# Au OBD2 CAN Simulator

# **User Manual**

# Rev. A

# Au Group Electronics

May 2023

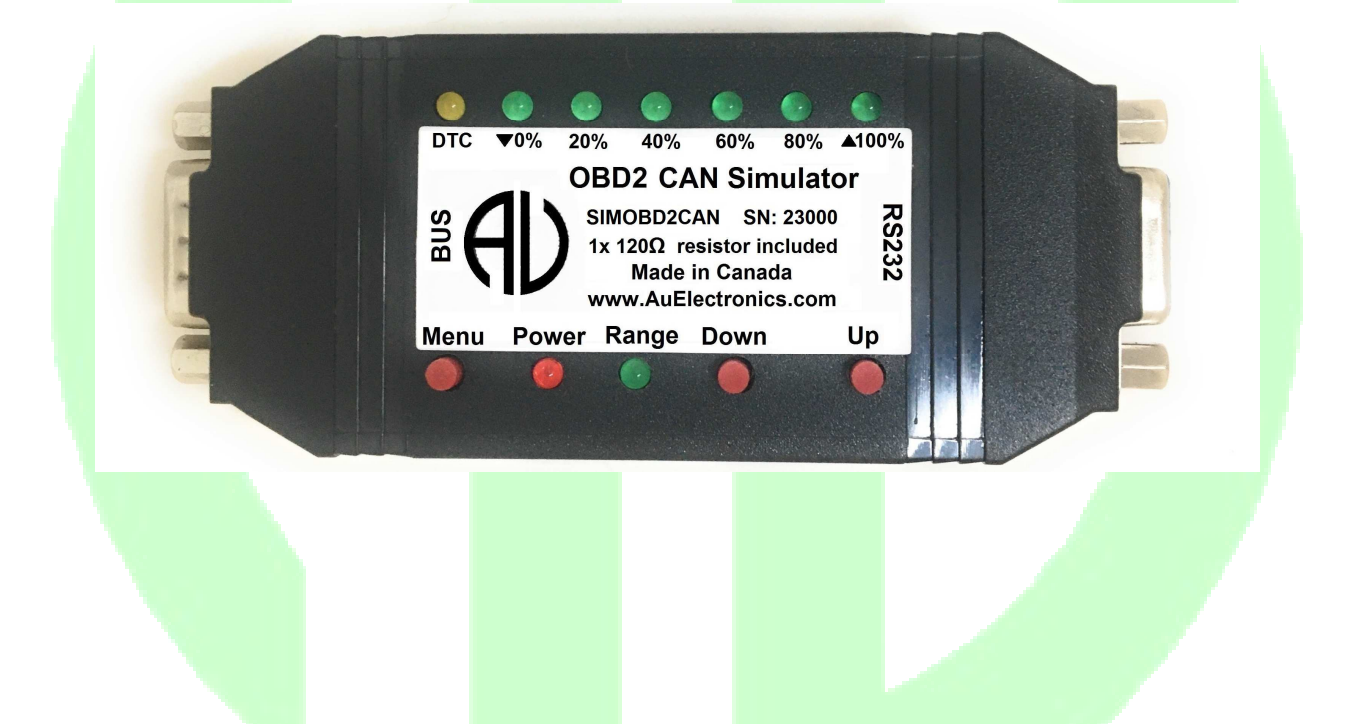

All Copyrights are reserved by Au Group Electronics. 2007 - 2023 This document can NOT be freely distributed without written approval from Au Group Electronics

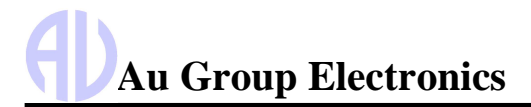

# Table of Contents

| CHAPTER - 1                   | INTRODUCTION                    | ••••••                     | 4                                     |
|-------------------------------|---------------------------------|----------------------------|---------------------------------------|
| 1.1 Major Fe                  | ATURES                          |                            |                                       |
| 1.2 HARDWAR                   | RE FEATURES                     |                            | 5                                     |
| 1.3 TYPICAL                   | OBD2 CAN NETWORK TOPOLOG        | Y WITH AU OBD2 SIMULATO    | 0R6                                   |
| 1.4 ELEVEN E                  | DITIONS OF AU OBD2 CAN SIM      | JLATORS                    | 7                                     |
| 1.4.1 Non                     | -Plus Editions                  |                            |                                       |
| 1.4.2 Plus                    | s Editions                      |                            |                                       |
| 1.4.3 Scri                    | pt Editions                     |                            | 7                                     |
| 1.5 BASIC FUI                 | NCTIONS OF EACH EDITION         |                            |                                       |
| 1.5.1 Vali                    | <i>ie Package editions:</i>     |                            |                                       |
| 1.5.2 Eng                     | ine Basic editions:             |                            | 8                                     |
| 1.5.3 Eng                     | ine Premium editions:           | ••••••                     | ٠٠٠٠٠٠٠٠٠٠٠٠٠٠٠٠٠٠٠٠٠٠٠٠٠٠٠٠٠٠٠٠٠٠٠٠٠ |
| 1.3.4 Ven                     | ICLE PLATINUM EAITIONS:         | AL SUDDODT SEDVICE         | ۰۰۰۰۰۰ ۵<br>۵                         |
| 1.0 LICENSE/                  | FIRMWARE UPGRADE AND ANNU       | AL SUPPORT SERVICE         | oo                                    |
| CULADTED 2                    |                                 |                            | 10                                    |
| CHAPIER - 2                   | SUPPORTED DIAGNOSTI             | C SERVICES AND PIDS        |                                       |
| 2.1 VALUE PA                  | CKAGE EDITIONS                  |                            |                                       |
| 2.2 ENGINE B                  | ASIC EDITIONS                   |                            |                                       |
| 2.3 ENGINE PL                 | REMIUM EDITIONS                 |                            |                                       |
| 2.4 VEHICLE                   | 2LATINUM EDITIONS               |                            |                                       |
| CHAPTER - 3                   | OPERATING INSTRUCTION           | DNS                        |                                       |
| 3.1 POWER OF                  | N                               |                            |                                       |
| 3.2 OPERATIN                  | G MODE (STATIC/DYNAMIC)         |                            |                                       |
| 3.3 PUSH BUT                  | TON FUNCTIONS                   |                            |                                       |
| 3.4 LED INDI                  | CATOR STATUS                    |                            |                                       |
| CHAPTER - 4                   | AU OBD2 CAN SIMULATO            | OR REMOTE TERMINAL         | GUI19                                 |
| 4.1 CONTROL                   | PANEL – STEP 1: CONNECT TO $O$  | BD2 CAN SIMULATOR          | 20                                    |
| 4.1.1. Dev                    | ice Information                 |                            | 20                                    |
| 4.1.2. Dev                    | ice Settings                    |                            |                                       |
| 4.2 CONTROL                   | PANEL – STEP 2: REMOTE CONTR    | OL AU OBD2 CAN SIMULAT     |                                       |
| 4.3 CONTROL                   | PANEL – STEP 3: SCRIPT CONTRO   | DL                         |                                       |
| 4.3.1 Turi                    | n on Script control             |                            |                                       |
| 4.3.2 Gen                     | erate Script Command            |                            |                                       |
| 4.3.3 Scri                    | pt Syntax                       |                            |                                       |
| 4.3.4 Exa                     | mple of script command segment  | ts                         |                                       |
| 4.3.5 Run                     | script from a file              |                            |                                       |
| 4.4 DISPLAY I                 | ANEL                            |                            |                                       |
| 4.4.1. Vall                   | in a Pacia Parameters           |                            |                                       |
| 4.4.2. Eng<br>113 Eng         | ine Dusic I drumeters           |                            | 20                                    |
| 4431 (                        | Confirmed DTC Pending DTC a     | nd Permanent DTC           | 29                                    |
| 4.4.3.2. H                    | Engine Freeze Frames for Classi | c OBD                      | 29                                    |
| 4.4.3.3. E                    | Engine Freeze Frames and other  | services \$19 for OBDonUDS | 5                                     |
| 4.4.4. Veh                    | icle Platinum Parameters        |                            |                                       |
| CHAPTER - 5                   | DATA CONFIGURATION.             |                            |                                       |
| 5.1 SIMILIATI                 | ONI STATUS AT FACE CONTROL ST   | Ъ                          | 22                                    |
| 5.1 SIVIULAII<br>5.2 VALUE PA | CKAGE ENGINE PARAMETERS SI      | MULATION VALUES            |                                       |
| 5.3 OTHER EN                  | GINE PARAMETERS SIMULATION      | VALUES                     |                                       |
| 5.4 TRANSMIS                  | SION PARAMETERS SIMULATION      | VALUES                     |                                       |
| 5.5 ABS PAR                   | AMETERS SIMULATION VALUES       |                            |                                       |
| CHAPTER - 6                   | APPENDIX                        |                            | 52                                    |
| Website: www.An               | Electronics.com                 |                            | Email: Support@AuElectronics.com      |
|                               |                                 | 2/37                       | Support er fulleet ontesteoni         |

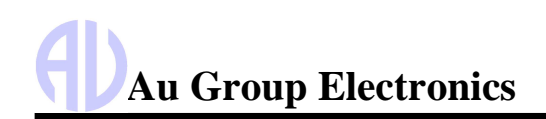

| 6.1 APPENDIX A - REMOTE TERMINAL GUI INSTALLATION GUIDE       |    |
|---------------------------------------------------------------|----|
| 6.1.1 What is needed?                                         |    |
| 6.1.2 Step by step installation guide                         |    |
| 6.2 APPENDIX B - HOW TO UPGRADE AU OBD2 CAN SIMULATOR LICENSE | 54 |
| 6.2.1 What is needed?                                         | 54 |
| 6.2.2 Step by Step License Upgrading Procedure                | 54 |
| 6.3 APPENDIX C - HOW TO INSTALL AU PIC BOOT-LOADER            | 56 |

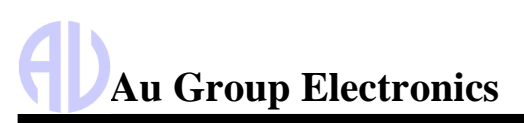

## Chapter - 1 Introduction

Au OBD2 CAN Simulator is capable of simulating OBD2 CAN signals on the ODB2 CAN network. It is widely used for product development, validation, assembly line testing, incoming inspection, business demonstration, etc.

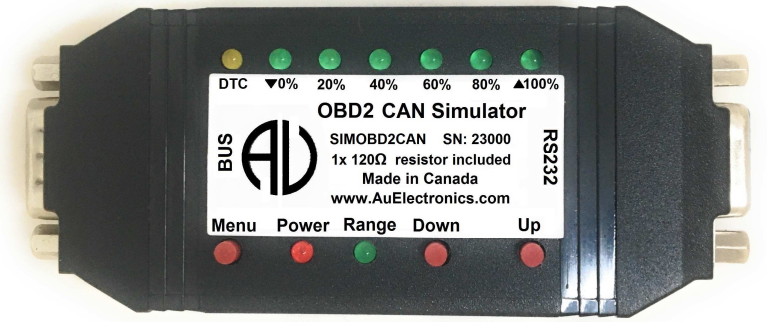

Figure 1-1

#### 1.1 Major Features

Au Group Electronics OBD2 CAN Simulator product line offers a great price and value at any level starting with the Value Package edition.

- Supports two protocols: Classic OBD (SAE J1979) and OBDonUDS (SAE J1979-2) protocols
- Supports two CAN ID: standard (11-bit) and extended (29-bit) CAN ID
- Supports two CAN baud rate: 250K and 500K CAN baud rate
- Supports two Ignition styles: Spark ignition and Compression ignition.
- OBDonUDS protocol supports both DTC format: SAE J1939-73 and J2012DA (Engine Premium editions and up)
- One button to switch CAN bus on/off
- One button to switch between one-VIN or multiple VIN
- Easy to use: No software setup experience or CAN/OBD2 CAN protocol configuration skills are required. After a network is connected, apply power and it will dynamically generate OBD2 CAN data when in dynamic mode.
- Static mode or Dynamic Mode
  - Static mode outputs static OBD2 CAN signals; signals can be changed manually
  - o Dynamic mode automatically changes the output value of SAE OBD2 CAN signals
  - Two modes can be switched easily (by pressing and holding both "Menu" and "Up" buttons until a long beep is heard)
- Capable of supporting up to 3 ECUs: Engine, Transmission, and ABS
- Multiple Source Addresses to select from for each ECU
- Individual DTC on/off control for each ECU (Engine premium and above editions)
  - Smart features: Recalls last operating mode at power-on, and capable of generating dynamic data.
- PC Remote Terminal GUI:
  - o Connects Au OBD2 CAN Simulator to a PC through serial communication.
  - Displays the simulator device information, configure and displays simulator settings, and performs license upgrading.
  - Displays simulated OBD2 signals on a computer screen for "Plus" editions and "Script" editions.
  - Provides script control capabilities for "Script" editions.
- Script control capabilities (for "Script" editions only):
  - Capable of setting 6 parameters to any value in the SAE J1979 and J1979-2 specification allowed range, generating script, and running script file.
  - The script can be delayed and repeated running with or without white noise.
  - o One-button to switch on/off script control
  - One-button to switch on/off white noise feature.
- In-field license upgrade feature.
- In-field firmware update capability
- Annual support and minor upgrade services are available
- Custom firmware and GUI modification is available upon request

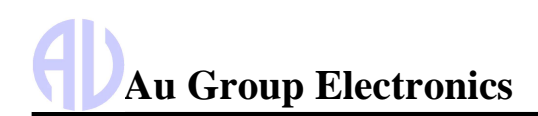

#### 1.2 Hardware Features

- Power supply: +12V~+14.2 VDC nominal, 250mA max
- One internal 120 ohm load resistor is included
- Compact size: 4-1/8" L X 1-3/4"W X 7/8"H
- Enclosure color: Black or PC white
- Operating temperature: -4 °F to 185 °F (-20 °C to 85 °C)
- 1 buzzer: Can be muted or enabled
- 9 LED indicators: Power, Range, DTC, ▼0%, 20%, 40%, 60%, 80%, ▲100%
- 3 push buttons: Menu, Down, Up
- TVS (Transient Voltage Suppressor) protection on CAN bus
- 1 DB9 Male "BUS" Interface: For power supply and CAN/OBD2 CAN network connection (Figure 1 2)

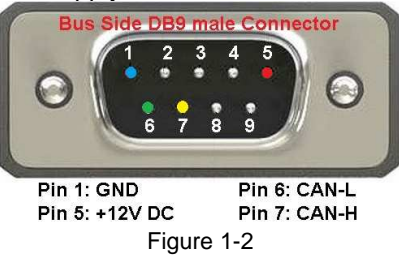

 1 RS232 interface: for CAN baud rate setting, Source address configuration, in-field firmware update, license management, and computer remote control (for Plus editions and script editions) (Figure 1 – 3).

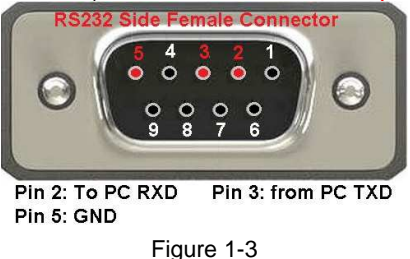

Au OBD2 CAN Simulator can be connected to a PC through an RS232 serial extension cable (part # CBL-RS232-01), as shown in Figure 1-4.

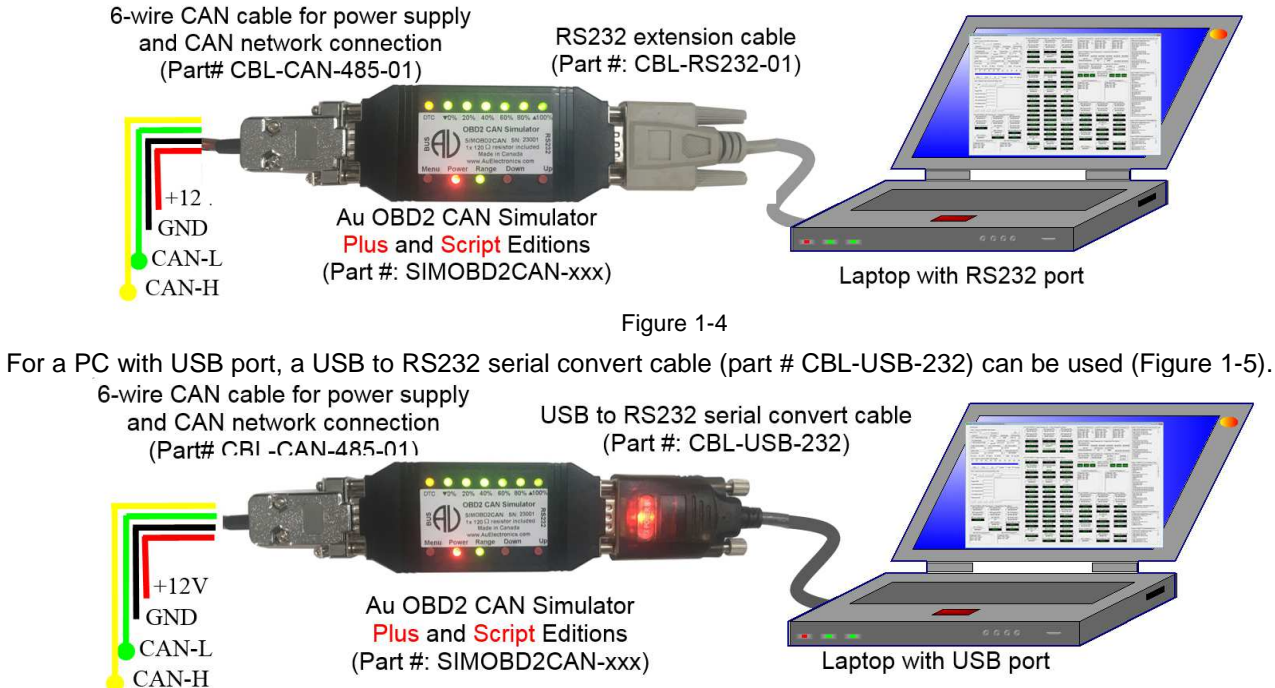

Figure 1-5

Website: <u>www.AuElectronics.com</u>

Email: <u>Support@AuElectronics.com</u>

### 1.3 Typical OBD2 CAN Network Topology with Au OBD2 Simulator

A typical OBD2 CAN network topology with an Au SAE OBD2 Simulator is illustrated in Figure 1-6.

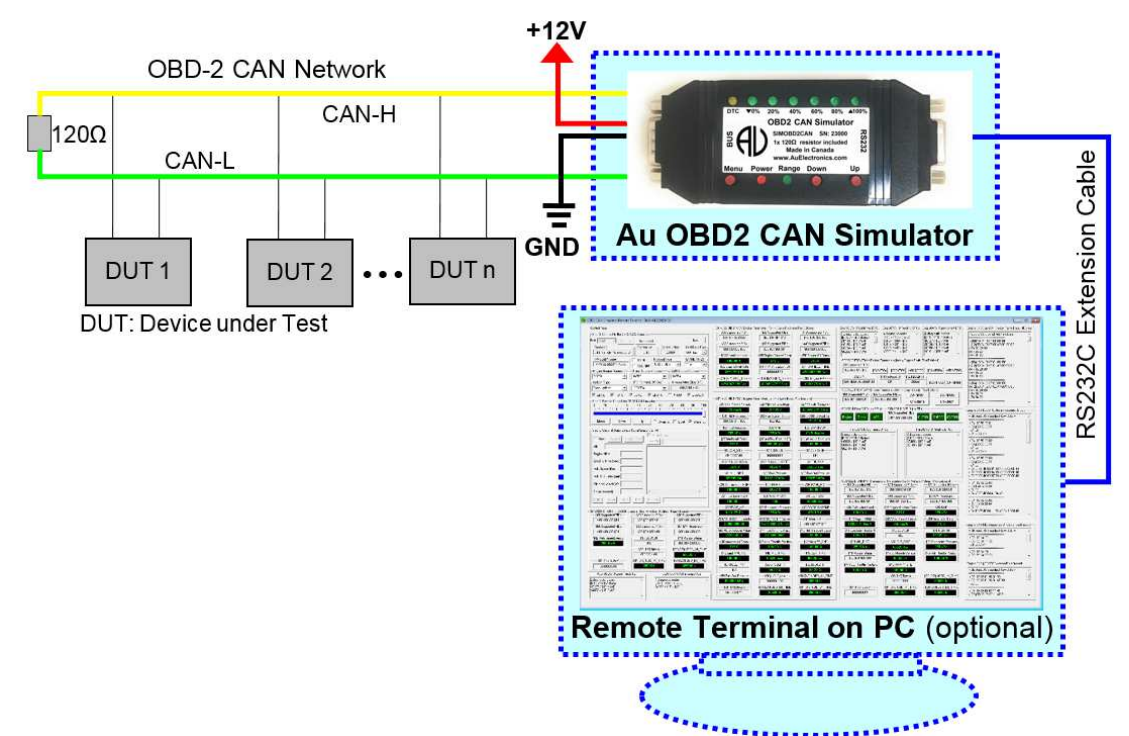

Figure 1-6

The following cables and power supply are optional components for different applications. They are sold separately. Table 1-1 Necessary accessories for Au OBD2 CAN Simulator

| CBL-CAN-485-01                                                                                                    | A 6-wire color-coded cable used for Au J1939, OBD2 CAN and Au J1708 devices.<br>One end of the cable is a DB9 female connector, designed to mate with Au devices on<br>the BUS side. |                                                    |  |
|----------------------------------------------------------------------------------------------------|----------------------------------------------------------------------------------------------------|----------------------------------------------------|--|
| and the second                                                                                                    | The other side of the cable is a pigtail wit                                                                                                    | h 3 pairs of twisted color-coded wires:            |  |
| And a state of the state of the | Red wire: Power supply, e.g. +12V DC                                                                                                    | Black wire: Ground                                 |  |
|                                                                                                    | Yellow wire: CAN High                                                                                                    | Green wire: CAN Low                                |  |
|                                                                                                    | Violet: J1708A+                                                                                                    | Brown: J1708B-                                     |  |
| CBL-OBD2-CAN-02                                                                                                    | CBL-OBD2-CAN-02 cable provides power supply and OBD2 CAN network connection similar to what's available on trucks, RVs and School buses.                                             |                                                    |  |
|                                                                                                    | One end is a DB9 female connector, which                                                                                                    | ch mates with the Au OBD2 CAN Simulator.           |  |
|                                                                                                    | The other end is an OBD2 receptacle how                                                                                                    | using.                                             |  |
|                                                                                                    | It also includes a power Supply Jacket<br>power to all devices connected on the ca                                                                                                   | (2.1 mm Positive center), which can supply ble.    |  |
|                                                                                                    | Cable length: 10 inch.                                                                                                    |                                                    |  |
| CBL-RS232-01                                                                                                    | RS232 Serial extension cable can be use<br>OBD2 CAN / J1708 products (on RS232                                                                                                    | ed to connect computer Serial port to Au<br>Side). |  |
|                                                                                                    | <ul> <li>Fully shielded to prevent unwa</li> </ul>                                                                                                    | Inted EMI/RFI                                      |  |
|                                                                                                    | <ul> <li>Fully molded connectors with t<br/>connection every time</li> </ul>                                                                                                    | humbscrews provide a quick and easy                |  |
|                                                                                                    | Connectors: DB9 Male to DB9                                                                                                    | Female                                             |  |
|                                                                                                    | Cable length: 6 feet                                                                                                    |                                                    |  |
| E                                                                                                    | All 9 connector pins are wired straight thr                                                                                                    | ough                                               |  |

Website: www.AuElectronics.com

Au OBD2 CAN Simulator User Manual Rev. A

| CBL-USB-232 | <ul> <li>The USB to Serial Converter cable can be used to connect computer USB port to<br/>Au OBD2 CAN / J1708 products (on RS232 Side).</li> </ul>                                                                                                    |
|-------------|----------------------------------------------------------------------------------------------------|
|             | <ul> <li>Compatible with Vista, XP, Win7, and Win10.<br/>Three LEDs (Power, TX and RX) are included. Power LED is on when USB<br/>power is supplied. TX LED will blink when COM port is transmitting. RX LED will<br/>blink when COM port is receiving.</li> </ul>   |
|             | <ul> <li>Compatible with all Au Group Electronics system products, OBD2 CAN<br/>Simulators, J1708 Simulators, FMS Simulators, NMEA2000 Simulators, OBD2<br/>CAN /J1708 Interpreters, OBD2 CAN/J1708 MCS, OBD2 CAN/J1708 DCS,<br/>OBD2 CAN/J1708 Gateways.</li> </ul> |
| PWR-912V-CP | Wall mounted AC/DC power supply can supply power to all devices connected to CBL-J1708-02 or CBL-CAN-485-02D.                                                                                                    |
|             | Positive center                                                                                                    |
|             | <ul> <li>Connector style: 2.1mm I.D. x 5.5mm O.D. x 12mm Female (compatible<br/>with the power jacket of CBL-J1708-02 and CBL-CAN-485-02)</li> </ul>                                                                                                    |
|             | Voltage input: 110~120V AC Input                                                                                                    |
|             | Voltage output: 12V DC                                                                                                    |
|             | Current output: 500mA Max.                                                                                                    |
|             | Inrush current: 40A Maximum                                                                                                    |
|             | • Power: 6.0W                                                                                                    |
|             | Line Regulation: +/- 2%                                                                                                    |
|             | <ul> <li>Load Regulation: +/- 5%</li> </ul>                                                                                                    |

#### 1.4 Eleven Editions of Au OBD2 CAN Simulators

Eleven editions of Au OBD2 CAN Simulator are available: 4 Non-Plus editions, 4 Plus editions, and 3 Script editions.

#### **1.4.1 Non-Plus Editions**

Au Group Electronics

Au OBD2 CAN Simulator **Non-Plus** editions are stand-alone devices. They can be operated independently without a PC. Full range of OBD2 CAN signals can be generated by controlling 3 push buttons.

#### **1.4.2 Plus Editions**

Au OBD2 CAN Simulator **Plus** editions have all functions of **Non-Plus** editions, with the addition of a **PC Remote Terminal GUI**. Like the Non-Plus editions, all the Plus editions can still work independently without a PC. The "Remote Terminal GUI" connects Au OBD2 CAN Simulator to a PC through serial communication. It displays the simulator device information, alters and displays the simulator settings, and performs license upgrading for all editions. It also shows simulated OBD2 CAN signals on a computer screen for "Plus" editions and "script" editions.

#### Plus Edition = Non-Plus Edition + PC Remote Terminal GUI Program

#### 1.4.3 Script Editions

Au OBD2 CAN Simulator **Script** editions have all the functions of **Plus** editions, with the addition of **script control capabilities**. Detailed information can be found in chapter 4.

#### Script Edition = Plus Edition + Script control capabilities

- Script control sets six parameters to any value in the SAE-J1979 or SAE J1979-2 specification allowed range: Vehicle Identification Number (VIN), Engine RPM, Engine Run Time, Vehicle Speed, Vehicle Odometer, and Control Module Voltage.
- Engine Run Time can be set with an initial value, then it will accumulate over time.
- Vehicle Odometer can be set with an initial value, it will accumulate base on vehicle speed and runtime.
- Four buttons to generate frequently used script segments.
- Script control can load and run a saved script file.
- The script can be delayed and repeated with or without white noise.
- A script command can switch CAN bus on/off.
- One button to switch on/off Script control
- One button to switch on/off White noise feature.

Au Group Electronics

#### 1.5 Basic Functions of Each Edition

#### 1.5.1 Value Package editions:

- Supports 1 ECU: Engine
- Supports 1 diagnostic service: Service 01 / service 22
- Supports 7 most frequently used PID for Engine.
- "Script" control capability is NOT available for Value Package editions

#### 1.5.2 Engine Basic editions:

- Supports 1 ECU: Engine
- Supports 8 diagnostic services for both classic OBD and OBDonUDS.
- Supports 61 most frequently used PID for Engine.
- Supports Zero frame DTC
- "Script" control capability is available for Engine Basic Script edition

#### 1.5.3 Engine Premium editions:

- Supports 1 ECU: Engine
- Supports 9 diagnostic services for classic OBD
- Supports 12 diagnostic services for OBDonUDS.
- Supports 61 most frequently used PID for Engine.
- Supports confirmed DTC, pending DTC, and permanent DTC for Engine
- Supports up to 5 freeze frames
- "Script" control capability is available for Engine Premium Script edition

#### 1.5.4 Vehicle Platinum editions:

- Supports 3 ECUs: Engine, Transmission, and ABS
- Supports 61 most frequently used PID for Engine.
- Supports 22 most frequently used PID for Transmission.
- Supports 7 most frequently used PID for ABS.
- Supports confirmed DTC, pending DTC, and permanent DTC for Engine
- Supports confirmed DTC and pending DTC for Transmission
- Supports confirmed DTC and pending DTC for ABS
- Supports 9 diagnostic services for Engine classic OBD
- Supports 12 diagnostic services for Engine OBDonUDS.
- "Script" control capability is available for Vehicle Platinum Script Edition

#### 1.6 License /Firmware Upgrade and Annual Support Service

- Simulator license can be in-file upgraded to higher editions. "Au License Management" in the remote terminal GUI provides the in-file license upgrading capability.
  - Value Package editions can be upgraded to Engine Basic editions (part #: LIC-OBD2-001).
  - Engine Basic editions can be upgraded to Engine Premium editions (part #: LIC-OBD2-002).
  - Engine Premium editions can be upgraded to Vehicle Platinum editions (part #: LIC-OBD2-003).
  - "Non-Plus" editions are able to be upgraded to plus editions (part #: LIC-OBD2-004).
  - Engine Basic "plus" editions are able to be upgraded to "Script" editions (part #: LIC-OBD2-005).
- Firmware can be in-field updated with the Au PIC Boot-loader
  - Firmware update code or customized codes can be re-programmed to gain new or special features.
- "Au PIC Boot-loader" provides the in-field firmware upgrading capability.
- Annually minor upgrades and support service is available (part #: SVS-SIMOBD2CAN).

Part numbers for license upgrading and annual service for the 11 editions of Au SAE OBD2 CAN Simulator are summarized in Figure 1-2.

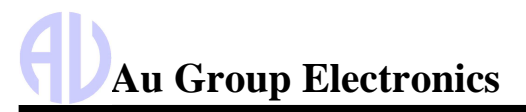

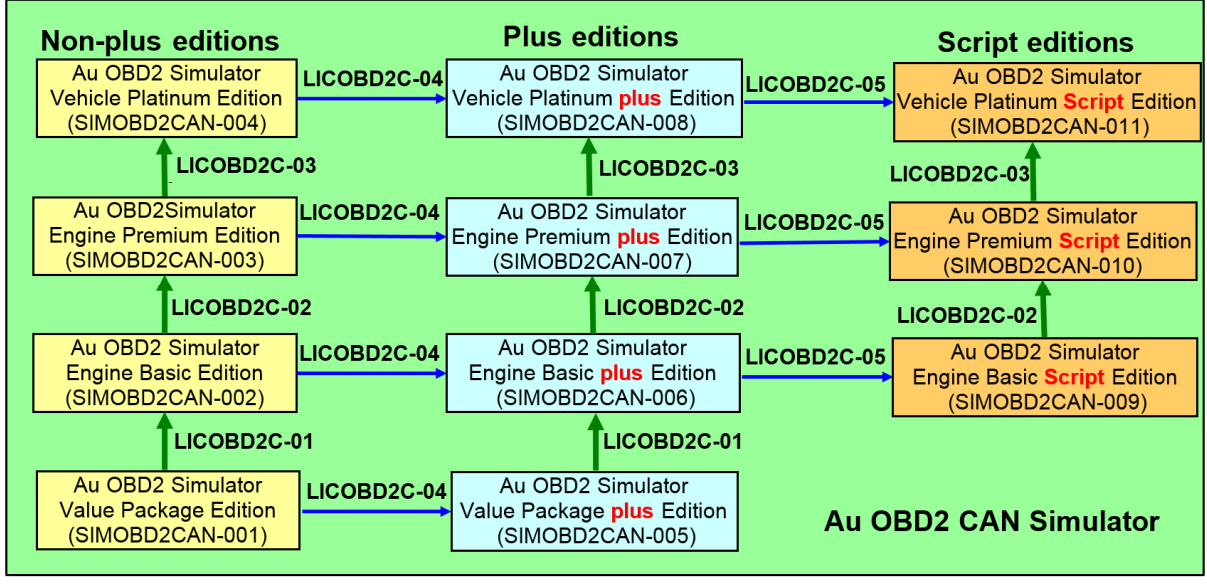

Figure 1-2

### 1.7 Order information

All of Au OBD2 CAN Simulators, accessories, and license upgrades are available to order at Au Group Electronics website: <a href="https://www.auelectronics.com/System-SIMOBD2CAN.htm">https://www.auelectronics.com/System-SIMOBD2CAN.htm</a>

The part# for 11 editions of Au SAE OBD2 CAN Simulator are summarized in Table 1-2.

 Table 1-2
 Part# for 11 editions of Au OBD2 CAN Simulator and accessories

|                  | Au SAE OBD2 CAN Simulators 1.00A Editions Part#                                            |                 |  |  |  |
|------------------|--------------------------------------------------------------------------------------------|-----------------|--|--|--|
|                  | Au SAE OBD2 CAN Simulator (Value Package Non-Plus Edition)                                 | SIMOBD2CAN-001  |  |  |  |
| Non-Plus Edition | Au SAE OBD2 CAN Simulator (Engine Basic Non-Plus Edition)                                  | SIMOBD2CAN-002  |  |  |  |
|                  | Au SAE OBD2 CAN Simulator (Engine Premium Non-Plus Edition)                                | SIMOBD2CAN-003  |  |  |  |
|                  | Au SAE OBD2 CAN Simulator (Vehicle Platinum Non-Plus Edition)                              | SIMOBD2CAN-004  |  |  |  |
|                  | Au SAE OBD2 CAN Simulator (Value Package Plus Edition)                                     | SIMOBD2CAN-005  |  |  |  |
| Plue Edition     | Au SAE OBD2 CAN Simulator (Engine Basic Plus Edition)                                      | SIMOBD2CAN-006  |  |  |  |
| Plus Edition     | Au SAE OBD2 CAN Simulator (Engine Premium Plus Edition)                                    | SIMOBD2CAN-007  |  |  |  |
|                  | Au SAE OBD2 CAN Simulator (Vehicle Platinum Plus Edition)                                  | SIMOBD2CAN-008  |  |  |  |
|                  | Au SAE OBD2 CAN Simulator (Engine Basic Script Edition)                                    | SIMOBD2CAN-009  |  |  |  |
| Script Edition   | Au SAE OBD2 CAN Simulator (Engine Premium Script Edition)                                  | SIMOBD2CAN-010  |  |  |  |
|                  | Au SAE OBD2 CAN Simulator (Vehicle Platinum Script Edition)                                | SIMOBD2CAN-011  |  |  |  |
|                  | 6-wire cable for power supply and OBD2 CAN/J1708 network connection                        | CBL-CAN-485-01  |  |  |  |
|                  | OBD2 CAN cable with a power jacket, a DB9 female connector, and an OBD2 receptacle housing | CBL-OBD2-CAN-02 |  |  |  |
| Accessories      | 14V Wall mount AC/DC power supply, positive center, 110V input                             | PWR-912V-CP     |  |  |  |
|                  | RS232 Serial Extension Cable (for computer with RS232 port)                                | CBL-RS232-01    |  |  |  |
|                  | USB to RS232 Serial Convert Cable (for computer with USB port)                             | CBL-USB-232     |  |  |  |
| Service          | 1 year support and minor upgrades for Au SAE OBD2 CAN Simulator                            | SVS-SIMOBD2CAN  |  |  |  |
|                  | From Value Package Edition to Engine Basic Edition                                         | LICOBD2C-01     |  |  |  |
|                  | From Engine Basic Edition to Engine Premium Edition                                        | LICOBD2C-02     |  |  |  |
| License Upgrade  | From Engine Premium Edition to Vehicle Platinum Edition                                    | LICOBD2C-03     |  |  |  |
|                  | From Non-Plus Edition to Plus Edition                                                      | LICOBD2C-04     |  |  |  |
|                  | From Plus Edition to Script Edition                                                        | LICOBD2C-05     |  |  |  |

#### Chapter - 2 **Supported Diagnostic Services and PIDs**

#### Value Package editions 2.1

Au OBD2 CAN Simulator Value Package editions supports 1 ECU (Engine), 1 diagnostic service, and 7 engine parameters.

| Table 2 – 1 | Supported diagnostic service b | y Au OBD2 CAN Simulator Value Package editions |
|-------------|--------------------------------|------------------------------------------------|
|             |                                |                                                |

| Service | Classic OBD  | OBDonUDS     | Service Definition                         |
|---------|--------------|--------------|--------------------------------------------|
| 1       | Service \$01 | Service \$22 | Request Current Powertrain Diagnostic Data |

| Table 2 – 2 | Supported PID by                       | / Au OBD2 CAN Simu | lator Value Package editions |
|-------------|----------------------------------------|--------------------|------------------------------|
|             | •••••••••••••••••••••••••••••••••••••• |                    |                              |

| 7 PIDs | Classic OBD | OBDonUDS   | Description                |
|--------|-------------|------------|----------------------------|
| 1      | PID \$00    | PID \$F400 | Supported PID              |
| 2      | PID \$04    | PID \$F404 | Calculated LOAD Value      |
| 3      | PID \$05    | PID \$F405 | Engine Coolant Temperature |
| 4      | PID \$0C    | PID \$F40C | Engine RPM                 |
| 5      | PID \$5C    | PID \$F45C | Engine Oil Temperature     |
| 6      | PID \$5E    | PID \$F45E | Engine Fuel Rate           |
| 7      | PID \$7F    | PID \$F47F | Engine Run Time            |

#### 2.2 Engine Basic editions

Au OBD2 CAN Simulator Engine Basic editions support 1 ECU (Engine), 8 diagnostic services with zero DTC, and 61 engine parameters. Tabl

| e 2 – 3 | Supported diagnostic services b | y Au OBD2 CAN | Simulator Engine Basic editions |
|---------|---------------------------------|---------------|---------------------------------|
|         |                                 | 1             |                                 |

| # | Classic      | OBDonUDS              | Description                                                             |
|---|--------------|-----------------------|-------------------------------------------------------------------------|
| 1 | Service \$01 | Service \$22          | Request Current Powertrain Diagnostic Data                              |
| 2 | Service \$02 | Service \$19 sub \$04 | Freeze Frame \$00 shows no freeze frame                                 |
| 3 | Service \$03 | Service \$19 Sub \$42 | No confirmed DTC                                                        |
| 4 | Service \$06 | Service \$22 - MID    | Request On-Board monitoring test results for specific monitored systems |
| 5 | Service \$07 | Service \$19 Sub \$42 | No pending DTC                                                          |
| 6 | Service \$08 | Service \$31          | Request Control of On-Board System, Test or Component                   |
| 7 | Service \$09 | Service \$22 - DID    | Request Vehicle Information                                             |
| 8 | Service \$0A | Service \$19 Sub \$55 | No permanent DTC                                                        |

Table 2 – 4 Supported PIDs by Au OBD2 CAN Simulator Engine Basic and above editions

| #  | Classic OBD | OBDonUDS   | PID Description                   |
|----|-------------|------------|-----------------------------------|
| 1  | PID \$00    | PID \$F400 | Supported PID                     |
| 2  | PID \$01    | PID \$F401 | I/M Readiness Data                |
| 3  | PID \$03    | PID \$F403 | Fuel system status                |
| 4  | PID \$04    | PID \$F404 | Calculated LOAD Value             |
| 5  | PID \$05    | PID \$F405 | Engine Coolant Temperature        |
| 6  | PID \$06    | PID \$F406 | Short Term Fuel Trim - Bank 1     |
| 7  | PID \$07    | PID \$F407 | Long Term Fuel Trim - Bank 1      |
| 8  | PID \$08    | PID \$F408 | Short Term Fuel Trim - Bank 2     |
| 9  | PID \$09    | PID \$F409 | Long Term Fuel Trim - Bank 2      |
| 10 | PID \$0A    | PID \$F40A | Fuel Pressure (gauge)             |
| 11 | PID \$0B    | PID \$F40B | Intake Manifold Absolute Pressure |
| 12 | PID \$0C    | PID \$F40C | Engine RPM                        |
| 13 | PID \$0D    | PID \$F40D | Vehicle Speed Sensor              |

Website: www.AuElectronics.com

# Au Group Electronics

Au OBD2 CAN Simulator User Manual Rev. A

| 14 | PID \$0E | PID \$F40E | Ignition Timing Advance for #1 Cylinder                  |
|----|----------|------------|----------------------------------------------------------|
| 15 | PID \$0F | PID \$F40F | Intake Air Temperature                                   |
| 16 | PID \$10 | PID \$F410 | Air Flow Rate from Mass Air Flow Sensor                  |
| 17 | PID \$11 | PID \$F411 | Absolute Throttle Position                               |
| 18 | PID \$12 | PID \$F412 | Commanded Secondary Air Status                           |
| 19 | PID \$13 | PID \$F413 | Location of oxygen sensors                               |
| 20 | PID \$15 | PID \$F415 | O2 Sensor and SHRFT Bank 1, Sensor 2                     |
| 21 | PID \$19 | PID \$F419 | O2 Sensor and SHRFT Bank 2, Sensor 2                     |
| 22 | PID \$1C | PID \$F41C | OBD requirements for vehicle or engine                   |
| 23 | PID \$1F | PID \$F41F | Time Since Engine Start                                  |
| 24 | PID \$21 | PID \$F421 | Distance Traveled While MIL is Activated                 |
| 25 | PID \$22 | PID \$F422 | Fuel Pressure relative to manifold vacuum                |
| 26 | PID \$23 | PID \$F423 | Fuel Rail Pressure                                       |
| 27 | PID \$2C | PID \$F42C | Commanded EGR                                            |
| 28 | PID \$2D | PID \$F42D | EGR Error                                                |
| 29 | PID \$2E | PID \$F42E | Commanded Evaporative Purge                              |
| 30 | PID \$2F | PID \$F42F | Fuel Level Input                                         |
| 31 | PID \$30 | PID \$F430 | Number of warm-ups since DTCs cleared                    |
| 32 | PID \$31 | PID \$F431 | Distance traveled since DTCs cleared                     |
| 33 | PID \$32 | PID \$F432 | Evap System Vapor Pressure                               |
| 34 | PID \$33 | PID \$F433 | Barometric Pressure                                      |
| 35 | PID \$34 | PID \$F434 | Wide Ratio O2 Lambda value and Current, Bank 1, Sensor 1 |
| 36 | PID \$38 | PID \$F438 | Wide Ratio O2 Lambda value and Current, Bank 2, Sensor 1 |
| 37 | PID \$3C | PID \$F43C | Catalyst Temperature Bank 1, Sensor 1                    |
| 38 | PID \$3D | PID \$F43D | Catalyst Temperature Bank 2, Sensor 1                    |
| 39 | PID \$3E | PID \$F43E | Catalyst Temperature Bank 1, Sensor 2                    |
| 40 | PID \$41 | PID \$F441 | Monitor status this driving cycle                        |
| 41 | PID \$42 | PID \$F442 | Control module voltage                                   |
| 42 | PID \$43 | PID \$F443 | Absolute Load Value                                      |
| 43 | PID \$44 | PID \$F444 | Fuel/Air Commanded Equivalence Ratio                     |
| 44 | PID \$45 | PID \$F445 | Relative Throttle Position                               |
| 45 | PID \$46 | PID \$F446 | Ambient Air Temperature                                  |
| 46 | PID \$47 | PID \$F447 | Absolute Throttle Position B                             |
| 47 | PID \$49 | PID \$F449 | Accelerator Pedal Position D                             |
| 48 | PID \$4A | PID \$F44A | Accelerator Pedal Position E                             |
| 49 | PID \$4C | PID \$F44C | Commanded Throttle Actuator Control                      |
| 50 | PID \$4D | PID \$F44D | Engine run time while MIL activated                      |
| 51 | PID \$4E | PID \$F44E | Engine run time since DTCs cleared                       |
| 52 | PID \$51 | PID \$F451 | Type of fuel currently being utilized by the vehicle     |
| 53 | PID \$55 | PID \$F455 | Short Term Secondary O2 Sensor Fuel Trim – Bank 1        |
| 54 | PID \$56 | PID \$F456 | Long Term Secondary O2 Sensor Fuel Trim – Bank 1         |
| 55 | PID \$59 | PID \$F459 | Fuel Kall Pressure (absolute)                            |
| 56 | PID \$5C | PID \$F45C | Engine Oil Temperature                                   |
| 57 | PID \$5E | PID \$F45E | Engine Fuel Rate                                         |
| 58 | PID \$7F | PID \$F47F | Engine Run Time                                          |
| 59 | PID \$90 | PID \$F490 | WWH-OBD Vehicle OBD System Information                   |
| 60 | PID \$91 | PID \$F491 | WWH-OBD ECU OBD System Information                       |
| 61 | PID \$A6 | PID \$F4A6 | Venicle Odometer Reading                                 |

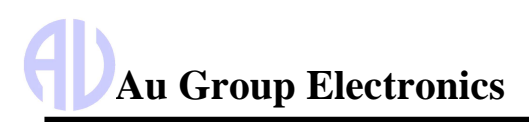

#### 2.3 Engine Premium editions

Au OBD2 CAN Simulator Engine Premium editions supports 1 ECU (Engine), 9 diagnostic services for classic OBD, 12 diagnostic services for OBDonUDS, (Table 2 - 5), and 61 engine parameters (Table 2 - 4). Engine Premium editions support confirmed, pending, and permanent Engine DTC, which are the major differences compare to Engine Basic editions.

| Classic OBD  | OBDonUDS              | Diagnostic Service Definition                                           |
|--------------|-----------------------|-------------------------------------------------------------------------|
| Service \$01 | Service \$22          | Request Current Powertrain Diagnostic Data                              |
| Service \$02 | Service \$19 Sub \$04 | Request Powertrain Freeze Frame Data                                    |
| Service \$03 | Service \$19 Sub \$42 | Request Emission-Related DTC with confirmed status                      |
| Service \$04 | Service \$14          | Clear/Reset Emission-Related Diagnostic Information                     |
| Service \$06 | Service \$22 - MID    | Request On-Board Monitoring Test Results for specific monitored systems |
| Service \$07 | Service \$19 Sub \$42 | Request Emission-Related DTC with Pending Status                        |
| Service \$08 | Service \$31 - TID    | Request Control of On-Board System, Test or Component                   |
| Service \$09 | Service \$22 - ITID   | Request Vehicle Information                                             |
| Service \$0A | Service \$19 Sub \$55 | Request Emission-Related DTC with Permanent Status                      |
| N/A          | Service \$19 Sub \$1A | Request Supported DTCExtendedRecord Information                         |
| N/A          | Service \$19 Sub \$06 | Request DTCExtendedDataRecord                                           |
| N/A          | Service \$19 Sub \$56 | Request DTCs for a ReadinessGroup                                       |

## Table 2 – 5 Supported diagnostic services by Au OBD2 CAN Simulator Engine Premium editions

#### 2.4 Vehicle Platinum editions

Au OBD2 CAN Simulator Vehicle Platinum edition supports 3 ECUs: Engine, Transmission, and ABS.

- For engine, it supports up to 12 diagnostic services and 61 PIDs (Table 2- 4).
- For ABS, it supports 5 diagnostic services and 7 PIDs (Table 2- 8).
- For Transmission, it supports 5 diagnostic services and 22 PIDs (Table 2- 9).

#### Table 2 – 6 # of supported diagnostic services and PIDs by each ECUs of Vehicle Platinum Editions

| Supported ECUs                     | Engine                 | Transmission | ABS |
|------------------------------------|------------------------|--------------|-----|
| # of supported diagnostic Services | Up to 12 (table 2 – 5) | 5            | 5   |
| # of supported PIDs                | 61                     | 22           | 7   |

|              | Table 2 – 7 Sup       | pported diagnostic services for ABS and Transmission |
|--------------|-----------------------|------------------------------------------------------|
| Classic OBD  | OBDonUDS              | Diagnostic Service Definition                        |
| Service \$01 | Service \$22          | Request Current Powertrain Diagnostic Data           |
| Service \$02 | Service \$19 Sub \$04 | Request Powertrain Freeze Frame Data                 |
| Service \$03 | Service \$19 Sub \$42 | Request Emission-Related DTC with Confirmed Status   |
| Service \$04 | Service \$14          | Clear/Reset Emission-Related Diagnostic Information  |
| Service \$07 | Service \$19 Sub \$42 | Request Emission-Related DTC with Pending Status     |

| Table 2 – 8 | 7 supported PIDs for ABS |  |
|-------------|--------------------------|--|
|             |                          |  |

| 7 PIDs | Classic OBD | OBDonUDS   | PID Description ABS                    |  |  |  |
|--------|-------------|------------|----------------------------------------|--|--|--|
| 1      | PID \$00    | PID \$F400 | Supported PID                          |  |  |  |
| 2      | PID \$01    | PID \$F401 | I/M Readiness Data                     |  |  |  |
| 3      | PID \$0D    | PID \$F40D | Vehicle Speed Sensor                   |  |  |  |
| 4      | PID \$1C    | PID \$F41C | OBD requirements for vehicle or engine |  |  |  |
| 5      | PID \$41    | PID \$F441 | Monitor status this driving cycle      |  |  |  |
| 6      | PID \$90    | PID \$F490 | WWH-OBD Vehicle OBD System Information |  |  |  |
| 7      | PID \$91    | PID \$F491 | WWH-OBD ECU OBD System Information     |  |  |  |

# Au Group Electronics

Au OBD2 CAN Simulator User Manual Rev. A

|         | Table       | e 2 – 9    | 22 supported PIDs by Transmission        |
|---------|-------------|------------|------------------------------------------|
| 22 PIDs | Classic OBD | OBDonUDS   | PID Description (Transmission)           |
| 1       | PID \$00    | PID \$F400 | Supported PID                            |
| 2       | PID \$01    | PID \$F401 | I/M Readiness Data                       |
| 3       | PID \$04    | PID \$F404 | Calculated LOAD Value                    |
| 4       | PID \$05    | PID \$F405 | Engine Coolant Temperature               |
| 5       | PID \$0B    | PID \$F40B | Intake Manifold Absolute Pressure        |
| 6       | PID \$0C    | PID \$F40C | Engine RPM                               |
| 7       | PID \$0D    | PID \$F40D | Vehicle Speed Sensor                     |
| 8       | PID \$0F    | PID \$F40F | Intake Air Temperature                   |
| 9       | PID \$11    | PID \$F411 | Absolute Throttle Position               |
| 10      | PID \$1C    | PID \$F41C | OBD requirements for vehicle or engine   |
| 11      | PID \$1F    | PID \$F41F | Time Since Engine Start                  |
| 12      | PID \$21    | PID \$F421 | Distance Traveled while MIL is Activated |
| 13      | PID \$31    | PID \$F431 | Distance traveled since DTCs cleared     |
| 14      | PID \$33    | PID \$F433 | Barometric Pressure                      |
| 15      | PID \$41    | PID \$F441 | Monitor status this driving cycle        |
| 16      | PID \$42    | PID \$F442 | Control module voltage                   |
| 17      | PID \$45    | PID \$F445 | Relative Throttle Position               |
| 18      | PID \$47    | PID \$F447 | Absolute Throttle Position B             |
| 19      | PID \$49    | PID \$F449 | Accelerator Pedal Position D             |
| 20      | PID \$4A    | PID \$F44A | Accelerator Pedal Position E             |
| 21      | PID \$90    | PID \$F490 | WWH-OBD Vehicle OBD System Information   |
| 22      | PID \$91    | PID \$F491 | WWH-OBD ECU OBD System Information       |

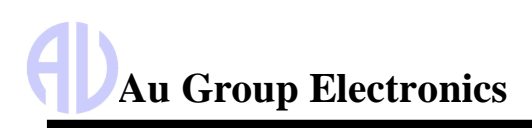

# Chapter - 3 Operating Instructions

All editions of Au OBD2 CAN Simulator can be operated by controlling 3 push buttons. It generates OBD2 CAN signals for product developers, testers, operators and manufacturers.

#### 3.1 Power On

Mate the DB9 female connector of a 6-wire cable (Part#: CBL-CAN-485-01) to the **BUS** side DB9 male connector of Au OBD2 CAN Simulator. Connect the **Red** wire to +12 ~ +14.2V DC power supply, **Black** wire to ground, **Yellow** wire to CAN-H, **Green** wire to CAN-L. The **Power** LED on simulator will light up, and the simulator will resume its last saved operating mode (static mode or dynamic mode).

#### 3.2 Operating Mode (Static/Dynamic)

After power on, Au OBD2 CAN Simulator will work in either static mode or dynamic mode.

- Static mode: Au SAE OBD2 CAN Simulator Gen II generates steady SAE OBD2 CAN signals. In this mode, two push buttons (Up and Down) can be used to change the data outputs. When no button is pushed, all data will remain constant at its last value.
- **Dynamic mode**: The value of all data will change automatically every second in OBD2 CAN defined range
- To switch between dynamic mode and static mode: Press and hold both Menu and Up buttons until a long beep is heard if buzzer is enabled; or both the "▼0%" LED and "▲100%" LED flip their status (from on to off or vice versa)

Au OBD2 CAN Simulator equipped with 3 push buttons (**Menu**, **Down**, **Up**) and 9 LEDs (Figure 3-1). Each LED is named after its function.

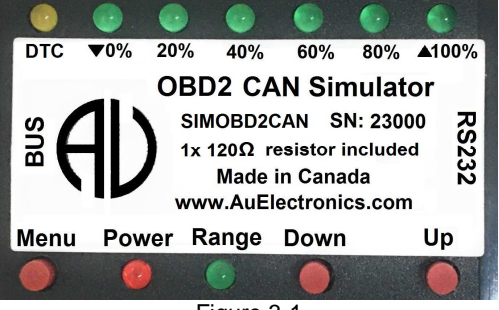

Figure 3-1

#### 3.3 Push Button Functions

- Press **Menu** button:
  - **Menu** button is used to control **Warning** LED on/off. A single press on **Menu** button will turn on the **Warning** LED if the Warning LED was off, and vice versa.
  - The Menu button function is available only on Engine Premium editions and Vehicle Platinum editions.
     For Value Package editions and Engine Basic editions, Menu button is not used. Warning LED will be constant off.
  - o If buzzer is enabled, a short beep will be heard upon pressing the **Menu** button.

In dynamic mode, the simulator automatically adjusts the control step value by itself. This will generate dynamic OBD2 CAN signals. In static mode, all\* simulated OBD2 CAN signals will be controlled by the control step value, which is still able to be manually controlled by the **Up** and **Down** buttons.

Note: \* The Engine Clock is not controlled by the control step value and push buttons; it runs all by itself just like a real clock.

- Press **Down** button:
  - Down button is used to decrease the values of all OBD2 CAN signals. A single press will decrease all data one step from previous values until they reach the minimum values. ▼0% LED will be triggered on/off.
  - o If ▼0% LED is on, press **Down** button once, ▼0% LED will be off.
  - o If **▼**0% LED is off, press **Down** button once, **▼**0% LED will be on.
  - o 80% LED blinks when control step value equals 80%,
  - o 60% LED blinks when control step value equals 60%,
  - o 40% LED blinks when control step value equals 40%,
  - o 20% LED blinks when control step value equals 20%,

# Au Group Electronics

- ▼0% LED blinks when control step equals 0%,
- o If buzzer is enabled, a short beep will be heard upon a press on **Down** button.
- Press **Up** button:
  - O Up button is used to increase the values of all OBD2 CAN signal. A single press will increase all simulated data one step to next data level until they reach the maximum values, ▲ 100% LED will be triggered on or off.
  - If  $\blacktriangle$  100% LED is on, press **Up** button once,  $\blacktriangle$  100% LED will be off.
  - If  $\blacktriangle$  100% LED is off, press **Up** button once,  $\blacktriangle$  100% LED will be on.
  - o 20% LED blinks when control step value equals 20%,
  - 40% LED blinks when control step value equals 40%,
  - 60% LED blinks when control step value equals 60%,
  - 80% LED blinks when control step value equals 80%,
  - $\circ$   $\blacktriangle$  100% LED blinks when control step value equals the highest value, 100%.
  - If buzzer enabled, a short beep will be heard upon a press on **Up** button.
- Press and hold both **Down + Up** button for more than 1 second:
  - **Down + Up** buttons are used to turn buzzer on/off.
  - o If buzzer is on, press and hold **Down + Up** for more than 1 second will silent buzzer thereafter.
  - o If buzzer is mute, press and hold **Down + Up** for more than 1 second will enable the buzzer thereafter.
  - Both  $\blacktriangle$  100% and  $\triangledown$  0% LED will flip their on/off status as a visual indication of this dual-button input.
  - If buzzer is enabled, a long beep will be heard to reflect the input of **Down + Up** button.
- Press and hold both **Menu + Down** button for more than 1 second:
  - Menu + Down buttons are used to turn Engine DM2 warning on/Reset.
  - Both ▲100% LED and ▼0% LED will flip their status as a visual indication of this dual-button input.
  - If buzzer is enabled, a long beep will be heard to reflect the input of **Menu + Down** button.
  - The Engine DM2 warning messages (on premium and platinum editions) are always on after power-on. It can be reset when an Engine DM3 PGN is received.
  - For continuous test purpose, after an Engine DM3 PGN is received, either re-power-on the simulator or press and hold both Menu + Down button for more than 1 second will turn on the Engine DM2 warning again.
- Press and hold both **Menu + Up** button:
  - Menu + Up buttons are used to switch between static mode and dynamic mode.
  - o Both ▲100% LED and ▼0% LED will flip their status as a visual indication of this dual-button input.
  - If buzzer enabled, a long beep will be heard to reflect the input of **Menu + Up** button.
- Press and hold both Menu + Up + Down button for more than 1 second:
  - **Menu + Up + Down** buttons are used to switch CAN bus On/Off.
  - If CAN-OFF is checked, means CAN bus is off, no parameters will be transmitted by the OBD2 CAN Simulator. Three LED (▼0% LED, ▲100% LED, and Range LED) will blink every one second.
  - o Both ▲100% LED and ▼0% LED will flip their status as a visual indication of this dual-button input.
  - If buzzer enabled, a long beep will be heard to reflect the input of **Menu + Up + Down** button.

The push button functions are summarized in Table 3-1.

#### Table 3-1 Summary of Push button functions

| Push Button Operation                     | Function                                                                     |
|-------------------------------------------|------------------------------------------------------------------------------|
| Press <b>Down</b> button                  | Decrease all simulated data until they reach the lowest value                |
| Press <b>Up</b> button                    | Increase all simulated data until they reach the highest value               |
| Press Menu button                         | DM1 Warning On/Off control (N/A for Value Package and Engine Basic editions) |
| Press & hold both <b>Down + Up</b> button | Buzzer ON/OFF control                                                        |
| Press & hold Menu + Up button             | Switch between Static/Dynamic mode                                           |
| Press & hold Menu + Down button           | Switch On/Off DTC (Engine DTC, Transmission DTC, and ABS)                    |
| Press & hold Menu + Up + Down button      | Switch On/Off CAN bus                                                        |

#### 3.4 LED Indicator Status

• When power on, both **Power** LED and **Range** LED is lit, as shown in Figure 3-2.

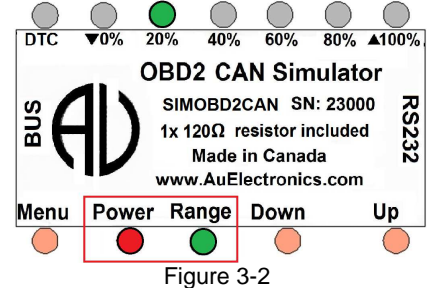

All SAE OBD2 CAN data can be changed within the SAE defined range from 0 to 100 control steps (named 0% to 100% control step value from now on), 6 LEDs are used to identify the control step value in the range of 0%, 20%, 40%, 60%, 80%, and 100%.

- ▲100% LED will alternate between on or off with a press of the <u>Up</u> button, accompanied with the increased brightness of the **Range** LED. A press on the <u>Up</u> button will also increase the control step value and all simulated data.
  - When control step value equals 0%, the ▼0% LED blinks.
  - If keep pressing Up button, the control step value will keep increasing. The 0% LED will be constantly on, as shown in Figure 3-43. This indicates a data range from 1 - 19%.

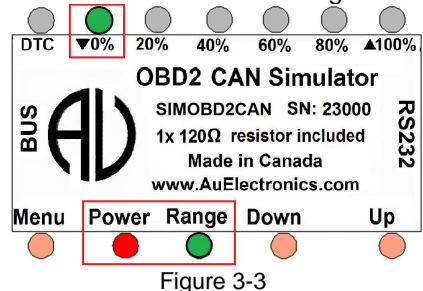

- When control step value equals 20%, 20% LED blinks.
- If keep pressing Up button, the control step value will keep increasing. The 20% LED will then be always on, as shown in Figure 3-4. This indicates a data range from 21- 39%.

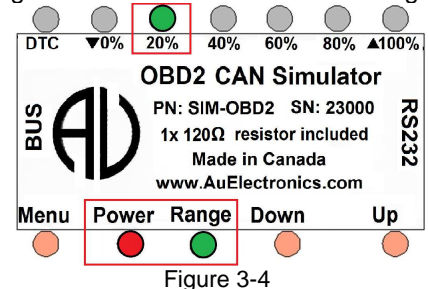

- When control step value equals 40%, 40% LED blinks.
- If keep pressing **Up** button, the control step value will keep rising, 20% and 40% LED will be always on, as shown in Figure 3-5. It indicates the data range from 41% to 59%.

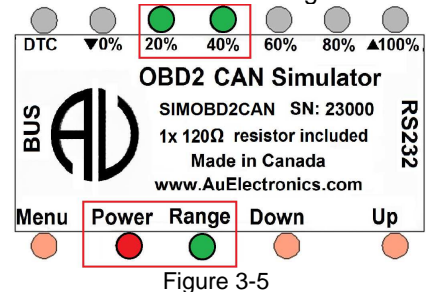

• When control step value equals 60%, 60% LED blinks

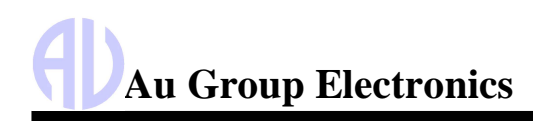

• If keep pressing **Up** button, the control step value will keep rising, and the 20%, 40%, and 60% LED will be on, as shown in Figure 3-6. It indicates the data range is from 61% to 79%.

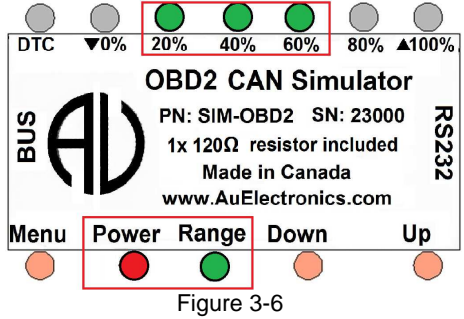

- When control step value equals 80%, 80% LED blinks.
- If keep pressing Up button, the control step value will keep rising. 20%, 40%, 60%, and 80% LED will be on, as shown in Figure 3-7, it indicates the data range from 81% to 99%.

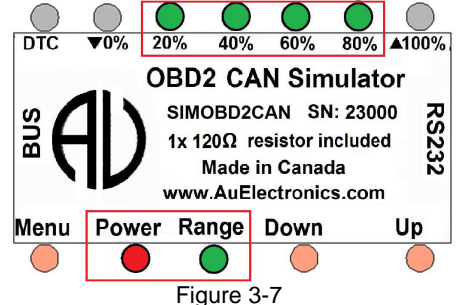

When control step value equals 100%; 20%, 40%, 60%, and 80% LED will be constant on. ▲100% LED blinks, as shown in Figure 3-8.

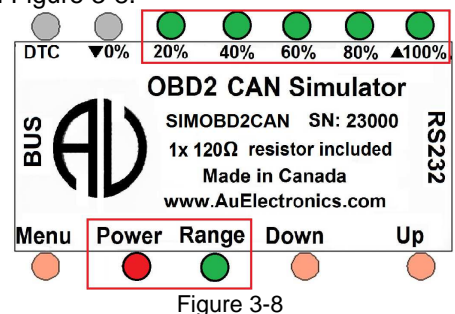

- **▼0%** LED will alternate between on or off when pressing **Down** button, accompanied with the decreasing brightness of the Range LED. A press on the **Down** button will also decrease the control step value and all simulated data. When the control step value equals 0%, **▼0%** LED blinks.
- When CAN bus is off, three LEDs (▼0% LED, ▲100% LED, and Range LED) blinks, as shown in Figure 3-9.

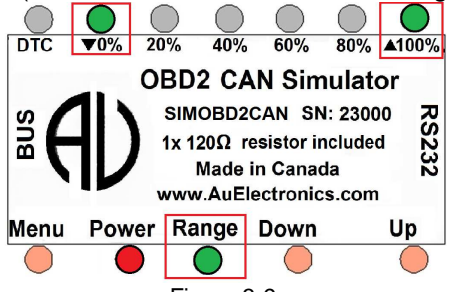

Figure 3-9

Note: Red LEDs and Green LEDs are used in this document for illustration purpose; actual product may have different LED color. Same applies to the push buttons. Au Group Electronics reserve the right of changing the color on each LEDs and push buttons without further notification.

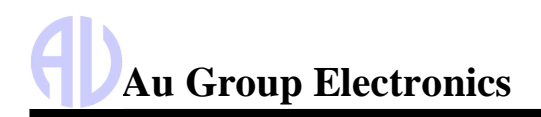

The control step value LED indicator status is summarized in Table 3-2.

Table 3-2 Control step value vs. LED indicator status (in Static Mode)

| Step | Operation                                                       | LED Status                                                                                      |
|------|-----------------------------------------------------------------|-------------------------------------------------------------------------------------------------|
| 1    | Connect +12~+14.2 V DC power supply                             | <b>Power, Range</b> LED on, the remaining LEDs will recall the last saved status in Static mode |
| 2    | Press <b>Down</b> button                                        | ▼0% LED on/off                                                                                  |
| 3    | Continue press <b>Down</b> button until the control step = 0%   | ▼0% LED blink                                                                                   |
| 4    | Press <b>Up</b> button                                          | ▲100% LED on/off                                                                                |
| 5    | Continue press <b>Up</b> button for control step from 1 to 19%  | Power, Range LED constant on                                                                    |
| 6    | Continue press <b>Up</b> button for control step = 20%          | Power, Range LED on, 20% LED Blink                                                              |
| 7    | Continue press <b>Up</b> button for control step from 21 to 39% | Power, Range LED on, 20% LED on                                                                 |
| 8    | Continue press <b>Up</b> button for control step = 40%          | Power, Range, 20% LED ON, 40% LED Blink                                                         |
| 9    | Continue press <b>Up</b> button for control step from 41 to 59% | <b>Power, Range, 20%, 40%</b> LED on                                                            |
| 10   | Continue press <b>Up</b> button for control step = 60%          | Power, Range, 20%, 40% LED on, 60% LED blink                                                    |
| 11   | Continue press <b>Up</b> button for control step from 61 to 79% | Power, Range, 20%, 40%, 60% LED on                                                              |
| 12   | Continue press <b>Up</b> button for control step = 80%          | Power, Range, 20%,40%, 60% LED on, 80% LED blink                                                |
| 13   | Continue press <b>Up</b> button for control step from 81 to 99% | Power, Range, 20%, 40%, 60%, 80% LED on                                                         |
| 14   | Continue press <b>Up</b> button for control step = 100%         | <b>Power, Range, 20%, 40%, 60%, 80%</b> LED on, ▲100% blink                                     |
| 15   | Press & hold Menu + Up + Down to switch CAN bus on/off          | <b>▼0%, ▲100%,</b> and <b>Range</b> LED blink                                                   |

## Chapter - 4 Au OBD2 CAN Simulator Remote Terminal GUI

The Remote Terminal Graphic User Interface (GUI) includes a control panel and a data display area. The control panel is located on the top left portion, the remaining area is for displaying data for "Plus" editions and "Script" editions of Au OBD2 CAN Simulator. It displays engine, ABS, Transmission information, DTC etc. Figure 4-1 shows Remote Terminal GUI for Au OBD2 CAN Simulator vehicle platinum script edition. All features are active.

| Control Panel                                                                                                    | S01/S22 DID\$F4XY: Engine I | Parameters (for >= Value Packag    | pe Plus Editions)           | Eng S03/S19 Confirmed DTCs                   | Eng S07/S19 Pending DTCs                       | Eng SQA/S19 permanent DTCs                   | Engine S19 Sub \$04: Freeze Frame Data (U                                      |
|----------------------------------------------------------------------------------------------------|-----------------------------|------------------------------------|-----------------------------|----------------------------------------------|------------------------------------------------|----------------------------------------------|--------------------------------------------------------------------------------|
| Step 1: Connect to the OBD2 CAN Simulator                                                                           | SUU Supported MUS           | 4ED \$1E \$E1 \$1D                 | 4FE 4DC 48C 495             | 12 diagnostic codes:                         | 4 diagnostic codes:                            | 4 diagnostic codes:                          | = OBDonUDS Simplified Raw Data =                                               |
| off: COM1 💌 Connect Disconnect Exit                                                                                 | #ED Supported PIDs          | \$90 Supported PIDs                | tAD Supported PIDs          | \$0143 / \$00 / \$AF                         | \$0107 / \$00 / \$A7                           | \$0127 / \$00 / \$AF                         | ->(06) 19 04 01 07 00 00"F0                                                    |
| Product ID FW Version Serial Number CAN Baud Rate                                                                   | \$00 \$00 \$00 \$03         | \$00 \$01 \$90 \$01                | \$04 \$00 \$00 \$00         | \$0234 / \$02 / \$AF                         | \$0207 / \$02 / \$A7                           | \$0136 / \$01 / \$AF<br>\$0156 / \$02 / \$AF | <12) 59 04 01 07 00 A7 00"FU 03<br><f4 0c="" 20="" 80<="" td=""></f4>          |
| 011: Vehicle Platinum Script 0.1A 23000 500K bps 💌                                                                  |                             | \$05 Engine Coolant Temp           | SEC Engine Dil Temp         | \$02CD / \$11 / \$AF +                       | \$0307 / \$11 / \$A7                           | \$0161 / \$11 / \$AF +                       | <f4 05="" 28<br=""><f4 04="" 90<="" td=""></f4></f4>                           |
| FW Build Number 1-VIN Protocol Type CAN ID:11/29                                                                    | 100.00.2                    | 215 C                              | 215 C                       | S09/S22 ITID\$F8XY: Engine P                 | arameters (for >= Engine Basig                 | Plus Editions)                               |                                                                                |
| APR 22 2023-14:15:36 CAN-OFF OBDonUDS • 11 bit •                                                                    | \$5E Engine Fuel Bate       | - \$7E (1/4) A: Sunnort hits -     | \$7E (3/4) IDLE_TIME        | \$00 Supported ITIDs                         |                                                |                                              | <(12) 59 04 01 09 01 00 F0<br><(12) 59 04 01 09 01 A7 00"F0 03                 |
| ngine Source Address ABS Source Address ABS Source Address                                                          | 3276.75 L/h                 | 0B00000111                         | 4294967295 Sec              | \$55 \$6B \$40 \$00 \$04/\$F8                | 304 \$06/\$F806 \$08/\$F8                      | 08 \$0A/\$F80A \$0B/\$F80B                   | <f4 0c="" 20="" 80<br=""><f4 05="" 28<="" td=""></f4></f4>                     |
| K7E8 💌 0K7E9 💌 0K7EA 💌                                                                                              | \$7F (4/4) PTO TIME         | \$7F (2/4) BUN_TIME                | \$0C Engine RPM             | \$02 VIN \$                                  | 10 Protocol ID                                 | TR                                           | <-F4 04 80                                                                     |
| prition Type DTC Format (UDS Only) Timeout After Clear DTC                                                          | 4294967295 Sec              | 4294967295 Sec                     | 16383.75 Min-1              | 5FNRL5H31EB509100                            | \$01 \$0956                                    | \$0D/\$F80D \$0F/\$F80F                      | ->(06) 19 04 02 07 02 00~F0                                                    |
| ipark ignition 💽 J2012DA. 💌 E00/T00/B00                                                                             |                             |                                    |                             | S06/S22 ITID \$F6XY: Engine Pa               | arameters (for >= Engine Basic                 | Plus Editions)                               | <(12) 59 04 02 07 02 A7 00*F0 03<br><f4 0c="" 20="" 80<="" td=""></f4>         |
| EDTC 🔽 TDTC 🖾 BDTC 🖾 EPDTC 🗂 J1699 🖾 Live CAN                                                                       |                             |                                    |                             | \$00 Supported MIDs \$20 Su                  | pported MIDs \$01/\$FE                         | 601 \$05/\$F605                              | < F4 05 28<br>< F4 04 80                                                       |
| ep 2: Remote Control the OBD2 CAN Simulator                                                                         | SU1/S22 DID\$F4XY: Engine I | Parameters (for >= Eingine Basic I | Plus Editions)              | \$88 \$01 \$00 \$01 \$80 \$                  | 00 \$00 \$00 \$10/\$FE                         | \$10 \$21/\$F621                             |                                                                                |
| 0 10 20 30 40 50 60 70 80 90 100                                                                                    | \$0D Veh. Speed Sensor      | \$42 Cli Module Voltage            | \$A6 Vehicle Odometer       | S04/S14 Clear DTC: (b= EP+)                  |                                                | +1                                           |                                                                                |
|                                                                                                    | f01 LM Reading              | - 402 Evel Sustem St-              | - 40C /07 /09 /09 Eucl 7    | Internet Descent Process                     | \$00 Supported TIDs                            |                                              | OPD and IDC Simplified Prov Date                                               |
| Menu Down III Dunamic Dunation                                                                                      | \$00 \$07 \$FF \$00         | \$02 \$02                          | 99.22 %                     | Engine Trans. ABS                            | \$E0 \$00 \$00 \$00                            | 7EUU1 02/E002 03/E003                        | - Goodnubs simplified naw Data =                                               |
| i bynamic i quiet le Warnings                                                                                       | 404 Eurol Prossure          | COD MAD                            | ME SPARKADV                 |                                              |                                                |                                              | ->(04) 19 56 33 01<br><-(04) 59 56 33 FF                                       |
| ep 3: Optional Script Control (Script Editions Only)                                                                | 765 kPa                     | 255 kPa                            | 63.5 degree                 | Tra S03/S19 Confirmed D                      |                                                | S07/S19 Pending DTCs                         | <-04 01                                                                        |
| Script Clear Al Verify & Send                                                                                       | \$0F Intake Air Temp        | \$10 Air Flow Bate (MAE)           | \$11 Absolute Throttle %    | (DTC / FTB / Status)                         | <ul> <li>Z diagnosti<br/>(DTC / FT)</li> </ul> | B / Status)                                  | 1 51 25 00 AI                                                                  |
| Load File                                                                                                    | 215 C                       | 655.35 g/s                         | 100.00 %                    | \$0868 / \$1F / \$AF<br>\$0869 / \$1F / \$AF | \$C400 / \$<br>\$C100 / \$                     | IF / \$AF<br>IF / \$AF                       | <-(04) 19 56 33 02<br><-(04) 59 56 33 FF                                       |
| A .                                                                                                    | \$12 AIR_STAT               | \$13 02SLOC                        | \$1C OBDSUP                 | \$0218 / \$1F / \$AF                         |                                                |                                              | <-04 02<br><-04 23 01 AF                                                       |
| ingine RPM:                                                                                                    | 0800000100                  | 0B00000011                         | \$15                        |                                              |                                                |                                              | 1040 19 55 22 02                                                               |
| ing RunTime (Sec):                                                                                                  | \$15/19 (1/2) 025xh         | \$15/19 (2/2) SHRTFT               | \$1F RUNTM                  |                                              |                                                |                                              | <(2A) 59 56 33 FF                                                              |
| /eh. Speed (Km/h):                                                                                                  | 1.275 V                     | 99.22 %                            | 65535 Sec                   |                                              |                                                |                                              | <-04 03                                                                        |
| /eh_Ddometer (Km)                                                                                                   | \$21 MIL_DIST               | \$22 Fuel Pressure                 | \$23 Fuel Rail Pressure     |                                              | -                                              | *                                            | < 03 03 00 40 03 04 00 40 03 05 00 40<br>< 03 06 00 40 03 07 00 40 03 08 00 40 |
|                                                                                                    | 65535 Km                    | 5177.27 kPa                        | 655350 kPa                  | S01/S22 DID\$F4XY: Transmiss                 | ion Parameters (for >= Vehicle                 | Platinum Plus Editions)                      | ×(04) 19 56 22 04                                                              |
| .tl. Module Volt [V]                                                                                                | \$2C Commanded EGR          | \$2D EGR Error                     | \$2E EVAP_PCT               | \$00 Supported PIDs                          | \$20 Supported PIDs                            | \$40 Supported PIDs                          | < (0E) 59 56 33 FF                                                             |
| Oelay (second):                                                                                                    |                             | 4003/42 M                          |                             | \$50 \$34 \$00 \$13                          | \$90 \$00 \$40 \$01                            | 1 3CH 3CD 300 501                            | <-04 04 <-04 40 03 40 04 41 04 40                                              |
| KOEO Crank ACC DEC Run File                                                                                         | \$2F Fuel Level input       | \$30 WARM_UPS                      | \$31 CLR_DIST               | \$60 Supported PIDS                          | \$80 Supported P1Ds                            | \$01 I/M Readiness                           | >(04) 19 56 33 05                                                              |
|                                                                                                    | \$32 EVAP VP                | \$13 B according Pressures         | \$30/30/2E CATEMP           | 1 MC alculated Load                          | \$05 Engine Coolent Temp                       | \$08 MAR                                     | <-(12) 59 56 33 FF                                                             |
| /S22 DID\$F4XY: ABS Parameters (for >= Vehicle Platinum Plus Editions)                                              | 8191.75 Pa                  | 255 kPa                            | 6513.5 C                    | 100.00 %                                     | 215 C                                          | 255 kPa                                      | <-04 10 05 40 04 11 06 40 04 12 04 40                                          |
| \$20 Supported PIDs     \$20 Supported PIDs     \$40 Supported PIDs     \$40 Supported PIDs     \$40 Supported PIDs | \$34/38 (1/2) 02 Lambda     | \$34/38 (2/2) 02 Current           | \$41 Monitor Status         | \$0C Engine RPM                              | \$0D Veh. Speed Sensor                         | \$0F Intake Air Temp.                        | 1                                                                              |
| \$50 Sunnoted PID:                                                                                                  | 2.00000000                  | 127.99609375 mA                    | \$00 \$07 \$FF \$00         | 16383.75 Min-1                               | 255 Km/h                                       | 215 C                                        | Engine S19 \$1A Supported DTCExtendedR                                         |
| \$00 \$00 \$00 \$01 \$00 \$01 \$80 \$00 \$00 \$00 \$00 \$00 \$00 \$00 \$00 \$00                                     | \$43 Absolute Load Value    | \$44 Fuel/Air Cmd. Ratio           | \$45 Rel. Throttle Position | \$11 Absolute Throttle %                     | \$1C OBDSUP                                    | \$1F RUNTM                                   | = OBDonUDS Simplified Raw Data =                                               |
| ID Veh. Speed Sensor \$1C OBDSUP \$41 Monitor Statue                                                                | 25700.00 %                  | 2.00000000                         | 100.00 %                    | 100.00 %                                     | \$15                                           | 65535 Sec                                    | >(03) 19 1A 90                                                                 |
| 255 Km/h \$15 \$00 \$04 \$00 \$00                                                                                   | \$46 Ambient Air Temp.      | \$47 Abs. Throttle Position        | \$49/4A APP_D/E             | \$21 MIL_DIST                                | \$31 CLR_DIST                                  | \$33 Barometric Pressure                     | <-(08) 59 1A FF 90                                                             |
| \$90 (1/2) Byte A \$90 (2/2) VOBD_MI_TIME                                                                           | 215 C                       | 100.00 %                           | 100.00 %                    | 65535 Km                                     | 65535 Km                                       | 255 kPa                                      | 107 00 01 M                                                                    |
| 0800001100 65535 h                                                                                                  | \$4C Cmd. TAC_PCT           | \$4D MIL_TIME                      | \$4E CLR_TIME               | \$41 Monitor Status                          | \$42 Ctl Module Voltage                        | \$45 Rel. Throttle Position                  | <-(08) 59 1A FF 91                                                             |
| \$91 (1/3) Byte A \$91 (2/3) OBD_MI_TIME \$91 (3/3) OBD_B1_TIME                                                     | 100.00 %                    | 65535 min                          | 65535 min                   | \$00 \$04 \$00 \$00                          | 65.535 V                                       | 100.00 %                                     |                                                                                |
| 0B00000011 65535 h 65535 h                                                                                          | \$51 FUEL_TYP               | \$55 STS02FT1                      | \$56 LGS02FT1               | \$47 Abs. Throttle Position                  | \$49/4A APP_D/E                                |                                              | Engine S19 \$06 D1 LExtendedDataRecord                                         |
| ABS \$03/\$19 Confirmed DTCs ABS \$07/\$19 Pending DTCs                                                             | \$01                        | 99.22 %                            | 99.22 %                     | 100.00 %                                     | 100.00 %                                       |                                              | = UBDonUDS Simplified Raw Data =                                               |
| liagnostic codes:                                                                                                   | \$59 Fuel Rail Pressure     | \$90 (1/2) Byte A                  | \$30 (2/2) VOBD_MI_TIME     |                                              | \$90 (1/2) Byte A                              | \$90 (2/2) VOBD_MI_TIME                      | >(06) 19 06 01 96 01 90<br>< 09) 59 06 01 96 01 AE 90                          |
| (C / FTB / Status) (DTC / FTB / Status)<br>127 / FTE / Status) (DTC / FTB / Status)                                 | 401 (1 (2) Pute A           | 401 (2/2) ODD, MI, TIME            | 401 (2020 000 01 TIME       | #01.01.02.0-4- A                             | 0000001100                                     | 401 (0/0) ORD, D1, TIME                      | <-30 39                                                                        |
| 177 / \$1F / \$AF                                                                                                   | \$31 (1/3) Byte A           | \$31 (2/3) OBD_MI_TIME             | SET (a/a) UBD_BT_TIME       | 431 (173) Byte A                             | \$51 (2/3) UBD_MI_TIME                         | 95525 b                                      | ->(06) 19 06 05 62 11 91                                                       |
|                                                                                                    | 1 000000011                 | 000000                             | 00000                       | 000000011                                    | 00000                                          | 00000                                        | <-(0B) 59 06 05 62 11 AE 91                                                    |

Figure 4-1

Au OBD2 CAN Simulator Remote Terminal structure is summarized below:

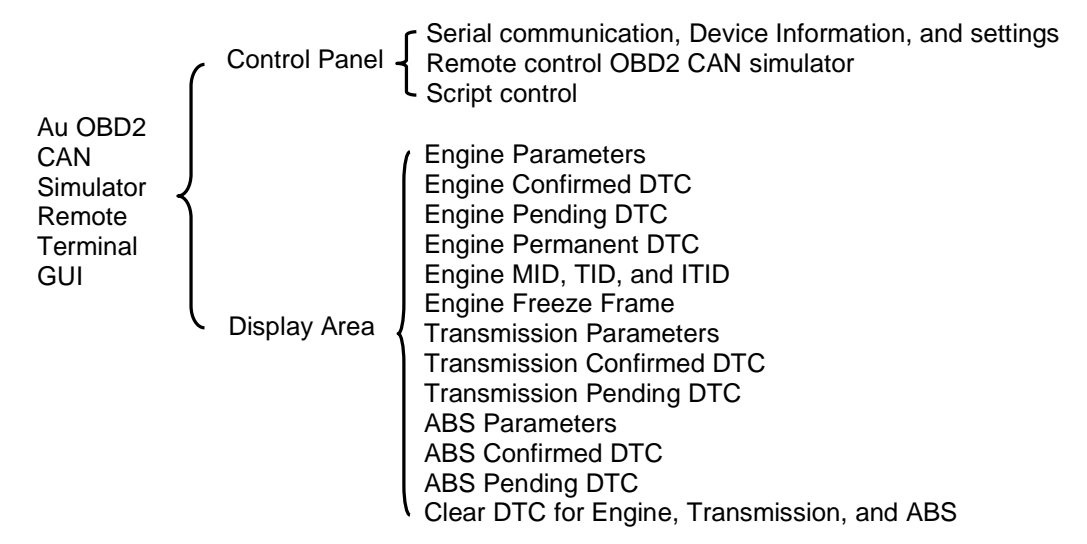

The following paragraphs will explain Au OBD2 CAN Simulator remote terminal GUI in detail.

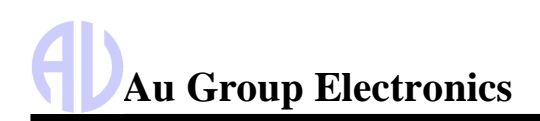

#### 4.1 Control Panel – Step 1: Connect to OBD2 CAN Simulator

Typical connection of Au OBD2 CAN Simulator in an OBD2 CAN network is illustrated in Chapter 1, Figure 1-2.

- Connect the simulator to power supply and OBD2 CAN network, and then connect it to a PC serial port.
- Select correct serial port from the "Port" drop down list, then click the "Connect" button.

Product information and settings of the connected OBD2 CAN Simulator will show up. All the settings will recall the last saved status, as shown in Figure 4 - 2.

| Control Panel                                                  |
|----------------------------------------------------------------|
| Step 1: Connect to the OBD2 CAN Simulator                      |
| Port: COM1  Connect Disconnect Exit                            |
| Product ID FW Version Serial Number CAN Baud Rate              |
| 011: Vehicle Platinum Script 0.1A 23000 500K bps 💌             |
| FW Build Number 1-VIN Protocol Type CAN ID:11/29               |
| APR 22 2023-14:15:36 CAN-OFF OBDonUDS  11 bit                  |
| Engine Source Address Trans. Source Address ABS Source Address |
| 0×7E8 • 0×7E9 • 0×7EA •                                        |
| Ignition Type DTC Format (UDS Only) Timeout After Clear DTC    |
| Spark ignition J2012DA E00/T00/B00                             |
| 🔽 EDTC 🔽 TDTC 🔽 BDTC 🔽 EPDTC 🗔 J1699 🔽 Live CAN                |

Figure 4-2

Note: Control panel for product information and settings is available for all editions of Au OBD2 CAN Simulator (including non-plus, plus, and script editions).

#### 4.1.1. Device Information

The product information and settings are summarized in Table 4-1

 Table 4-1
 Au OBD2 CAN Simulator product information and settings

| Items                                       | Function                                                                                                    |  |  |  |
|---------------------------------------------|----------------------------------------------------------------------------------------------------|--|--|--|
| Port                                        | Serial port can be selected from drop down list (COM1 to COM16)                                                                        |  |  |  |
| Connect                                     | Click "Connect" to connect OBD2 CAN Simulator with selected PC serial port.                                                            |  |  |  |
| Disconnect                                  | Click "Disconnect" to release the selected serial port.                                                                                |  |  |  |
| Exit                                        | Click "Exit" to close the OBD2 CAN Simulator remote terminal GUI                                                                       |  |  |  |
| Product ID                                  | Display the part# and edition of OBD2 CAN Simulator (011: Vehicle Platinum Script)                                                     |  |  |  |
| FW Version                                  | Display the FW version of OBD2 CAN Simulator (0.1A)                                                                                    |  |  |  |
| Serial Number                               | Display the serial number of OBD2 CAN Simulator (23000)                                                                                |  |  |  |
| FW Build Number                             | Display the firmware build number. (APR 22 2023-14:15:36)                                                                              |  |  |  |
| 1-VIN                                       | If checked, VIN will be a fixed VIN; If unchecked, VIN changes as control step changes.                                                |  |  |  |
|                                             | If checked, CAN bus will be turned off, Script command "AT CANBUS=0"                                                                   |  |  |  |
| CAN-OFF                                     | If unchecked, CAN bus will be turned on. Script command "AT CANBUS=1"                                                                  |  |  |  |
| EDTC                                        | Engine DTC on/off control (for Engine Premium editions and above)                                                                      |  |  |  |
| TDTC                                        | Transmission DTC on/off control (for Engine Premium editions and above)                                                                |  |  |  |
| BDTC                                        | Brake DTC on/off control (for Engine Premium editions and above)                                                                       |  |  |  |
| EPDTC                                       | Engine Permanent DTC on/off control (for Engine Premium editions and above)                                                            |  |  |  |
| J1699                                       | SAE J1699 test mode on/off control (for Engine Premium script editions and above)                                                      |  |  |  |
| Live CAN                                    | Live CAN mode on/off control                                                                                                    |  |  |  |
| Engine. Transmission,<br>ABS Source Address | Source address at 0x7E8, 0x7E9, 0x7EA, 0x7EB, 0x7EC, 0x7ED, 0x7EE, 0x7EF are available to choose from. Each ECU shall use a unique SA. |  |  |  |

If the module is not quiet. Any change on the device setting will trigger a beep to indicate a change. If there is conflict of source address (SA) detected, an error message will show up.

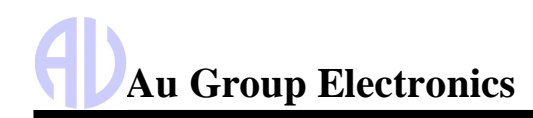

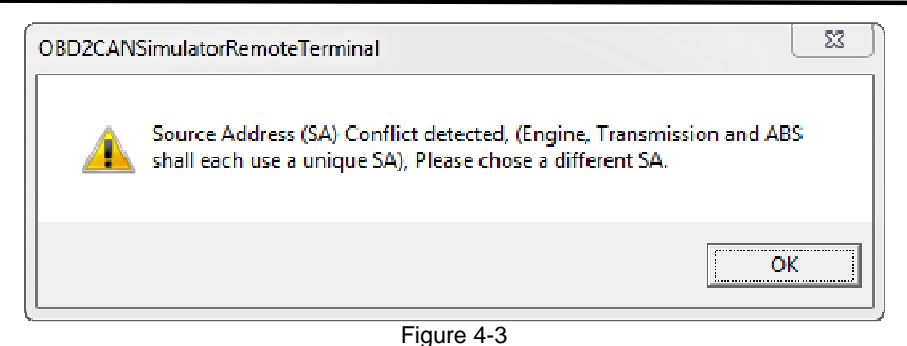

#### 4.1.2. Device Settings

- EDTC, TDTC, BDTC, EPDTC, and J1699 are not applicable for Value Package and Engine Basic edition(s).
- EDTC, TDTC, and BDTC will be affected by control the "Warning" status (see 4.2 for detail information).

| Table 4.0 |                | 1            |         | ale a al change a stature |
|-----------|----------------|--------------|---------|---------------------------|
| Table 4-2 | Senai commanus | to change of | inquire | Check Doxes Status        |

| Item     | Checked                                           | Unchecked                                          | Inquiry Command   | Response        |
|----------|---------------------------------------------------|----------------------------------------------------|-------------------|-----------------|
| EDTC     | Engine DTC is On<br>(AT EDTC=1\r\n)               | Engine DTC is Off<br>(AT EDTC=0\r\n)               | AT EDTC=?\r\n     | ACK EDTC=0/1    |
| TDTC     | Transmission DTC is On<br>(AT TDTC=1\r\n)         | Transmission DTC is Off<br>(AT TDTC=0\r\n)         | AT TDTC=?\r\n     | ACK TDTC=0/1    |
| BDTC     | Brake DTC is On<br>(AT BDTC=1\r\n)                | Brake DTC is Off<br>(AT BDTC=1\r\n)                | AT BDTC=?\r\n     | ACK BDTC=0/1    |
| EPDTC    | Engine Permanent DTC is On<br>(AT ES0A_DTC=0\r\n) | Engine Permanent DTC is Off<br>(AT ES0A_DTC=1\r\n) | AT ES0A_DTC=?\r\n | AT ES0A_DTC=0/1 |
| J1699    | SAE J1699 test mode is on<br>(AT J1699=0\r\n)     | SAE J1699 test mode is off<br>(AT J1699=1\r\n)     | AT J1699=?\r\n    | ACK J1699=0/1   |
| Live CAN | Live CAN mode is On<br>(AT LIVECAN=1\r\n)         | Live CAN mode is Off<br>(AT LIVECAN=0\r\n)         | AT LIVECAN=?\r\n  | ACK LIVECAN=0/1 |

There are two CAN baud rate to choose from, default CAN baud rate for Au OBD2 CAN simulator is 250K bps.
 Table 4 – 3 Other Au OBD2 CAN Simulator Settings

|                |                      |                   | AN Olimulator Octaings                                                                    |
|----------------|----------------------|-------------------|-------------------------------------------------------------------------------------------|
| Item           | Setting Options      | Command           | Function                                                                                  |
| CAN Roud Roto  | 250K bps             | AT CBRS=00\r\n    | Switch device CAN baud rate to 250Kbps                                                    |
| CAN Daud Rale  | 500K bps             | AT CBRS=03\r\n    | Switch device CAN baud rate to 500Kbps (default)                                          |
| Protocol Type  | OBDonUDS             | AT CLASSIC=0\r\n  | Switch to OBD on UDS (Unified Diagnostic Services)<br>per SAE J1979-2 / ISO27145 protocol |
| r lotocor rype | Classic              | AT CLASSIC=1\r\n  | Switch to Classic OBD per SAE J1979 protocol                                              |
|                | 29 bit               | AT CAN11=0\r\n    | Switch device to extended 29-bit CAN Identifier                                           |
| CANID          | 11 bit               | AT CAN11=1\r\n    | Switch device to standard 11-bit CAN Identifier                                           |
| Ignition Type  | Spark ignition       | AT IGNITION=0\r\n | Switch device to a Spark Ignition vehicle                                                 |
| ignition Type  | Compression ignition | AT IGNITION=1\r\n | Switch device to a Compression Ignition vehicle                                           |
| DTC format     | J1939-73             | AT DTCF=0\r\n     | SAE J1939-73 DTC Format (value 4)                                                         |
| (OBDonUDS*)    | J2012DA              | AT DTCF=1\r\n     | SAE J2012DA DTC Format (value 2)                                                          |

• \* There are two DTC Format allowed in SAE J1979-2 (OBDonUDS). DTC format option is only available when Protocol type OBDonUDS is selected. It is not applicable for classic OBD.

#### 4.2 Control Panel – Step 2: Remote control Au OBD2 CAN Simulator

Remote control includes 1 scale bar, 3 push buttons (Menu, Down, Up), and 3 check boxes (Dynamic, Quite, Warnings), as shown in Error! Reference source not found.. These tools are able to remote control the output/simulated signal of the Au OBD2 CAN Simulator Plus editions and Script editions from a PC.

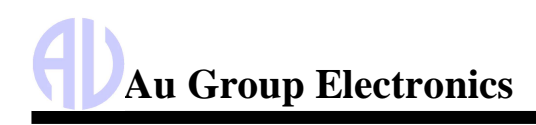

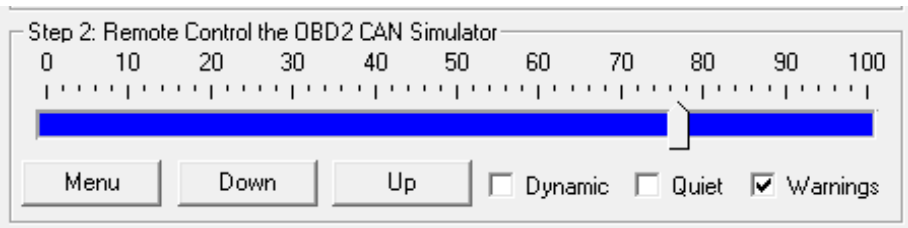

Figure 4-4

The scale bar represents the control step values from 0 to 100. The sliding action can be made by 4 methods: keyboard, mouse, Down/Up buttons from remote terminal, and the Down/Up push button on the device. They are summarized in Table 4-4

|                          | I able 4-4  | Control Methods for Slide Bar                                        |
|--------------------------|-------------|----------------------------------------------------------------------|
|                          | Action      | Function                                                             |
| Mouro                    | Left Click  | Left click bring the slide to the desired location                   |
| wouse                    | Drag        | Click and hold left button to drag the slide to the desired location |
|                          | ▲ or ►      | Increase the scale range in 1 interval                               |
|                          | ▼ or ◀      | Decrease the scale range by 1 interval                               |
| Koyboard                 | Pg Up       | Increase the scale range by 10 interval                              |
| Reyboard                 | Pg Dn       | Decrease the scale range by 10 interval                              |
|                          | home        | Move control step value to 0                                         |
|                          | end         | Move control step value to 100                                       |
| Romoto torminal / Dovico | Down button | Decrease the scale range by 1 interval                               |
|                          | Up button   | Increase the scale range by 1 interval                               |

The function for the 3 push buttons and 3 check boxes is listed in Table 4-5.

| Table 4-5 | Functions for | push button and check boxes in step 2     |
|-----------|---------------|-------------------------------------------|
| ΤοοΙ      |               | Function                                  |
|           | Menu          | Turn on/off warning (see note below)      |
| Button    | Down          | Decrease the control step value by 1      |
|           | Up            | Increase the control step value by 1      |
|           | Dynamic       | Switch between dynamic mode / static mode |
| Check box | Quiet         | Turn on/off buzzer                        |
|           | Warnings      | Turn on/off EDTC, TDTC, and BDTC          |

Note: The "Warnings" Check box and the "Menu" push button are not applicable in Value Package edition(s) and Engine Basic edition(s). They are active only in the Engine Premium Plus / Script edition and Vehicle Platinum Plus / Script edition.

Warnings On/Off status will change the EDTC, TDTC, and BDTC status and vice versa:

- When "Warnings" is on, all EDTC, TDTC, and BDTC will be on.
- When "Warnings" is off, all EDTC, TDTC, and BDTC will be off.
- When all EDTC, TDTC, and BDTC are on, "Warnings" will be on
- When all EDTC, TDTC, and BDTC are off, "Warning" will be off

#### 4.3 Control Panel – Step 3: Script control

Script control capabilities are available for 3 script editions only: Engine Basic Script Edition, Engine Premium Script Edition, and Vehicle Platinum Script Edition.

Script control sets the following six parameters to any value in the SAE-J1979 or SAE J1979-2 specification allowed range: Vehicle Identification Number (VIN), Engine RPM, Engine Run Time, Vehicle Speed, Vehicle Odometer, and Control Module Voltage.

The range of the input value for each parameter is listed in Table 4 - 6. The inputs will be verified and sent when "Verify & Send" is clicked. If you do not wish to change a particular parameter, just leave the input area empty.

|                                | · · ·            |                    |
|--------------------------------|------------------|--------------------|
| Script Controlled Parameters   | Min. Input Value | Max. Input Value   |
| VIN                            | VIN must consis  | t of 17 characters |
| Engine RPM                     | 0                | 16383.75           |
| Engine Run Time (Sec.)         | 0                | 4294967290         |
| Vehicle Speed (km/h)           | 0                | 255                |
| Vehicle Odometer (km)          | 0                | 429496729.0        |
| Control Module Voltage (volts) | 0                | 65.535             |
| Delay (seconds) *              | 1                | 86400 (24 hours)   |

Table 4 – 6 Input values of script controlled parameters

- Delay is the time that specifies how many seconds to wait before running another script command. If delay time is not set, all script commands will run once and then remain at those values except for Engine Hour and Vehicle Odometer.
- Engine Run Time can be set with an initial value, then it will accumulate over time.
- Vehicle Odometer can be set with an initial value, it will accumulate base on vehicle speed and runtime.

#### 4.3.1 Turn on Script control

- When Script control is available, it can be switched on/off.
- When script control is not available or is turned off, all supported OBD2 CAN parameters are controlled by the step value;
- When script control is turned on, six OBD2 CAN parameters will be controlled by the input value of script control, all the other OBD2 CAN parameters will still be controlled by step value.

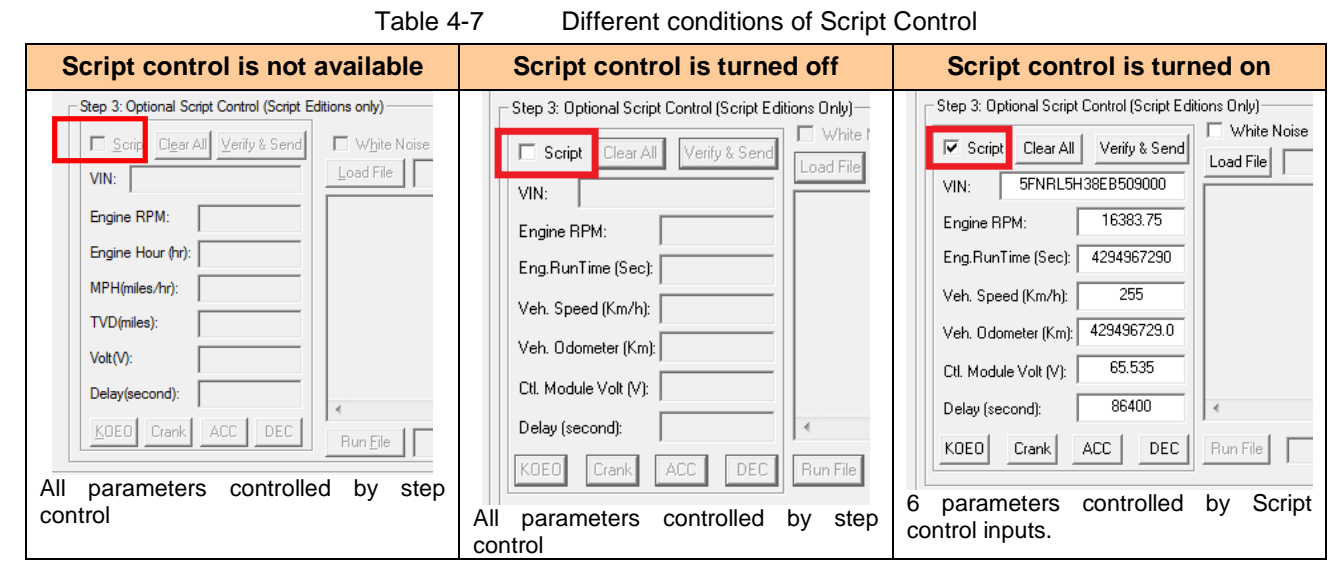

#### 4.3.2 Generate Script Command

- When script control is enabled, 6 parameters will be controlled by script control, the maximum allowed values will be showing in its input area respectively.
- Click "Clear All" to clear all values in the input area. It has no effect on the simulator.
- Change the inputs to your desired value.
- Click "Verify & Send". Script command will be sent to OBD2 CAN Simulator, script commands will show in the script viewport.
- Script commands can be copied into any text editor such as Notepad, and used as a segment of a script file (text document with extension\*.txt), which can be saved and run at a later time.

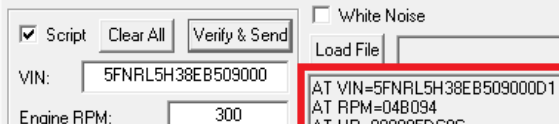

Step 3: Optional Script Control (Script Editions Only)

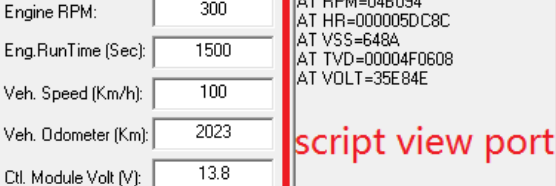

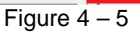

#### 4.3.3 Script Syntax

The Script syntax for Au OBD2 CAN Simulator is simple, as summarized in Table 4 - 8. Table 4-8 Script Syntax for Au OBD2 CAN Simulator

| Keyword     | Script command Syntax and Format                                                                                                    | Example                    |
|-------------|----------------------------------------------------------------------------------------------------|----------------------------|
| \r\n        | Each line ends with \r\n                                                                                                    |                            |
| ;           | Line comments are preceded by a semicolon (;)                                                                                       | ;Cranking Profile          |
| CANBUS      | CAN bus on/off control 0: CAN bus is off 1: CAN bus is on                                                                           | AT CANBUS=0                |
| CANDOS      |                                                                                                    | AT CANBUS=1                |
| WHITENOISE  | White noise on/off control, 0: white noise is off 1: white noise is on                                                              | AT WHITENOISE=0            |
| WIIITENOISE |                                                                                                    | AT WHITENOISE=1            |
| RPM         | AT RPM=aabbefn\r\n - script command to set Engine Speed                                                                             | AT RPM=04B094              |
| vss         | AT VSS=aaeflrln - script command to set Vehicle Speed                                                                               | AT VSS=648A                |
| VOLT        | AT VOLT=aabbef\r\n - script command to set Control module voltage                                                                   | AT VOLT=35E84E             |
| TVD         | AT TVD=aabbccddef\r\n - command to set Total vehicle Distance                                                                       | AT TVD=00004F0608          |
| HR          | AT HR=aabbccddef\r\n - script command to set Engine Hour                                                                            | AT HR=000005DC8C           |
| VIN         | AT VIN=abcd script command to set VIN (17 characters)                                                                               | AT VIN=5FNRL5H38EB509000D1 |
| DELAY       | DELAY(t) The last status will stay unchanged for t seconds                                                                          | DELAY(5)                   |
| REPEAT      | REPEAT(n){}<br>Script enclosed between a pair of bracelets will repeat for n times.<br>Repeat feature can be nested up to 10 levels | REPEAT(3){                 |

Note: Always use the script commands generated by Au OBD2 CAN Simulator Script generator, as any other script may not work properly. For example, the script generated from Au J1708 Simulator will not work for Au OBD2 CAN Simulator and vice versa.

#### 4.3.4 Example of script command segments

To help forming script file, Script control also provides 4 buttons that generate the 4 most commonly used script command segments. These segments can be copied and modified, then saved as a script file with extension of \*.txt.

Table 4 – 9Script Command Segments

| KOEO<br>(Key On Engine Off)                                                                                                    | Crank                                                                                                    | ACC (VSS accelerating)                                                                                                    | DCC (VSS decelerating)                                       |
|----------------------------------------------------------------------------------------------------|----------------------------------------------------------------------------------------------------|----------------------------------------------------------------------------------------------------|--------------------------------------------------------------|
| ;Turn off CAN bus<br>;AT CANBUS=0<br>;Turn on CAN bus<br>;AT CANBUS=1<br>;Turn on White Noise<br>;AT WHITENOISE=1<br>;Turn off White Noise<br>;AT WHITENOISE=0<br>;Repeat block function for 5 times<br>REPEAT(5){ | ;======<br>;Cranking Profile<br>;=====<br>;VSS=0<br>AT VSS=002B<br>;======<br>;RPM=0, Volt=12.6V, delay 1s,<br>AT RPM=0000F5<br>AT VOLT=3138AF<br>DELAY(1)<br>;=======<br>;RPM=400, Volt=11.4V, delay 1s,<br>AT RPM=064055<br>AT VOLT=2C884E<br>DELAY(1)<br>;==================================== | ;=======<br>;Accelerate Profile<br>;=====<br>;RPM=650, VSS=0, delay 1s,<br>AT RPM=0A2844<br>AT VSS=002B<br>DELAY(1)<br>;========<br>;RPM=880, VSS=8, delay 1s,<br>AT RPM=0DC083<br>AT VSS=08AA<br>DELAY(1)<br>;===========<br>;RPM=1110, VSS=16, delay 1s,<br>AT RPM=115805<br>AT VSS=101B<br>DELAY(1) | ;Decelerate Profile<br>;==================================== |
| ;<br>;==========<br>;Key On Engine Off. RPM=0;                                                                                                    | AT RPM=0C8044<br>AT VOLT=1068AF                                                                                                    | ;======;<br>;RPM=1340, VSS=24, delay 1s,                                                                                                    | ;=====================================                       |

Website: www.AuElectronics.com

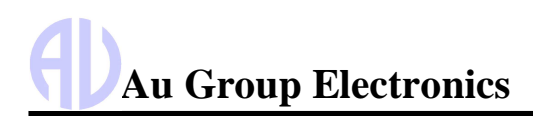

#### Au OBD2 CAN Simulator User Manual Rev. A

| DELAY(1)<br>;==================================== | AT RPM=14F044<br>AT VSS=189A<br>DELAY(1)<br>;==================================== | AT RPM=1C2094<br>AT VSS=288A<br>DELAY(1)<br>;====================================                                                                                                    |
|---------------------------------------------------|-----------------------------------------------------------------------------------|----------------------------------------------------------------------------------------------------|
|                                                   | AT VSS=41DA<br>DELAY(1)                                                           | AT VSS=002B<br>DELAY(1)                                                                                                    |
|                                                   | DELAY(1)<br>;====================================                                 | $\begin{array}{c} DELAY(1) \\ \vdots \\ RPM=1200, \ Volt=13.8V, \ delay \\ is, \\ AT RPM=12C094 \\ AT VOLT=35E84E \\ DELAY(1) \\ \vdots \\ \hline RPM=650, \ Volt=14.2V, \ delay 1s, \\ AT RPM=0A2844 \\ AT VOLT=37780F \\ DELAY(1) \\ \vdots \\ \hline RPM=1800, \ VSS=40, \ delay 1s, \\ AT RPM=12C094 \\ AT VSS=200B \\ DELAY(1) \\ \hline RPM=1800, \ VSS=40, \ delay 1s, \\ AT RPM=1C2094 \\ AT VSS=288A \\ DELAY(1) \\ \hline RPM=102030, \ VSS=48, \ delay 1s, \\ AT RPM=1FB8E2 \\ AT VSS=30FA \\ DELAY(1) \\ \hline RPM=2260, \ VSS=56, \ delay 1s, \\ AT RPM=2500, \ VSS=65, \ delay 1s, \\ AT RPM=271055 \\ AT RPM=271055 \\ AT VSS=41DA \\ DELAY(1) \\ \hline RPM=2500, \ VSS=41DA \\ DELAY(1) \\ \hline RPM=2500, \ VSS=41DA \\ DELAY(1) \\ \hline RPM=2500, \ VSS=65, \ delay 1s, \\ AT RPM=271055 \\ AT VSS=41DA \\ DELAY(1) \\ \hline RPM=2500, \ VSS=41DA \\ DELAY(1) \\ \hline RPM=2500, \ VSS=41DA \\ DELAY(1) \\ \hline RPM=2500, \ VSS=41DA \\ DELAY(1) \\ \hline RPM=2500, \ VSS=41DA \\ DELAY(1) \\ \hline RPM=271055 \\ AT VSS=41DA \\ DELAY(1) \\ \hline RPM=2500, \ VSS=41DA \\ DELAY(1) \\ \hline RPM=2500, \ VSS=65, \ delay 1s, \\ AT RPM=271055 \\ AT VSS=41DA \\ DELAY(1) \\ \hline RPM=2500, \ VSS=65, \ delay 1s, \\ AT RPM=271055 \\ AT VSS=41DA \\ DELAY(1) \\ \hline RPM=2500, \ VSS=65, \ delay 1s, \\ AT RPM=271055 \\ AT VSS=41DA \\ DELAY(1) \\ \hline RPM=2500, \ VSS=65, \ delay 1s, \\ AT RPM=271055 \\ AT VSS=41DA \\ DELAY(1) \\ \hline RPM=2500, \ VSS=65, \ delay 1s, \\ AT RPM=271055 \\ AT VSS=41DA \\ DELAY(1) \\ \hline RPM=2500, \ VSS=65, \ delay 1s, \\ AT RPM=271055 \\ AT VSS=41DA \\ DELAY(1) \\ \hline RPM=2500, \ VSS=65, \ delay 1s, \\ AT RPM=271055 \\ AT VSS=41DA \\ DELAY(1) \\ \hline RPM=2500, \ VSS=65, \ delay 1s, \\ AT RPM=2500, \ VSS=65, \ delay 1s, \\ AT RPM=2500, \ VSS=65, \ delay 1s, \\ AT RPM=2500, \ VSS=65, \ delay 1s, \\ AT RPM=2500, \ VSS=65, \ delay 1s, \\ AT RPM=2500, \ VSS=65, \ delay 1s, \\ AT RPM=2500, \ VSS=65, \ delay 1s, \\ AT RPM=2500, \ VSS=65, \ delay 1s, \\ AT RPM=2500, \ VSS=65, \ delay 1s, \\ AT RPM=2500, \ VSS=65, \ delay 1s, \\ AT RPM=2500, \ VSS=65, \ delay 1s, \\ AT RPM=2500, \ VSS=65, \ delay 1s, \\ AT RPM=2500, \ VSS=65, \ delay 1s, \\ AT RPM=2500, \ VSS=65, \ delay 1s, \\ AT RPM=2500, \ delay 1s, \\ AT RPM=2500, \ delay 1s, \\ AT RPM=$ |

#### 4.3.5 Run script from a file

• Click "Load File" to load a script file

| - Step 3: Optional Script Control (Script Edit                           | ions Only)  |
|--------------------------------------------------------------------------|-------------|
| Clear All         Verify & Send           VIN:         5FNRL5H38EB509000 | White Noise |
| Engine RPM: 16383.75                                                     | ĺ ĺ         |
| Eng.RunTime (Sec): 4294967290                                            |             |
| Veh. Speed (Km/h): 255                                                   |             |
| Fig                                                                      | ure 4 – 7   |

• Select the desired script file, then click "Open"

| Organize 🔻 New folder      |                    |               |               | - |      | 0    |
|----------------------------|--------------------|---------------|---------------|---|------|------|
| Vame                       | Date modif         | fied -        | Туре          |   | Size |      |
| SIMJ1708_Script_demo_whole | e 5/20/2022 3      | 3:15 PM       | Text Document |   |      | 3 KB |
| SimJ1939_Auto_CAN_BaudRa   | ite 11/25/2022     | 11:32         | Text Document |   |      | 2 KB |
| SimJ1939_Script_Demo5_Con  | nplete 5/20/2022 3 | 3:06 PM       | Text Document |   |      | 3 KB |
| SUVIOBD2_Script_demo       | 4/24/2023 5        | enade (* 111) |               |   |      |      |
| SIMORN52ctibt_gemo         | 4/24/2023 3        | exerce # 1011 |               |   |      |      |

Figure 4-2

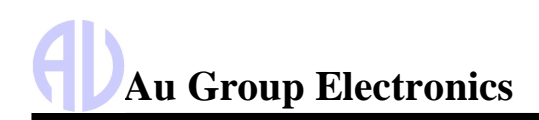

- Loaded script file name will display at the top right.
- In the script view port, script name and all script commands in the script file will display. Use the scroll bar on the right-hand side to view more script commands.
- Click "Run File" button to run script file.

| script file name                                                                                          |   |
|----------------------------------------------------------------------------------------------------|---|
| Load File SIMOBD2_Script_demo.txt                                                                         |   |
| ;SIMOBD2_Script_demo.txt<br>;Au OBD2 CAN Simulator Script Demo<br>;Turn on CAN bus<br>AT CANBUS=1         |   |
| ;======<br>;Turn on White Noise<br>AT WHITENDISE=1                                                        |   |
| ;======<br>;Repeat block function for 3 times<br>;Repeat feature can be nested up to 10 lev<br>REPEAT(3){ |   |
| ;======                                                                                                   | Ŧ |
| → III →                                                                                                   |   |
| Run File                                                                                                  | _ |
| Figure 4-3                                                                                                |   |

Au OBD2 CAN Simulator User Manual Rev. A

- Current running script command will be highlighted in the script view port.
- Script running status will be shown at the bottom status area (for example, current command is delay, delay counting down timer is shown)

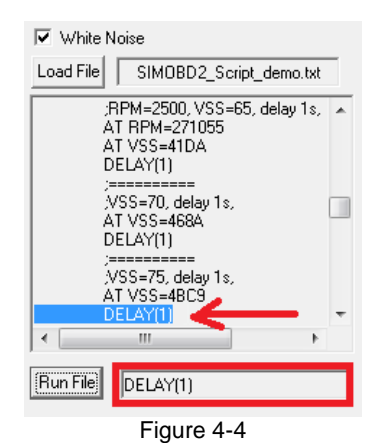

- When finish running, last command of the script file will be highlighted.
- "Script Finished Successfully" message will be shown as the running status

| White Noise Load File SIMOBD2_Script_demo.txt AT VSS=0028 DELAY(1) ;====================================          | ^      |
|----------------------------------------------------------------------------------------------------|--------|
| Load File SIMOBD2_Script_demo.txt<br>AT VSS=002B<br>DELAY(1)<br>;====================================             | -<br>- |
| AT VSS=002B<br>DELAY(1)<br>;====================================                                                  | *      |
|                                                                                                    |        |
| ;======<br>;Turn off White Noise<br>AT WHITENDISE=0<br>;=======<br>;Turn off CAN bus<br>AT CANBUS=0<br>[========= | •      |
| Run File Script Finished Successfully.                                                                            |        |

Figure 4-5

#### 4.4 Display Panel

#### 4.4.1. Value Package Parameters

Au OBD2 CAN Simulator Value Package Plus edition displays the following 7 engine parameters for service \$01 or \$22 DID F401, as shown in figure 4-12.

- Supported PIDs between \$00 and \$60
- o Calculated LOAD Value
- o Engine Coolant Temperature
- o Engine RPM
- o Engine Oil Temperature
- o Engine Fuel Rate
- Support of Engine Run Time (1/4)
- Total Engine Run Time (2/4)
- Total Idle Run Time (3/4)
- o Total Run Time With PTO Active (4/4)

#### □ S01/S22 DID\$F4XY: Engine Parameters (for >= Value Package Plus Editions)

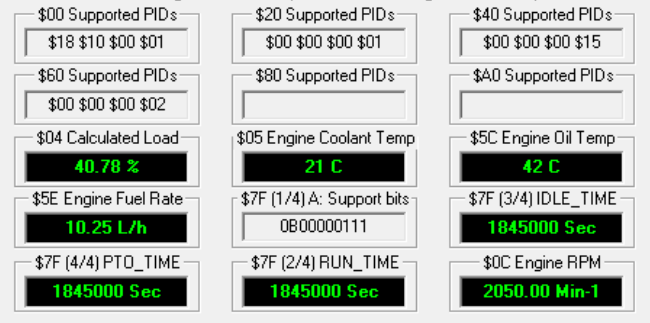

Figure 4-6

#### 4.4.2. Engine Basic Parameters

Au OBD2 CAN Simulator Engine Basic plus edition displays 61 engine parameters for service \$01 / \$22, as shown in Figure 4-6:

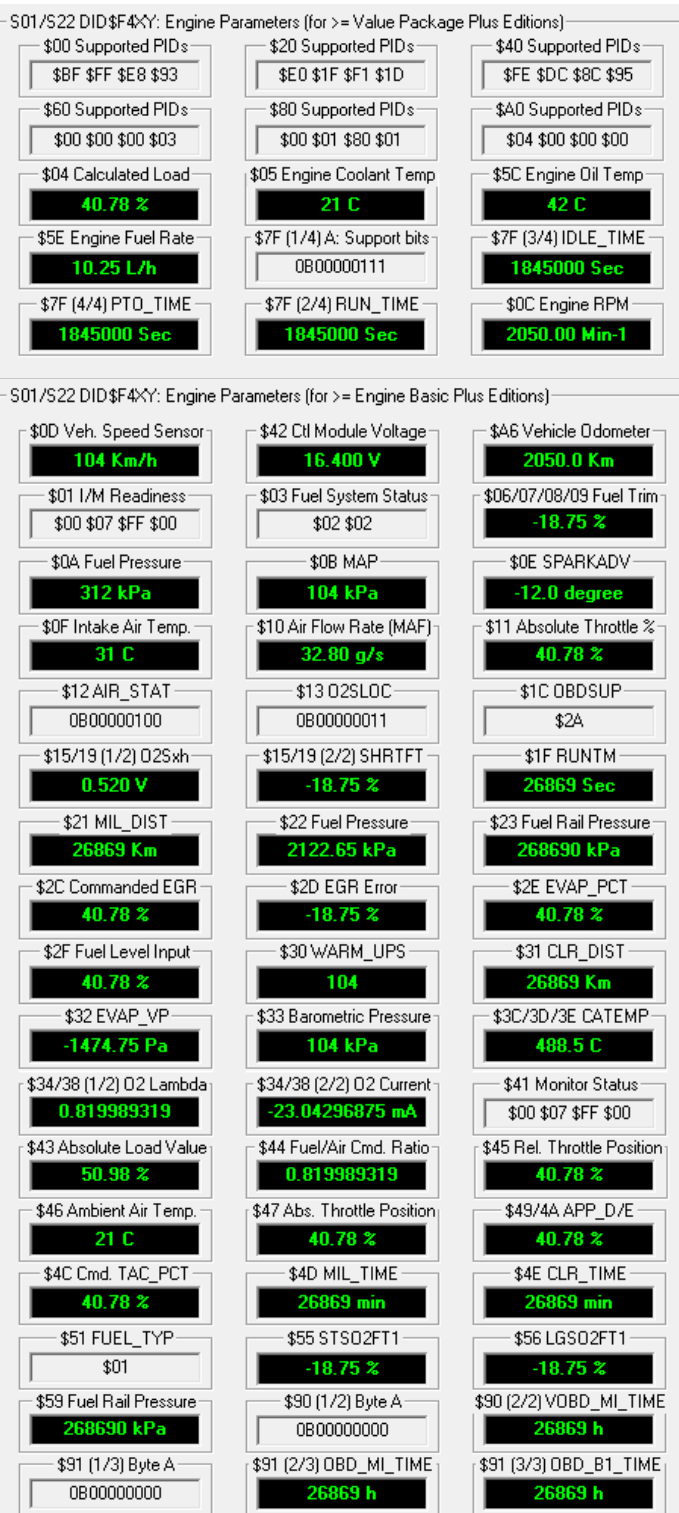

Figure 4 - 13

PID \$7F / \$F47F have 4 data bytes, byte A indicates all three total run time are supported: Total Engine run time, total idle run time, and total run time with PTO active.

Those simulation data are displayed in each respective area.

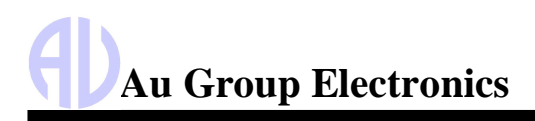

| Table 4 – 10 PID \$7F / \$F47F Byte A: support bits and other data |                             |                                                                                   |                                                                         |                                                                              |  |  |  |
|--------------------------------------------------------------------|-----------------------------|-----------------------------------------------------------------------------------|-------------------------------------------------------------------------|------------------------------------------------------------------------------|--|--|--|
| PID \$7F / \$F47F (Engine Run Time – Byte A: Support bits)         |                             |                                                                                   |                                                                         |                                                                              |  |  |  |
| Byte A                                                             | A, bit 7-3                  | A, bit 2                                                                          | A, bit 1                                                                | A, bit 0                                                                     |  |  |  |
| 0B00000111<br>\$7F (1/4) A: Support bits<br>0B00000111             | Reserved, 0                 | Total Run Time With<br>PTO Active supported<br>\$7F (4/4) PTO_TIME<br>3375000 Sec | Total Idle Run Time<br>supported<br>\$7F (3/4) IDLE_TIME<br>3375000 Sec | Total Engine Run Time<br>supported<br>- \$7F (2/4) RUN_TIME -<br>3375000 Sec |  |  |  |
| • For Classic OBD, Au Ceditions support freeze                     | OBD2 CAN sim<br>e frame #00 | − Engine S02 Freeze Fra<br>− Freeze Frame #00<br>↓ ⊂ \$00 Supported PIDs          | ame (>= EB+) (Classic only)                                             |                                                                              |  |  |  |

- For OBDonUDS, Au OBD2 CAN simulator Engine Basic editions have no freeze frame data
- \$40 \$00 \$00
   Figure 4 14

Engine S19 Sub \$04: Freeze Frame Data (UDS only)-

No Freeze Frame Data

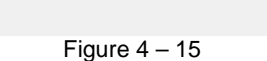

 Au OBD2 CAN simulator Engine Basic edition have zero confirmed DTC, zero Pending DTC, and zero permanent DTC.

Eng S03/S19 Confirmed DTCs Eng S07/S19 Pending DTCs Eng S0A/S19 permanent DTCs

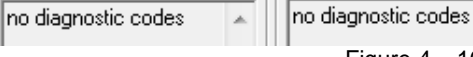

codes

Figure 4 – 16

Request On-Board Monitoring Test Results for Specific Monitored Systems Using Service \$06 /\$22 – MID

| \$00 Supported MIDs [\$20 Supported MIDs] | \$01/\$F601 | \$05/\$F605 |
|-------------------------------------------|-------------|-------------|
| \$88 \$01 \$00 \$01 \$80 \$00 \$00 \$00   | \$10/\$F610 | \$21/\$F621 |

#### Figure 4 - 17

| Classic MID | OBDonUDS MID | Monitor ID (MID) Description                    | Simplified Raw Data                                                                          |
|-------------|--------------|-------------------------------------------------|----------------------------------------------------------------------------------------------|
| 0x00        | 0xF600       | Supported PIDs                                  | \$88 \$01 \$00 \$01                                                                          |
| 0x00        | 0xF620       | Supported PIDs                                  | \$80 \$00 \$00 \$00                                                                          |
| 0x01        | 0xF601       | Exhaust Gas Sensor Monitor<br>Bank 1 - Sensor 1 | <-01 01 0A 0B B0 0B B0 0B B0<br><-01 05 10 00 48 00 00 00 64<br><-01 85 24 00 96 00 4B FF FF |
| 0x05        | 0xF605       | Exhaust Gas Sensor Monitor<br>Bank 2 - Sensor 1 | <-05 01 0A 0B B0 0B B0 0B B0<br><-05 05 10 00 48 00 00 00 64<br><-05 85 24 00 96 00 4B FF FF |
| 0x10        | 0xF610       | Exhaust Gas Sensor Monitor<br>Bank 4 - Sensor 4 | <-10 01 0A 0B B0 0B B0 0B B0<br><-10 05 10 00 48 00 00 00 64<br><-10 85 24 00 96 00 4B FF FF |
| 0x21        | 0xF621       | Catalyst Monitor Bank 1                         | <-21 87 2E 00 00 00 00 00 00                                                                 |

Upon receiving the Request Control of On-Board System, Test, or Component through Service \$08 or Service \$31, Au ODB2 Simulator Engine Basic Plus and above edition will beep, and the corresponding LED light on the GUI will flash once.

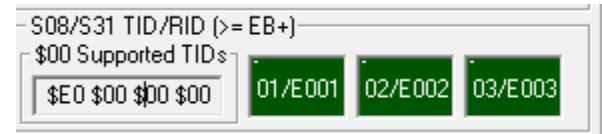

Figure 4 – 18

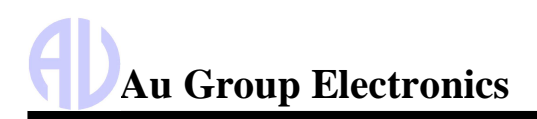

| Classic<br>TID | OBDonUDS<br>TID | TID Description                     | Simulator Data                                      |
|----------------|-----------------|-------------------------------------|-----------------------------------------------------|
| 0x00           | 0xE000          | Supported TIDs                      | \$E0 \$00 \$00 \$00                                 |
| 0x01           | 0xE001          | Evaporative system leak test        | LED 01/E001 will flash once 01/E001 02/E002 03/E003 |
| 0x02           | 0xE002          | Particulate Filter Regeneration     | LED 02/E002 will flash once 01/E001 02/E002 03/E003 |
| 0x03           | 0xE003          | Inducement System Re-initialization | LED 03/E003 will flash once 01/E001 02/E002 03/E003 |

Request Vehicle Information using Service \$09 /Service \$22 - ITID

S09/S22 ITID\$F8XY: Engine Parameters (for >= Engine Basic Plus Editions)

| [\$00 Supported ITIDs |             |                |             |             |             |
|-----------------------|-------------|----------------|-------------|-------------|-------------|
| \$55 \$6B \$40 \$00   | \$04/\$F804 | \$06/\$F806    | \$08/\$F808 | \$0A/\$F80A | \$0B/\$F80B |
| \$02 VIN              | \$10 Pr     | rotocol ID 1 [ | 12 FEOCNTR  | 1           |             |
| 5FNRL5H31EB5090       | )78         | \$02           | \$0956      | \$0D/\$F80D | \$0F/\$F80F |

Figure 4 - 19

Table 4 – 13Supported ITID for Service \$09 /Service \$22

| Classic<br>ITID | OBDonUDS<br>ITID | Info-Type ID (ITID) Description                              | Simulator Data                                                          |
|-----------------|------------------|--------------------------------------------------------------|-------------------------------------------------------------------------|
| 0x00            | 0xF800           | Supported ITID                                               | \$55 \$6B \$40 \$00                                                     |
| 0x02            | 0xF802           | Vehicle Identification Number (VIN)                          | 5FNRL5H31EB509078                                                       |
| 0x04            | 0xF804           | Calibration Identifications (CALID)                          | Cal. ID#1=[JMB*36761500]<br>Cal. ID#2=[JMB*4787261111]                  |
| 0x06            | 0xF806           | Calibration Verification Numbers(CVN)                        | CVN#1 = [17 91 BC 82]<br>CVN#2 = [16 E0 62 BE]                          |
| 0x08            | 0xF808           | In-use Performance Tracking for spark ignition<br>engines    | 56 Data bytes                                                           |
| 0x0A            | 0xF80A           | ECUNAME                                                      | ECU Name=[ECM1"CEngineControl]                                          |
| 0x0B            | 0xF80B           | In-use Performance Tracking for compression ignition engines | 36 Data bytes                                                           |
| 0x0D            | 0xF80D           | Engine Serial Number (ESN)                                   | ESN = [CMMNS 3217486]                                                   |
| 0x0F            | 0xF80F           | Exhaust Regulation Or Type Approval Number (EROTAN)          | EROTAN = [DOC-CR-934567]                                                |
| 0x10            | 0xF810           | Protocol Identification                                      | For Classic OBD: Protocol ID = \$02<br>For OBDonUDS: Protocol ID = \$01 |
| 0x12            | 0xF812           | Fueled Engine Operation Ignition Cycle Counter               | \$0956 → 2390 cnts                                                      |

#### 4.4.3. Engine Premium Parameters

Au OBD2 CAN simulator Engine Premium editions has all functions provided by Engine Basic editions, it also supports confirmed DTC, Pending DTC, permanent DTC, and Freeze frames. See detailed support list in Table 2 – 5.

#### 4.4.3.1. Confirmed DTC, Pending DTC, and Permanent DTC

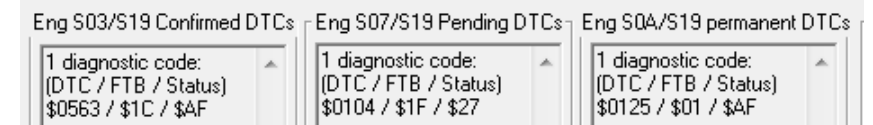

Figure 4 – 20

#### 4.4.3.2. Engine Freeze Frames for Classic OBD

Au OBD2 CAN simulator Engine Premium plus and above editions provide 5 freeze frames for classic OBD. The GUI shows the supported PID (\$00) for each freeze frame, freeze frame DTC (\$02), and detail information for each PID (PID and PID value).

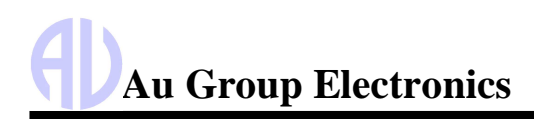

#### Au OBD2 CAN Simulator User Manual Rev. A

| Table 4 – 14     5 Freeze Frames GUI for Classic OBD                                                                         |                                                                                                    |                                                                                                    |  |  |  |  |
|----------------------------------------------------------------------------------------------------|----------------------------------------------------------------------------------------------------|----------------------------------------------------------------------------------------------------|--|--|--|--|
| Freeze Frame #00                                                                                                    | Freeze Frame #02                                                                                                    | Freeze Frame #03                                                                                                    |  |  |  |  |
| Freeze Frame #00           \$00 Supported PIDs           \$7F \$BC \$00 \$00           \$02 Freeze Frame DTC           P0130 | Freeze Frame #02           \$00 Supported PIDs           \$7F \$DF \$80 \$01           \$26 PIDs: \$02-\$0A,           \$00-\$11,\$2E,\$2F,           \$42-\$47,\$49,           \$20 Supported PIDs           \$20 Supported PIDs           \$00 \$00 \$00 \$00 | Freeze Frame #03           \$00 Supported PIDs           \$78 \$10 \$00 \$00           \$02 Freeze Frame DTC           P0100 |  |  |  |  |
| Freeze Frame #01                                                                                                    | 0302:\$8080                                                                                                    | Freeze Frame #04                                                                                                    |  |  |  |  |
| Freeze Frame #01           \$00 Supported PIDs           \$7E \$3A \$00 \$00           \$02 Freeze Frame DTC           P0420 | \$40 Supported PIDs         0402:\$39           \$7E \$D0 \$00 \$00         0502:\$7F           0602:\$80         0702:\$8F           \$02 Freeze Frame DTC         0802:\$80           P0300         0302:\$7E                                                 | Freeze Frame #04           \$00 Supported PIDs           \$78 \$10 \$00 \$00           \$02 Freeze Frame DTC           P0200 |  |  |  |  |

|                | Table 4 – 15                                          | Detail information  | of 5 Freeze F                       | r Classic OBD |                     |                     |
|----------------|-------------------------------------------------------|---------------------|-------------------------------------|---------------|---------------------|---------------------|
| Freeze Frame   | eze Frame #00 #01 #02                                 |                     | #03                                 | #04           |                     |                     |
| Supported PIDs | \$7F \$BC \$00 \$00                                   | \$7E \$3A \$00 \$00 | \$7F \$DF \$80                      | \$01          | \$78 \$10 \$00 \$00 | \$78 \$10 \$00 \$00 |
|                |                                                       |                     | \$00 \$06 \$00 \$<br>\$7E \$D0 \$00 | \$00<br>\$00  |                     |                     |
| Freeze Fr. DTC | P0130                                                 | P0420               | P0300                               |               | P0100               | P0200               |
| PID #          | 12 PIDs:                                              | 10 PIDs:            | 26 PIDs:                            |               | 5 PIDs:             | 5 PIDs:             |
|                | \$02-\$09,                                            | \$02-\$07,          | \$02-\$0A, \$0C                     | ;-\$11,       | \$02-\$05,          | \$02-\$05,          |
|                | \$0B-\$0E \$0B-\$0D, \$0F \$2E,\$2F, \$42-\$47, \$49, |                     | \$0C                                | \$0C          |                     |                     |
| PID: Value     | 0200: \$0130                                          | 0201:\$0420         | 0202:\$0300                         | 1002:\$0230   | 0203:\$0100         | 0204:\$0200         |
|                | 0300: \$0808                                          | 0301:\$0101         | 0302:\$8080                         | 1102:\$21     | 0303:\$4040         | 0304:\$2020         |
|                | 0400: \$33                                            | 0401:\$66           | 0402:\$39                           | 2E02:\$00     | 0403:\$20           | 0404:\$66           |
|                | 0500: \$28                                            | 0501:\$97           | 0502:\$7F                           | 2F02:\$6C     | 0503:\$5A           | 0504:\$25           |
|                | 0600: \$94                                            | 0601:\$83           | 0602:\$80                           | 4202:\$364C   | 0C03:\$1388         | 0C04:\$1770         |
|                | 0700: \$9E                                            | 0701:\$7C           | 0702:\$8F                           | 4302:\$002C   |                     |                     |
|                | 0800: \$8A                                            | 0B00:\$1B           | 0802:\$80                           | 4402:\$C3F4   |                     |                     |
|                | 0900: \$A3                                            | 0C00:\$1FCC         | 0902:\$8A                           | 4502:\$05     |                     |                     |
|                | 0B00:\$32                                             | 0D00:\$4A           | 0A02:\$7E                           | 4602:\$4A     |                     |                     |
|                | 0C00:\$0FA0                                           | 0F00:\$44           | 0C02:\$12B8                         | 4702:\$21     |                     |                     |
|                | 0D00:\$0A                                             |                     | 0D02:\$00                           | 4902:\$10     |                     |                     |
|                | 0E00:\$62                                             |                     | 0E02:\$D4                           | 4A02:\$10     |                     |                     |
|                |                                                       |                     | 0F02:\$4E                           | 4C02:\$07     |                     |                     |

#### 4.4.3.3. Engine Freeze Frames and other services \$19 for OBDonUDS

#### Table 4 – 16 Supported Service \$19 sub \$04, \$06, \$1A, \$56.

| Service \$19 Sub \$04                                                                  | Service \$19 Sub \$1A                                                                                                    | Service \$19 Sub \$06                                                                                                    | Service \$19 Sub \$56                      |
|----------------------------------------------------------------------------------------|----------------------------------------------------------------------------------------------------|----------------------------------------------------------------------------------------------------|--------------------------------------------|
| 5 freeze frames for<br>OBDonUDS.                                                       | Request Supported DTC<br>Extended Record Information                                                                                                    | Request DTC Extended<br>Data Record                                                                                                    | Request DTCs for a<br>Readiness Group      |
| Engine S19 Sub \$04: Freeze Frame Data (UDS only)     = 0BDonUDS Simplified Raw Data = | Engine S19 \$1A Supported DTCExtendedRecord<br>= 0BDonUDS Simplified Raw Data =<br>>1003) 19 1A 90<br><0108 15 1A FF 90<br><019 60 1A F<br>>003) 19 1A 91<br><108) 59 1A FF 91<br>+108) 59 1A FF 91 | - Engine S19 \$06 DTCExtendedDataRecord<br>= 0BDonUDS Simplified Raw Data =<br>->(06) 19 06 01 96 01 90<br><(03) 59 06 01 96 01 AF 90<br><(-30 39<br>->(06) 19 06 05 52 11 91<br><(-(0B) 59 06 05 62 11 AF 91 | Engine S19 \$56 DTCs for a Readiness Group |

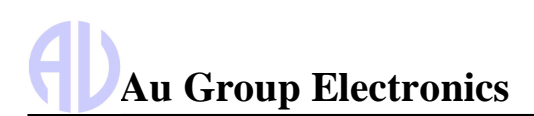

#### 4.4.4. Vehicle Platinum Parameters

Au OBD2 CAN simulator Vehicle Platinum editions have all functions provided by Engine premium editions. They also support 2 more ECUs: Transmission and ABS, including many supported PID and diagnostic services for each ECU. See detailed support list in Table 2 - 5.

#### 4.4.4.1. Transmission Parameters

The GUI for Transmission related parameters are shown in Figure 4-21Figure 4-6, Transmission related confirmed DTC are shown in Figure 4 - 22, pending DTC are shown in Figure 4 - 23.

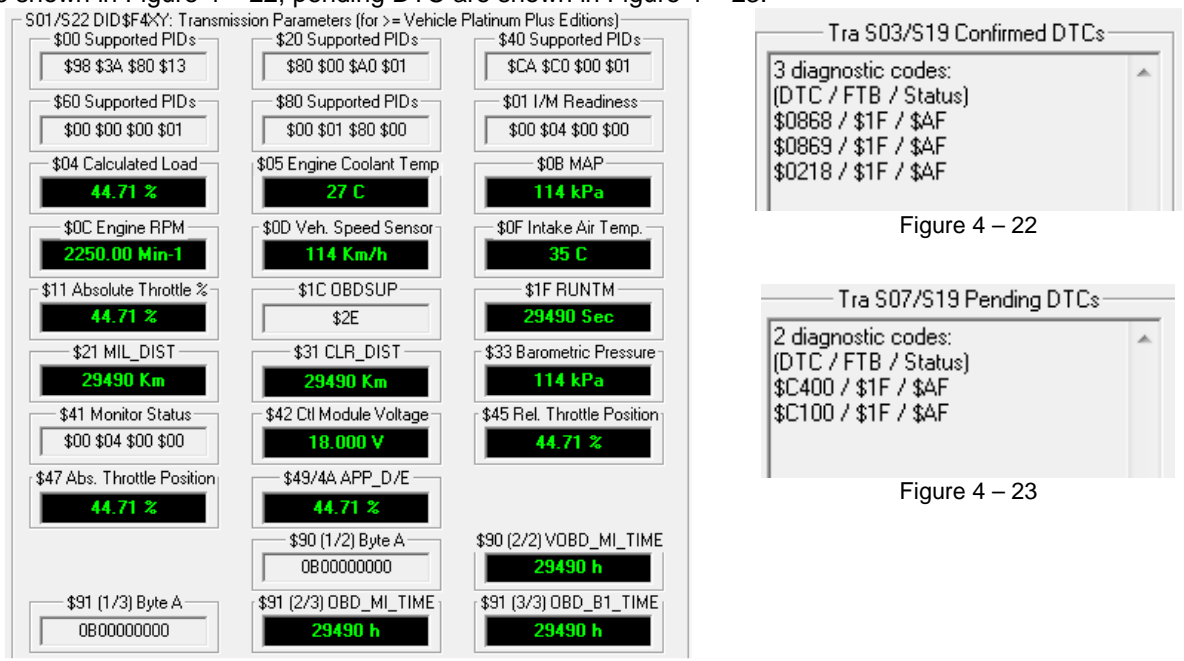

Figure 4 - 21

#### 4.4.4.2. ABS Parameters

The GUI for ABS related parameters are shown in Figure 4-24Figure 4-6, ABS related confirmed DTC are shown in Figure 4 – 25, ABS pending DTC are shown in Figure 4 – 26.

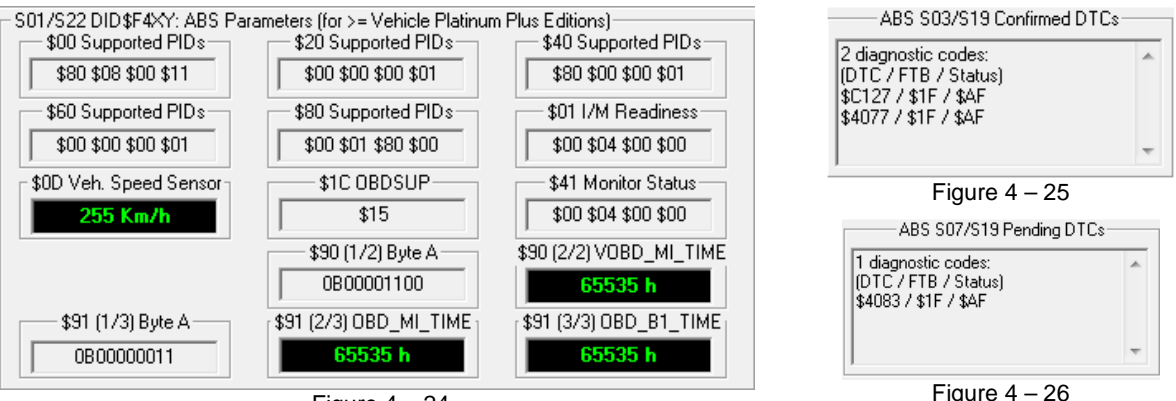

Figure 4 - 24

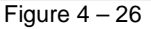

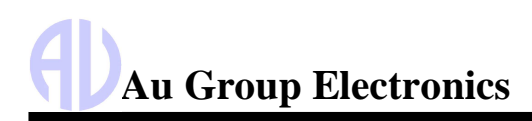

# Chapter - 5 Data Configuration

#### 5.1 Simulation Status at each control step

Au OBD2 CAN Simulator supports up to 3 ECUs: Engine, Transmission, and ABS. Table 5-1 shows the supported PIDs for each ECU in each segment.

| Table 5 $-1$       |                     |                     |                     |  |  |
|--------------------|---------------------|---------------------|---------------------|--|--|
|                    | Supported PID       |                     |                     |  |  |
| Classic / OBDonUDS | Engine              | Transmission        | ABS                 |  |  |
| PID \$00 / \$F400  | \$BF \$FF \$E8 \$93 | \$98 \$3A \$80 \$13 | \$80 \$08 \$00 \$11 |  |  |
| PID \$20 / \$F420  | \$E0 \$1F \$F1 \$1D | \$80 \$00 \$A0 \$01 | \$00 \$00 \$00 \$01 |  |  |
| PID \$40 /\$F440   | \$FE \$DC \$8C \$95 | \$CA \$C0 \$00 \$01 | \$80 \$00 \$00 \$01 |  |  |
| PID \$60 / \$F460  | \$00 \$00 \$00 \$03 | \$00 \$00 \$00 \$01 | \$00 \$00 \$00 \$01 |  |  |
| PID \$80 / \$F480  | \$00 \$01 \$80 \$01 | \$00 \$01 \$80 \$00 | \$00 \$01 \$80 \$00 |  |  |
| PID \$A0 / \$F4A0  | \$04 \$00 \$00 \$00 |                     |                     |  |  |

Table 5 -2 shows different simulated values of PID\$01/F401 for each ECU at different control steps. Table 5 - 2

| Stop     | PID \$01 / \$F401 (I/M Readiness Data) |                     |                     |  |  |
|----------|----------------------------------------|---------------------|---------------------|--|--|
| Step     | Engine                                 | Transmission        | ABS                 |  |  |
| 0 ~ 10   | \$00 \$00 \$00 \$00                    | \$00 \$00 \$00 \$00 | \$00 \$00 \$00 \$00 |  |  |
| 11 ~ 20  | \$00 \$77 \$FF \$FF                    | \$00 \$44 \$00 \$00 | \$00 \$44 \$00 \$00 |  |  |
| 21 ~ 100 | \$00 \$07 \$FF \$00                    | \$00 \$04 \$00 \$00 | \$00 \$04 \$00 \$00 |  |  |

Table 5 -3 shows different simulated values of PID\$41/\$F441 for each ECU at different control steps.

| Table 5 – 3 |                                                       |                     |                     |  |  |  |  |  |
|-------------|-------------------------------------------------------|---------------------|---------------------|--|--|--|--|--|
| Step        | PID \$41 / \$F441 (Monitor status this driving cycle) |                     |                     |  |  |  |  |  |
|             | Engine                                                | Transmission        | ABS                 |  |  |  |  |  |
| 0 ~ 10      | \$00 \$00 \$00 \$00                                   | \$00 \$00 \$00 \$00 | \$00 \$00 \$00 \$00 |  |  |  |  |  |
| 11 ~ 20     | \$00 \$70 \$00 \$FF                                   | \$00 \$40 \$00 \$00 | \$00 \$40 \$00 \$00 |  |  |  |  |  |
| 21 ~ 100    | \$00 \$77 \$FF \$FF                                   | \$00 \$04 \$00 \$00 | \$00 \$04 \$00 \$00 |  |  |  |  |  |

Table 5 -4 shows different simulated values of PID\$03/\$F403, PID\$12/\$F412, and PID\$13/\$F413 for Engine at different control steps.

| Stop    | PID \$03 / \$F403    | PID \$12 / \$F412                | PID \$13 / \$F413            |  |  |  |  |  |  |  |
|---------|----------------------|----------------------------------|------------------------------|--|--|--|--|--|--|--|
| Step    | (Fuel system status) | (Commanded Secondary Air Status) | (Location of oxygen sensors) |  |  |  |  |  |  |  |
| 0       | \$00 \$00            | 0B0000000                        | 0B0000000                    |  |  |  |  |  |  |  |
| 1       | \$01 \$01            | 0B0000001                        | 0B0000011                    |  |  |  |  |  |  |  |
| 2       | \$02 \$02            | 0B0000010                        | 0B00001111                   |  |  |  |  |  |  |  |
| 3       | \$04 \$04            | 0B00000100                       | 0B00110000                   |  |  |  |  |  |  |  |
| 4       | \$08 \$08            | 0B00001000                       | 0B00110011                   |  |  |  |  |  |  |  |
| 5       | \$10 \$10            | 0B00000100                       | 0B00111111                   |  |  |  |  |  |  |  |
| 6       | \$20 \$20            | 0B00000100                       | 0B11110000                   |  |  |  |  |  |  |  |
| 7       | \$40 \$40            | 0B00000100                       | 0B11110011                   |  |  |  |  |  |  |  |
| 8       | \$80 \$80            | 0B0000100                        | 0B1111111                    |  |  |  |  |  |  |  |
| 9 ~ 100 | \$02 \$02            | 0B00000100                       | 0B0000011                    |  |  |  |  |  |  |  |

Table 5 - 5 shows different simulated values of PID\$90/\$F490 and PID\$91/F491for each ECU at different control steps.

|         | Table 5 – 5 |                     |            |                          |              |            |  |  |  |  |  |
|---------|-------------|---------------------|------------|--------------------------|--------------|------------|--|--|--|--|--|
| Sten    | PI          | D \$90 / \$F490 (By | te A)      | PID \$91 / \$F491 Byte A |              |            |  |  |  |  |  |
| Step    | Engine      | Transmission        | ABS        | Engine                   | Transmission | ABS        |  |  |  |  |  |
| 0       | 0B00000000  | 0B0000000           | 0B0000000  | 0B0000000                | 0B0000000    | 0B0000000  |  |  |  |  |  |
| 1       | 0B00000101  | 0B00000101          | 0B00000101 | 0B0000001                | 0B0000001    | 0B0000001  |  |  |  |  |  |
| 2       | 0B00001010  | 0B00001010          | 0B00001010 | 0B00000010               | 0B0000010    | 0B0000010  |  |  |  |  |  |
| 3       | 0B00001111  | 0B00001111          | 0B00001111 | 0B00000011               | 0B00000011   | 0B0000011  |  |  |  |  |  |
| 4       | 0B00111000  | 0B00111000          | 0B00111000 | 0B00001110               | 0B00001110   | 0B00001110 |  |  |  |  |  |
| 5       | 0B00111100  | 0B00111100          | 0B00111100 | 0B00001111               | 0B00001111   | 0B00001111 |  |  |  |  |  |
| 6 ~ 100 | 0B00001100  | 0B00001100          | 0B00001100 | 0B00000011               | 0B0000011    | 0B00000011 |  |  |  |  |  |

Website: www.AuElectronics.com

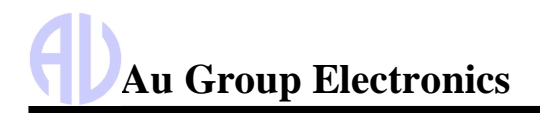

Table 5 - 6 shows different simulated values of PID\$51/\$F451 foe Engine and PID\$1C/F41C for each ECU at different control steps.

| Sten     | (Type of fuel currently being utilized by vehicle) | (OBD requi   | rements for vehicle | or engine)   |  |  |  |  |  |
|----------|----------------------------------------------------|--------------|---------------------|--------------|--|--|--|--|--|
| otop     | Engine                                             | Engine       | Transmission        | ABS          |  |  |  |  |  |
| 0        | \$00                                               | \$01         | \$01                | \$01         |  |  |  |  |  |
| 1        | \$01                                               | \$02         | \$02                | \$02         |  |  |  |  |  |
| 2        | \$02                                               | \$03         | \$03                | \$03         |  |  |  |  |  |
| 3        | \$03                                               | \$04         | \$04                | \$04         |  |  |  |  |  |
| 4        | \$04                                               | \$05         | \$05                | \$05         |  |  |  |  |  |
| 5        | \$05                                               | \$06         | \$06                | \$06         |  |  |  |  |  |
| 6        | \$06                                               | \$07         | \$07                | \$07         |  |  |  |  |  |
| 7        | \$07                                               | \$08         | \$08                | \$08         |  |  |  |  |  |
| 8        | \$08                                               | \$09         | \$09                | \$09         |  |  |  |  |  |
| 9        | \$09                                               | \$0A         | \$0A                | \$0A         |  |  |  |  |  |
| 10       | \$0A                                               | \$0B         | \$0B                | \$0B         |  |  |  |  |  |
| 11       | \$0B                                               | \$0C         | \$0C                | \$0C         |  |  |  |  |  |
| 12       | \$0C                                               | \$0D         | \$0D                | \$0D         |  |  |  |  |  |
| 13       | \$0D                                               | \$0E         | \$0E                | \$0E         |  |  |  |  |  |
| 14       | \$0E                                               | \$0F         | \$0F                | \$0F         |  |  |  |  |  |
| 15       | \$0F                                               | \$10         | \$10                | \$10         |  |  |  |  |  |
| 16       | \$10                                               | \$11         | \$11                | \$11         |  |  |  |  |  |
| 17       | \$11                                               | \$12         | \$12                | \$12         |  |  |  |  |  |
| 18       | \$12                                               | \$13         | \$13                | \$13         |  |  |  |  |  |
| 19       | \$13                                               | \$14         | \$14                | \$14         |  |  |  |  |  |
| 20       | \$14                                               | \$15         | \$15                | \$15         |  |  |  |  |  |
| 21       | \$15                                               | \$16         | \$16                | \$16         |  |  |  |  |  |
| 22       | \$16                                               | \$17         | \$17                | \$17         |  |  |  |  |  |
| 23       | \$17                                               | \$18         | \$18                | \$18         |  |  |  |  |  |
| 24       | \$18                                               | \$19         | \$19                | \$19         |  |  |  |  |  |
| 25       | \$19                                               | \$1A         | \$1A                | \$1A         |  |  |  |  |  |
| 26       | \$1A                                               | \$1B         | \$1B                | \$1B         |  |  |  |  |  |
| 27       | \$1B                                               | \$1C         | \$1C                | \$1C         |  |  |  |  |  |
| 28       | \$1C                                               | \$1D         | \$1D                | \$1D         |  |  |  |  |  |
| 29       | \$1D                                               | \$1E         | \$1E                | \$1E         |  |  |  |  |  |
| 30       | \$1E                                               | \$1F         | \$1F                | \$1F         |  |  |  |  |  |
| 31       | \$1F                                               | \$20         | \$20                | \$20         |  |  |  |  |  |
| 32       | \$20                                               | \$21         | \$21                | \$21         |  |  |  |  |  |
| 33       | \$01                                               | \$22         | \$22                | \$22         |  |  |  |  |  |
| 34       | \$01                                               | \$23         | \$23                | \$23         |  |  |  |  |  |
| 35       | \$01                                               | \$24         | \$24<br>\$25        | \$24         |  |  |  |  |  |
| 30       | \$01                                               | \$25         | \$25                | \$25         |  |  |  |  |  |
| 37       | \$01                                               | \$20<br>€27  | \$20<br>€27         | \$20<br>\$27 |  |  |  |  |  |
| 30       | \$01<br>\$01                                       | \$27<br>\$29 |                     | φ27<br>\$29  |  |  |  |  |  |
| 39       | \$01                                               | \$20<br>\$20 | ⇒∠o<br>¢20          | φ20<br>\$20  |  |  |  |  |  |
| 40       | \$01                                               | \$29<br>\$2A | \$29                | φ29<br>\$2Λ  |  |  |  |  |  |
| 41       | \$01                                               | ψ2A<br>\$2₽  | \$2P                | ψ∠A<br>\$2₽  |  |  |  |  |  |
| 43       | \$01                                               | \$20         | \$20                | \$20         |  |  |  |  |  |
| 44       | \$01                                               | \$20         | \$20                | \$20         |  |  |  |  |  |
| 45       | \$01                                               | \$2F         | \$2F                | \$2F         |  |  |  |  |  |
| 46       | \$01                                               | \$2F         | \$2F                | \$2F         |  |  |  |  |  |
| 47       | \$01                                               | \$30         | \$30                | \$30         |  |  |  |  |  |
| 48       | \$01                                               | \$31         | \$31                | \$31         |  |  |  |  |  |
| 49 - 100 | \$01                                               | \$15         | \$15                | \$15         |  |  |  |  |  |

Website: <u>www.AuElectronics.com</u>

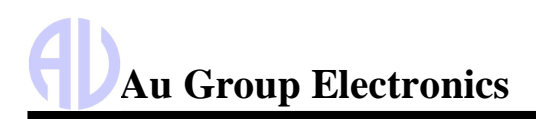

## 5.2 Value Package Engine Parameters Simulation values

The simulation values at control step value (from 0 to 100) for value package parameters are shown in Table 5-7 to Table 5-14.

|      | Table 5 – 7       Value Package Engine Parameters Simulated values at control steps 0 to 50 |               |               |                 |                |               |  |  |
|------|---------------------------------------------------------------------------------------------|---------------|---------------|-----------------|----------------|---------------|--|--|
| Stop | \$04 / \$F404                                                                               | \$05 / \$F405 | \$5C / \$F45C | \$5E / \$F45E   | \$7F / \$F47F  | \$0C / \$F40C |  |  |
| Step | LOAD_PCT (%)                                                                                | ECT(C)        | EOT C)        | FUEL_RATE(L/h)) | IDLE_TIME(sec) | RPM(Min-1)    |  |  |
| 0    | 0.00%                                                                                       | -40           | -40           | 0.00            | 0              | 0.00          |  |  |
| 1    | 0.78%                                                                                       | -39           | -38           | 0.25            | 45000          | 50.00         |  |  |
| 2    | 1.96%                                                                                       | -37           | -36           | 0.50            | 90000          | 100.00        |  |  |
| 3    | 2.75%                                                                                       | -36           | -34           | 0.75            | 135000         | 150.00        |  |  |
| 4    | 3.92%                                                                                       | -34           | -32           | 1.00            | 180000         | 200.00        |  |  |
| 5    | 4.71%                                                                                       | -33           | -30           | 1.25            | 225000         | 250.00        |  |  |
| 6    | 5.88%                                                                                       | -31           | -28           | 1.50            | 270000         | 300.00        |  |  |
| 7    | 6.67%                                                                                       | -30           | -26           | 1.75            | 315000         | 350.00        |  |  |
| 8    | 7.84%                                                                                       | -28           | -24           | 2.00            | 360000         | 400.00        |  |  |
| 9    | 8.63%                                                                                       | -27           | -22           | 2.25            | 405000         | 450.00        |  |  |
| 10   | 9.80%                                                                                       | -25           | -20           | 2.50            | 450000         | 500.00        |  |  |
| 11   | 10.98%                                                                                      | -24           | -18           | 2.75            | 495000         | 550.00        |  |  |
| 12   | 11.76%                                                                                      | -22           | -16           | 3.00            | 540000         | 600.00        |  |  |
| 13   | 12.94%                                                                                      | -21           | -14           | 3.25            | 585000         | 650.00        |  |  |
| 14   | 13.73%                                                                                      | -19           | -12           | 3.50            | 630000         | 700.00        |  |  |
| 15   | 14.90%                                                                                      | -18           | -10           | 3.75            | 675000         | 750.00        |  |  |
| 16   | 15.69%                                                                                      | -16           | -8            | 4.00            | 720000         | 800.00        |  |  |
| 17   | 16.86%                                                                                      | -15           | -6            | 4.25            | 765000         | 850.00        |  |  |
| 18   | 17.65%                                                                                      | -13           | -4            | 4.50            | 810000         | 900.00        |  |  |
| 19   | 18.82%                                                                                      | -12           | -2            | 4.75            | 855000         | 950.00        |  |  |
| 20   | 20.00%                                                                                      | -10           | 0             | 5.00            | 900000         | 1000.00       |  |  |
| 21   | 20.78%                                                                                      | -9            | 2             | 5.25            | 945000         | 1050.00       |  |  |
| 22   | 21.96%                                                                                      | -7            | 4             | 5.50            | 990000         | 1100.00       |  |  |
| 23   | 22.75%                                                                                      | -6            | 6             | 5.75            | 1035000        | 1150.00       |  |  |
| 24   | 23.92%                                                                                      | -4            | 8             | 6.00            | 1080000        | 1200.00       |  |  |
| 25   | 24.71%                                                                                      | -3            | 10            | 6.25            | 1125000        | 1250.00       |  |  |
| 26   | 25.88%                                                                                      | -1            | 12            | 6.50            | 1170000        | 1300.00       |  |  |
| 27   | 26.67%                                                                                      | 0             | 14            | 6.75            | 1215000        | 1350.00       |  |  |
| 28   | 27.84%                                                                                      | 2             | 16            | 7.00            | 1260000        | 1400.00       |  |  |
| 29   | 28.63%                                                                                      | 3             | 18            | 7.25            | 1305000        | 1450.00       |  |  |
| 30   | 29.80%                                                                                      | 5             | 20            | 7.50            | 1350000        | 1500.00       |  |  |
| 31   | 30.98%                                                                                      | 6             | 22            | 7.75            | 1395000        | 1550.00       |  |  |
| 32   | 31.68%                                                                                      | 8             | 24            | 8.00            | 1440000        | 1600.00       |  |  |
| 33   | 32.94%                                                                                      | 9             | 26            | 8.25            | 1485000        | 1650.00       |  |  |
| 34   | 33.73%                                                                                      | 11            | 28            | 8.50            | 1530000        | 1700.00       |  |  |
| 35   | 34.90%                                                                                      | 12            | 30            | 8.75            | 1575000        | 1750.00       |  |  |
| 36   | 35.69%                                                                                      | 14            | 32            | 9.00            | 1620000        | 1800.00       |  |  |
| 37   | 36.86%                                                                                      | 15            | 34            | 9.25            | 1665000        | 1850.00       |  |  |
| 38   | 37.65%                                                                                      | 17            | 36            | 9.50            | 1710000        | 1900.00       |  |  |
| 39   | 38.82%                                                                                      | 18            | 38            | 9.75            | 1755000        | 1950.00       |  |  |
| 40   | 40.00%                                                                                      | 20            | 40            | 10.00           | 1800000        | 2000.00       |  |  |
| 41   | 40.78%                                                                                      | 21            | 42            | 10.25           | 1845000        | 2050.00       |  |  |
| 42   | 41.96%                                                                                      | 23            | 44            | 10.50           | 1890000        | 2100.00       |  |  |
| 43   | 42.75%                                                                                      | 24            | 46            | 10.75           | 1935000        | 2150.00       |  |  |
| 44   | 43.92%                                                                                      | 26            | 48            | 11.00           | 1980000        | 2200.00       |  |  |
| 45   | 44.71%                                                                                      | 27            | 50            | 11.25           | 2025000        | 2250.00       |  |  |
| 46   | 45.88%                                                                                      | 29            | 52            | 11.50           | 2070000        | 2300.00       |  |  |
| 4/   | 46.67%                                                                                      | 30            | 54            | 11.75           | 2115000        | 2350.00       |  |  |
| 48   | 47.84%                                                                                      | 32            | 56            | 12.00           | 2160000        | 2400.00       |  |  |
| 50   | 49.80%                                                                                      | 35            | 60            | 12.23           | 225000         | 2430.00       |  |  |

Value Package Engine Parameters Simulated values at control steps 0 to 50 -

Website: <u>www.AuElectronics.com</u>

Email: <u>Support@AuElectronics.com</u>

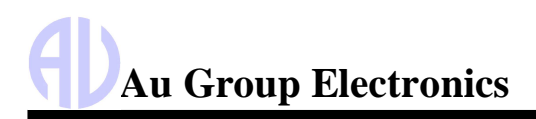

Au OBD2 CAN Simulator User Manual Rev. A

|      | Table 5 – 8       Value Package Engine Parameters Simulated values at control steps 51 to 100 |               |               |                |                |               |  |  |
|------|-----------------------------------------------------------------------------------------------|---------------|---------------|----------------|----------------|---------------|--|--|
| Ston | \$04 / \$F404                                                                                 | \$05 / \$F405 | \$5C / \$F45C | \$5E / \$F45E  | \$7F / \$F47F  | \$0C / \$F40C |  |  |
| Step | LOAD_PCT (%)                                                                                  | ECT(C)        | EOT(C)        | FUEL_RATE(L/h) | IDLE_TIME(sec) | RPM(Min-1)    |  |  |
| 51   | 50.98%                                                                                        | 36            | 62            | 12.75          | 2295000        | 2550.00       |  |  |
| 52   | 51.76%                                                                                        | 38            | 64            | 13.00          | 2340000        | 2600.00       |  |  |
| 53   | 52.94%                                                                                        | 39            | 66            | 13.25          | 2385000        | 2650.00       |  |  |
| 54   | 53.73%                                                                                        | 41            | 68            | 13.50          | 2430000        | 2700.00       |  |  |
| 55   | 54.90%                                                                                        | 42            | 70            | 13.75          | 2475000        | 2750.00       |  |  |
| 56   | 55.69%                                                                                        | 44            | 72            | 14.00          | 2520000        | 2800.00       |  |  |
| 57   | 56.86%                                                                                        | 45            | 74            | 14.25          | 2565000        | 2850.00       |  |  |
| 58   | 57.65%                                                                                        | 47            | 76            | 14.50          | 2610000        | 2900.00       |  |  |
| 59   | 58.82%                                                                                        | 48            | 78            | 14.75          | 2655000        | 2950.00       |  |  |
| 60   | 60.00%                                                                                        | 50            | 80            | 15.00          | 2700000        | 3000.00       |  |  |
| 61   | 60.78%                                                                                        | 51            | 82            | 15.25          | 2745000        | 3050.00       |  |  |
| 62   | 61.96%                                                                                        | 53            | 84            | 15.50          | 2790000        | 3100.00       |  |  |
| 63   | 62.75%                                                                                        | 54            | 86            | 15.75          | 2835000        | 3150.00       |  |  |
| 64   | 63.92%                                                                                        | 56            | 88            | 16.00          | 2880000        | 3200.00       |  |  |
| 65   | 64.71%                                                                                        | 57            | 90            | 16.25          | 2925000        | 3250.00       |  |  |
| 66   | 65.88%                                                                                        | 59            | 92            | 16.50          | 2970000        | 3300.00       |  |  |
| 67   | 66.67%                                                                                        | 60            | 94            | 16.75          | 3015000        | 3350.00       |  |  |
| 68   | 67.84%                                                                                        | 62            | 96            | 17.00          | 3060000        | 3400.00       |  |  |
| 69   | 68.63%                                                                                        | 63            | 98            | 17.25          | 3105000        | 3450.00       |  |  |
| 70   | 69.80%                                                                                        | 65            | 100           | 17.50          | 3150000        | 3500.00       |  |  |
| 71   | 70.98%                                                                                        | 66            | 102           | 17.75          | 3195000        | 3550.00       |  |  |
| 72   | 71.76%                                                                                        | 68            | 104           | 18.00          | 3240000        | 3600.00       |  |  |
| 73   | 72.94%                                                                                        | 69            | 106           | 18.25          | 3285000        | 3650.00       |  |  |
| 74   | 73.73%                                                                                        | 71            | 108           | 18.50          | 3330000        | 3700.00       |  |  |
| 75   | 74.90%                                                                                        | 72            | 110           | 18.75          | 3375000        | 3750.00       |  |  |
| 76   | 75.69%                                                                                        | 74            | 112           | 19.00          | 3420000        | 3800.00       |  |  |
| 77   | 76.86%                                                                                        | 75            | 114           | 19.25          | 3465000        | 3850.00       |  |  |
| 78   | 77.65%                                                                                        | 77            | 116           | 19.50          | 3510000        | 3900.00       |  |  |
| 79   | 78.82%                                                                                        | 78            | 118           | 19.75          | 3555000        | 3950.00       |  |  |
| 80   | 80.00%                                                                                        | 80            | 120           | 20.00          | 3600000        | 4000.00       |  |  |
| 81   | 80.78%                                                                                        | 86            | 124           | 182.80         | 218168364      | 4619.00       |  |  |
| 82   | 81.96%                                                                                        | 93            | 129           | 345.65         | 432736729      | 5238.25       |  |  |
| 83   | 82.75%                                                                                        | 100           | 134           | 508.50         | 647305094      | 5857.50       |  |  |
| 84   | 83.92%                                                                                        | 107           | 139           | 671.35         | 861873459      | 6476.75       |  |  |
| 85   | 84.71%                                                                                        | 113           | 143           | 834.15         | 1076441823     | 7095.75       |  |  |
| 86   | 85.88%                                                                                        | 120           | 148           | 997.00         | 1291010188     | 7715.00       |  |  |
| 87   | 86.67%                                                                                        | 127           | 153           | 1159.85        | 1505578553     | 8334.25       |  |  |
| 88   | 87.84%                                                                                        | 134           | 158           | 1322.70        | 1720146918     | 8953.50       |  |  |
| 89   | 88.63%                                                                                        | 140           | 162           | 1485.50        | 1934715282     | 9572.75       |  |  |
| 90   | 89.80%                                                                                        | 147           | 167           | 1648.35        | 2149283647     | 10191.75      |  |  |
| 91   | 90.98%                                                                                        | 154           | 172           | 1811.20        | 2363852012     | 10811.00      |  |  |
| 92   | 91.76%                                                                                        | 161           | 177           | 1974.05        | 2578420377     | 11430.25      |  |  |
| 93   | 92.94%                                                                                        | 167           | 181           | 2136.85        | 2792988741     | 12049.25      |  |  |
| 94   | 93.73%                                                                                        | 174           | 186           | 2299.70        | 3007557106     | 12668.50      |  |  |
| 95   | 94.90%                                                                                        | 181           | 191           | 2462.55        | 3222125471     | 13287.75      |  |  |
| 96   | 95.69%                                                                                        | 188           | 196           | 2625.40        | 3436693836     | 13907.00      |  |  |
| 97   | 96.86%                                                                                        | 194           | 200           | 2788.25        | 3651262200     | 14526.00      |  |  |
| 98   | 97.65%                                                                                        | 201           | 205           | 2951.05        | 3865830565     | 15145.25      |  |  |
| 99   | 98.82%                                                                                        | 208           | 210           | 3113.90        | 4080398930     | 15764.50      |  |  |
| 100  | 100.00%                                                                                       | 215           | 215           | 3276.75        | 4294967295     | 16383.75      |  |  |

## 5.3 Other Engine Parameters Simulation values

The simulated values for other Engine parameters are listed in Table 5-9 to Table 5-18.

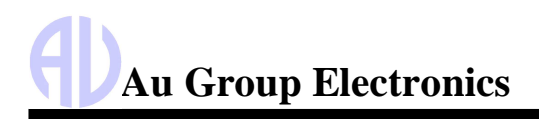

|      | Table 5 – 9Engine Parameter (\$06 – \$10) at control steps 0 to 50 |             |               |               |               |               |               |  |
|------|--------------------------------------------------------------------|-------------|---------------|---------------|---------------|---------------|---------------|--|
| Step | \$06/7/8/9 /<br>\$F406/7/8/9                                       | \$0A/\$F40A | \$0B / \$F40B | \$0D / \$F40D | \$0E / \$F40E | \$0F / \$F40F | \$10 / \$F410 |  |
|      | SHRTFT1 (deg)                                                      | FP (kPa)    | MAP (kPa)     | VSS (km/h)    | SPARKADV      | IAT C)        | MAF (g/s)     |  |
| 0    | -100.00%                                                           | 0           | 0             | 0             | -64           | -40           | 0.00          |  |
| 1    | -98.44%                                                            | 6           | 2             | 2             | -63           | -36           | 0.80          |  |
| 2    | -96.09%                                                            | 15          | 5             | 5             | -61.5         | -32           | 1.60          |  |
| 3    | -94.53%                                                            | 21          | 7             | 7             | -60.5         | -28           | 2.40          |  |
| 4    | -92.19%                                                            | 30          | 10            | 10            | -59           | -24           | 3.20          |  |
| 5    | -90.63%                                                            | 36          | 12            | 12            | -58           | -20           | 4.00          |  |
| 6    | -88.28%                                                            | 45          | 15            | 15            | -56.5         | -16           | 4.80          |  |
| 7    | -86.72%                                                            | 51          | 17            | 17            | -55.5         | -12           | 5.60          |  |
| 8    | -84.38%                                                            | 60          | 20            | 20            | -54           | -8            | 6.40          |  |
| 9    | -82.81%                                                            | 66          | 22            | 22            | -53           | -4            | 7.20          |  |
| 10   | -80.47%                                                            | 75          | 25            | 25            | -51.5         | 0             | 8.00          |  |
| 11   | -78.13%                                                            | 84          | 28            | 28            | -50           | 1             | 8.80          |  |
| 12   | -76.56%                                                            | 90          | 30            | 30            | -49           | 2             | 9.60          |  |
| 13   | -74.22%                                                            | 99          | 33            | 33            | -47.5         | 3             | 10.40         |  |
| 14   | -72.66%                                                            | 105         | 35            | 35            | -46.5         | 4             | 11.20         |  |
| 15   | -70.31%                                                            | 114         | 38            | 38            | -45           | 5             | 12.00         |  |
| 16   | -68.75%                                                            | 120         | 40            | 40            | -44           | 6             | 12.80         |  |
| 17   | -66.41%                                                            | 129         | 43            | 43            | -42.5         | 7             | 13.60         |  |
| 18   | -64.84%                                                            | 135         | 45            | 45            | -41.5         | 8             | 14.40         |  |
| 19   | -62.50%                                                            | 144         | 48            | 48            | -40           | 9             | 15.20         |  |
| 20   | -60.16%                                                            | 153         | 51            | 51            | -38.5         | 10            | 16.00         |  |
| 21   | -58.59%                                                            | 159         | 53            | 53            | -37.5         | 11            | 16.80         |  |
| 22   | -56.25%                                                            | 168         | 56            | 56            | -36           | 12            | 17.60         |  |
| 23   | -54.69%                                                            | 174         | 58            | 58            | -35           | 13            | 18.40         |  |
| 24   | -52.34%                                                            | 183         | 61            | 61            | -33.5         | 14            | 19.20         |  |
| 25   | -50.78%                                                            | 189         | 63            | 63            | -32.5         | 15            | 20.00         |  |
| 26   | -48.44%                                                            | 198         | 66            | 66            | -31           | 16            | 20.80         |  |
| 27   | -46.88%                                                            | 204         | 68            | 68            | -30           | 17            | 21.60         |  |
| 28   | -44.53%                                                            | 213         | 71            | 71            | -28.5         | 18            | 22.40         |  |
| 29   | -42.97%                                                            | 219         | 73            | 73            | -27.5         | 19            | 23.20         |  |
| 30   | -40.63%                                                            | 228         | 76            | 76            | -26           | 20            | 24.00         |  |
| 31   | -38.28%                                                            | 237         | 79            | 79            | -24.5         | 21            | 24.80         |  |
| 32   | -36.72%                                                            | 243         | 81            | 81            | -23.5         | 22            | 25.60         |  |
| 33   | -35.16%                                                            | 249         | 84            | 84            | -22.5         | 23            | 26.40         |  |
| 34   | -32.81%                                                            | 258         | 86            | 86            | -21           | 24            | 27.20         |  |
| 35   | -30.47%                                                            | 267         | 89            | 89            | -19.5         | 25            | 28.00         |  |
| 36   | -28.91%                                                            | 273         | 91            | 91            | -18.5         | 26            | 28.80         |  |
| 37   | -26.56%                                                            | 282         | 94            | 94            | -17           | 27            | 29.60         |  |
| 38   | -25.00%                                                            | 288         | 96            | 96            | -16           | 28            | 30.40         |  |
| 39   | -22.66%                                                            | 297         | 99            | 99            | -14.5         | 29            | 31.20         |  |
| 40   | -20.31%                                                            | 306         | 102           | 102           | -13           | 30            | 32.00         |  |
| 41   | -18.75%                                                            | 312         | 104           | 104           | -12           | 31            | 32.80         |  |
| 42   | -16.41%                                                            | 321         | 107           | 107           | -10.5         | 32            | 33.60         |  |
| 43   | -14.84%                                                            | 327         | 109           | 109           | -9.5          | 33            | 34.40         |  |
| 44   | -12.50%                                                            | 336         | 112           | 112           | -8            | 34            | 35.20         |  |
| 45   | -10.94%                                                            | 342         | 114           | 114           | -7            | 35            | 36.00         |  |
| 46   | -8.59%                                                             | 351         | 117           | 117           | -5.5          | 36            | 36.80         |  |
| 47   | -7.03%                                                             | 357         | 119           | 119           | -4.5          | 37            | 37.60         |  |
| 48   | -4.69%                                                             | 366         | 122           | 122           | -3            | 38            | 38.40         |  |
| 49   | -3.13%                                                             | 372         | 124           | 124           | -2            | 39            | 39.20         |  |
| 50   | -0.78%                                                             | 381         | 127           | 127           | -0.5          | 40            | 40.00         |  |

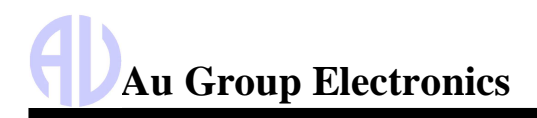

|      | Table 5 – 10 Engine Parameters (\$06 – \$10) at control steps 51 to 100 |               |               |               |               |               |               |  |  |
|------|-------------------------------------------------------------------------|---------------|---------------|---------------|---------------|---------------|---------------|--|--|
|      | \$06 / \$F406                                                           | \$0A / \$F40A | \$0B / \$F40B | \$0D / \$F40D | \$0E / \$F40E | \$0F / \$F40F | \$10 / \$F410 |  |  |
| Step | SHRTFT1 (degree)                                                        | FP (kPa)      | MAP (kPa)     | VSS (km/h)    | SPARKADV      | IAT (C)       | MAF (g/s)     |  |  |
| 51   | 1.56%                                                                   | 390           | 130           | 130           | 1             | 41            | 40.80         |  |  |
| 52   | 3.13%                                                                   | 396           | 132           | 132           | 2             | 42            | 41.60         |  |  |
| 53   | 5.47%                                                                   | 405           | 135           | 135           | 3.5           | 43            | 42.40         |  |  |
| 54   | 7.03%                                                                   | 411           | 137           | 137           | 4.5           | 44            | 43.20         |  |  |
| 55   | 9.38%                                                                   | 420           | 140           | 140           | 6             | 45            | 44.00         |  |  |
| 56   | 10.94%                                                                  | 426           | 142           | 142           | 7             | 46            | 44.80         |  |  |
| 57   | 13.28%                                                                  | 435           | 145           | 145           | 8.5           | 47            | 45.60         |  |  |
| 58   | 14.84%                                                                  | 441           | 147           | 147           | 9.5           | 48            | 46.40         |  |  |
| 59   | 17.19%                                                                  | 450           | 150           | 150           | 11            | 49            | 47.20         |  |  |
| 60   | 19.53%                                                                  | 459           | 153           | 153           | 12.5          | 50            | 48.00         |  |  |
| 61   | 21.09%                                                                  | 465           | 155           | 155           | 13.5          | 51            | 48.80         |  |  |
| 62   | 23.44%                                                                  | 474           | 158           | 158           | 15            | 52            | 49.60         |  |  |
| 63   | 25.00%                                                                  | 480           | 160           | 160           | 16            | 53            | 50.40         |  |  |
| 64   | 27.34%                                                                  | 489           | 163           | 163           | 17.5          | 54            | 51.20         |  |  |
| 65   | 28.91%                                                                  | 495           | 165           | 165           | 18.5          | 55            | 52.00         |  |  |
| 66   | 31.25%                                                                  | 504           | 168           | 168           | 20            | 56            | 52.80         |  |  |
| 67   | 32.81%                                                                  | 510           | 170           | 170           | 21            | 57            | 53.60         |  |  |
| 68   | 35.16%                                                                  | 519           | 173           | 173           | 22.5          | 58            | 54.40         |  |  |
| 69   | 36.72%                                                                  | 525           | 175           | 175           | 23.5          | 59            | 55.20         |  |  |
| 70   | 39.06%                                                                  | 534           | 178           | 178           | 25            | 60            | 56.00         |  |  |
| 71   | 41.41%                                                                  | 543           | 181           | 181           | 26.5          | 61            | 56.80         |  |  |
| 72   | 42.97%                                                                  | 549           | 183           | 183           | 27.5          | 62            | 57.60         |  |  |
| 73   | 45.31%                                                                  | 558           | 186           | 186           | 29            | 63            | 58.40         |  |  |
| 74   | 46.88%                                                                  | 564           | 188           | 188           | 30            | 64            | 59.20         |  |  |
| 75   | 49.22%                                                                  | 573           | 191           | 191           | 31.5          | 65            | 60.00         |  |  |
| 76   | 50.78%                                                                  | 579           | 193           | 193           | 32.5          | 66            | 60.80         |  |  |
| 77   | 53.13%                                                                  | 588           | 196           | 196           | 34            | 67            | 61.60         |  |  |
| 78   | 54.69%                                                                  | 594           | 198           | 198           | 35            | 68            | 62.40         |  |  |
| 79   | 57.03%                                                                  | 603           | 201           | 201           | 36.5          | 69            | 63.20         |  |  |
| 80   | 59.38%                                                                  | 612           | 204           | 204           | 38            | 70            | 64.00         |  |  |
| 81   | 60.94%                                                                  | 618           | 206           | 206           | 39            | 76            | 70.40         |  |  |
| 82   | 63.28%                                                                  | 627           | 209           | 209           | 40.5          | 82            | 76.80         |  |  |
| 83   | 64.84%                                                                  | 633           | 211           | 211           | 41.5          | 88            | 83.20         |  |  |
| 84   | 67.19%                                                                  | 642           | 214           | 214           | 43            | 94            | 89.60         |  |  |
| 85   | 68.75%                                                                  | 648           | 216           | 216           | 44            | 100           | 96.00         |  |  |
| 86   | 71.09%                                                                  | 657           | 219           | 219           | 45.5          | 106           | 102.40        |  |  |
| 87   | 72.66%                                                                  | 663           | 221           | 221           | 46.5          | 112           | 108.80        |  |  |
| 88   | 75.00%                                                                  | 672           | 224           | 224           | 48            | 118           | 115.20        |  |  |
| 89   | 76.56%                                                                  | 678           | 226           | 226           | 49            | 124           | 121.60        |  |  |
| 90   | 78.91%                                                                  | 687           | 229           | 229           | 50.5          | 130           | 128.00        |  |  |
| 91   | 81.25%                                                                  | 696           | 232           | 232           | 52            | 138           | 180.73        |  |  |
| 92   | 82.81%                                                                  | 702           | 234           | 234           | 53            | 147           | 233.47        |  |  |
| 93   | 85.16%                                                                  | 711           | 237           | 237           | 54.5          | 155           | 286.20        |  |  |
| 94   | 86.72%                                                                  | 717           | 239           | 239           | 55.5          | 164           | 338.94        |  |  |
| 95   | 89.06%                                                                  | 726           | 242           | 242           | 57            | 172           | 391.67        |  |  |
| 96   | 90.63%                                                                  | 732           | 244           | 244           | 58            | 181           | 444.41        |  |  |
| 97   | 92.97%                                                                  | 741           | 247           | 247           | 59.5          | 189           | 497.14        |  |  |
| 98   | 94.53%                                                                  | 747           | 249           | 249           | 60.5          | 198           | 549.87        |  |  |
| 99   | 96.88%                                                                  | 756           | 252           | 252           | 62            | 206           | 602.60        |  |  |
| 100  | 99.22%                                                                  | 765           | 255           | 255           | 63.5          | 215           | 655.35        |  |  |

|      | Table 5 – 11Engine Parameters (\$11 – \$23) at control steps 0 to 50 |               |             |               |               |               |               |  |  |
|------|----------------------------------------------------------------------|---------------|-------------|---------------|---------------|---------------|---------------|--|--|
|      | \$11 / \$F411                                                        | \$15 / \$F415 | \$19/\$F419 | \$1F / \$F41F | \$21 / \$F421 | \$22 / \$F422 | \$23 / \$F423 |  |  |
| Step | TP (%)                                                               | O2S (v)       | SHRTFT (%)  | RUNTM (sec)   | MIL_DIST (km) | FP(kPa)       | FRP(kPa)      |  |  |
| 0    | 0.00%                                                                | 0.000         | -100.00%    | 0             | 0             | 0.00          | 0             |  |  |
| 1    | 0.78%                                                                | 0.010         | -98.44%     | 655           | 655           | 51.75         | 6550          |  |  |
| 2    | 1.96%                                                                | 0.025         | -96.09%     | 1310          | 1310          | 103.49        | 13100         |  |  |
| 3    | 2.75%                                                                | 0.035         | -94.53%     | 1966          | 1966          | 155.31        | 19660         |  |  |
| 4    | 3.92%                                                                | 0.050         | -92.19%     | 2621          | 2621          | 207.06        | 26210         |  |  |
| 5    | 4.71%                                                                | 0.060         | -90.63%     | 3276          | 3276          | 258.80        | 32760         |  |  |
| 6    | 5.88%                                                                | 0.075         | -88.28%     | 3932          | 3932          | 310.63        | 39320         |  |  |
| 7    | 6.67%                                                                | 0.085         | -86.72%     | 4587          | 4587          | 362.37        | 45870         |  |  |
| 8    | 7.84%                                                                | 0.100         | -84.38%     | 5242          | 5242          | 414.12        | 52420         |  |  |
| 9    | 8.63%                                                                | 0.110         | -82.81%     | 5898          | 5898          | 465.94        | 58980         |  |  |
| 10   | 9.80%                                                                | 0.125         | -80.47%     | 6553          | 6553          | 517.69        | 65530         |  |  |
| 11   | 10.98%                                                               | 0.140         | -78.13%     | 7208          | 7208          | 569.43        | 72080         |  |  |
| 12   | 11.76%                                                               | 0.150         | -76.56%     | 7864          | 7864          | 621.26        | 78640         |  |  |
| 13   | 12.94%                                                               | 0.165         | -74.22%     | 8519          | 8519          | 673.00        | 85190         |  |  |
| 14   | 13.73%                                                               | 0.175         | -72.66%     | 9174          | 9174          | 724.75        | 91740         |  |  |
| 15   | 14.90%                                                               | 0.190         | -70.31%     | 9830          | 9830          | 776.57        | 98300         |  |  |
| 16   | 15.69%                                                               | 0.200         | -68.75%     | 10485         | 10485         | 828.32        | 104850        |  |  |
| 17   | 16.86%                                                               | 0.215         | -66.41%     | 11140         | 11140         | 880.06        | 111400        |  |  |
| 18   | 17.65%                                                               | 0.225         | -64.84%     | 11796         | 11796         | 931.88        | 117960        |  |  |
| 19   | 18.82%                                                               | 0.240         | -62.50%     | 12451         | 12451         | 983.63        | 124510        |  |  |
| 20   | 20.00%                                                               | 0.255         | -60.16%     | 13107         | 13107         | 1035.45       | 131070        |  |  |
| 21   | 20.78%                                                               | 0.265         | -58.59%     | 13762         | 13762         | 1087.20       | 137620        |  |  |
| 22   | 21.96%                                                               | 0.280         | -56.25%     | 14417         | 14417         | 1138.94       | 144170        |  |  |
| 23   | 22.75%                                                               | 0.290         | -54.69%     | 15073         | 15073         | 1190.77       | 150730        |  |  |
| 24   | 23.92%                                                               | 0.305         | -52.34%     | 15728         | 15728         | 1242.51       | 157280        |  |  |
| 25   | 24.71%                                                               | 0.315         | -50.78%     | 16383         | 16383         | 1294.26       | 163830        |  |  |
| 26   | 25.88%                                                               | 0.330         | -48.44%     | 17039         | 17039         | 1346.08       | 170380        |  |  |
| 27   | 26.67%                                                               | 0.340         | -46.88%     | 17694         | 17694         | 1397.83       | 176940        |  |  |
| 28   | 27.84%                                                               | 0.355         | -44.53%     | 18349         | 18349         | 1449.57       | 183490        |  |  |
| 29   | 28.63%                                                               | 0.365         | -42.97%     | 19005         | 19005         | 1501.40       | 190050        |  |  |
| 30   | 29.80%                                                               | 0.380         | -40.63%     | 19660         | 19660         | 1553.14       | 196600        |  |  |
| 31   | 30.98%                                                               | 0.395         | -38.28%     | 20315         | 20315         | 1604.89       | 203150        |  |  |
| 32   | 31.76%                                                               | 0.405         | -36.72%     | 20971         | 20971         | 1656.71       | 209710        |  |  |
| 33   | 32.94%                                                               | 0.420         | -34.38%     | 21626         | 21626         | 1708.46       | 216260        |  |  |
| 34   | 33.73%                                                               | 0.430         | -32.81%     | 22281         | 22281         | 1760.20       | 222810        |  |  |
| 35   | 34.90%                                                               | 0.445         | -30.47%     | 22937         | 22937         | 1812.02       | 229370        |  |  |
| 36   | 35.69%                                                               | 0.455         | -28.91%     | 23592         | 23592         | 1863.77       | 235920        |  |  |
| 37   | 36.86%                                                               | 0.470         | -26.56%     | 24247         | 24247         | 1915.51       | 242470        |  |  |
| 38   | 37.65%                                                               | 0.480         | -25.00%     | 24903         | 24903         | 1967.34       | 249030        |  |  |
| 39   | 38.82%                                                               | 0.495         | -22.66%     | 25558         | 25558         | 2019.08       | 255580        |  |  |
| 40   | 40.00%                                                               | 0.510         | -20.31%     | 26214         | 26214         | 2070.91       | 262140        |  |  |
| 41   | 40.78%                                                               | 0.520         | -18.75%     | 26869         | 26869         | 2122.66       | 268690        |  |  |
| 42   | 41.96%                                                               | 0.535         | -16.41%     | 27524         | 27524         | 2174.40       | 275240        |  |  |
| 43   | 42.75%                                                               | 0.545         | -14.84%     | 28180         | 28180         | 2226.22       | 281800        |  |  |
| 44   | 43.92%                                                               | 0.560         | -12.50%     | 28835         | 28835         | 2277.97       | 288350        |  |  |
| 45   | 44.71%                                                               | 0.570         | -10.94%     | 29490         | 29490         | 2329.71       | 294900        |  |  |
| 46   | 45.88%                                                               | 0.585         | -8.59%      | 30146         | 30146         | 2381.53       | 301460        |  |  |
| 47   | 46.67%                                                               | 0.595         | -7.03%      | 30801         | 30801         | 2433.28       | 308010        |  |  |
| 48   | 47.84%                                                               | 0.610         | -4.69%      | 31456         | 31456         | 2485.02       | 314560        |  |  |
| 49   | 48.63%                                                               | 0.620         | -3.13%      | 32112         | 32112         | 2536.85       | 321120        |  |  |
| 50   | 49.80%                                                               | 0.635         | -0.78%      | 32767         | 32767         | 2588.59       | 327670        |  |  |

Website: <u>www.AuElectronics.com</u>

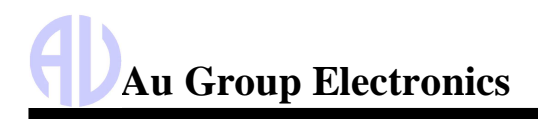

| Table 5 – 12Engine Parameters (\$11 – \$23) at control steps 51 to 100 |               |               |               |               |               |               |               |  |
|------------------------------------------------------------------------|---------------|---------------|---------------|---------------|---------------|---------------|---------------|--|
|                                                                        | \$11 / \$F411 | \$15 / \$F415 | \$19 / \$F419 | \$1F / \$F41F | \$21 / \$F421 | \$22 / \$F422 | \$23 / \$F423 |  |
| Step                                                                   | TP (%)        | O2S (v)       | SHRTFT (%)    | RUNTM (sec)   | MIL_DIST (km) | FP(kPa)       | FRP(kPa)      |  |
| 51                                                                     | 50.98%        | 0.650         | 1.56%         | 33422         | 33422         | 2640.34       | 334220        |  |
| 52                                                                     | 51.76%        | 0.660         | 3.13%         | 34078         | 34078         | 2692.16       | 340780        |  |
| 53                                                                     | 52.94%        | 0.675         | 5.47%         | 34733         | 34733         | 2743.91       | 347330        |  |
| 54                                                                     | 53.73%        | 0.685         | 7.03%         | 35388         | 35388         | 2795.65       | 353880        |  |
| 55                                                                     | 54.90%        | 0.700         | 9.38%         | 36044         | 36044         | 2847.48       | 360440        |  |
| 56                                                                     | 55.69%        | 0.710         | 10.94%        | 36699         | 36699         | 2899.23       | 366990        |  |
| 57                                                                     | 56.86%        | 0.725         | 13.28%        | 37354         | 37354         | 2950.97       | 373540        |  |
| 58                                                                     | 57.65%        | 0.735         | 14.84%        | 38010         | 38010         | 3002.79       | 380100        |  |
| 59                                                                     | 58.82%        | 0.750         | 17.19%        | 38665         | 38665         | 3054.54       | 386660        |  |
| 60                                                                     | 60.00%        | 0.765         | 19.53%        | 39321         | 39321         | 3106.29       | 393210        |  |
| 61                                                                     | 60.78%        | 0.775         | 21.09%        | 39976         | 39976         | 3158.10       | 399760        |  |
| 62                                                                     | 61.96%        | 0.790         | 23.44%        | 40631         | 40631         | 3209.85       | 406310        |  |
| 63                                                                     | 62.75%        | 0.800         | 25.00%        | 41287         | 41287         | 3261.67       | 412870        |  |
| 64                                                                     | 63.92%        | 0.815         | 27.34%        | 41942         | 41942         | 3313.42       | 419420        |  |
| 65                                                                     | 64.71%        | 0.825         | 28.91%        | 42597         | 42597         | 3365.16       | 425970        |  |
| 66                                                                     | 65.88%        | 0.840         | 31.25%        | 43253         | 43253         | 3416.99       | 432530        |  |
| 67                                                                     | 66.67%        | 0.850         | 32.81%        | 43908         | 43908         | 3468.73       | 439080        |  |
| 68                                                                     | 67.84%        | 0.865         | 35.16%        | 44563         | 44563         | 3520.48       | 445630        |  |
| 69                                                                     | 68.63%        | 0.875         | 36.72%        | 45219         | 45219         | 3572.30       | 452190        |  |
| 70                                                                     | 69.80%        | 0.890         | 39.06%        | 45874         | 45874         | 3624.05       | 458740        |  |
| 71                                                                     | 70.98%        | 0.905         | 41.41%        | 46529         | 46529         | 3675.79       | 465290        |  |
| 72                                                                     | 71.76%        | 0.915         | 42.97%        | 47185         | 47185         | 3727.62       | 471850        |  |
| 73                                                                     | 72.94%        | 0.930         | 45.31%        | 47840         | 47840         | 3779.36       | 478400        |  |
| 74                                                                     | 73.73%        | 0.940         | 46.88%        | 48495         | 48495         | 3831.11       | 484950        |  |
| 75                                                                     | 74.90%        | 0.955         | 49.22%        | 49151         | 49151         | 3882.93       | 491510        |  |
| 76                                                                     | 75.69%        | 0.965         | 50.78%        | 49806         | 49806         | 3934.67       | 498060        |  |
| 77                                                                     | 76.86%        | 0.980         | 53.13%        | 50461         | 50461         | 3986.42       | 504610        |  |
| 78                                                                     | 77.65%        | 0.990         | 54.69%        | 51117         | 51117         | 4038.24       | 511170        |  |
| 79                                                                     | 78.82%        | 1.005         | 57.03%        | 51772         | 51772         | 4089.99       | 517720        |  |
| 80                                                                     | 80.00%        | 1.020         | 59.38%        | 52428         | 52428         | 4141.81       | 524280        |  |
| 81                                                                     | 80.78%        | 1.030         | 60.94%        | 53083         | 53083         | 4193.56       | 530830        |  |
| 82                                                                     | 81.96%        | 1.045         | 63.28%        | 53738         | 53738         | 4245.30       | 537380        |  |
| 83                                                                     | 82.75%        | 1.055         | 64.84%        | 54394         | 54394         | 4297.13       | 543940        |  |
| 84                                                                     | 83.92%        | 1.070         | 67.19%        | 55049         | 55049         | 4348.87       | 550490        |  |
| 85                                                                     | 84.71%        | 1.080         | 68.75%        | 55704         | 55704         | 4400.62       | 557040        |  |
| 86                                                                     | 85.88%        | 1.095         | 71.09%        | 56360         | 56360         | 4452.44       | 563600        |  |
| 87                                                                     | 86.67%        | 1.105         | 72.66%        | 57015         | 57015         | 4504.19       | 570150        |  |
| 88                                                                     | 87.84%        | 1.120         | 75.00%        | 57670         | 57670         | 4555.93       | 576700        |  |
| 89                                                                     | 88.63%        | 1.130         | 76.56%        | 58326         | 58326         | 4607.75       | 583260        |  |
| 90                                                                     | 89.80%        | 1.145         | 78.91%        | 58981         | 58981         | 4659.50       | 589810        |  |
| 91                                                                     | 90.98%        | 1.160         | 81.25%        | 59636         | 59636         | 4711.24       | 596360        |  |
| 92                                                                     | 91.76%        | 1.170         | 82.81%        | 60292         | 60292         | 4763.07       | 602920        |  |
| 93                                                                     | 92.94%        | 1.185         | 85.16%        | 60947         | 60947         | 4814.81       | 609470        |  |
| 94                                                                     | 93.73%        | 1.195         | 86.72%        | 61602         | 61602         | 4866.56       | 616020        |  |
| 95                                                                     | 94.90%        | 1.210         | 89.06%        | 62258         | 62258         | 4918.38       | 622580        |  |
| 96                                                                     | 95.69%        | 1.220         | 90.63%        | 62913         | 62913         | 4970.12       | 629130        |  |
| 97                                                                     | 96.86%        | 1.235         | 92.97%        | 63568         | 63568         | 5021.87       | 635680        |  |
| 98                                                                     | 97.65%        | 1.245         | 94.53%        | 64224         | 64224         | 5073.70       | 642240        |  |
| 99                                                                     | 98.82%        | 1.260         | 96.88%        | 64879         | 64879         | 5125.44       | 648790        |  |
| 100                                                                    | 100.00%       | 1.275         | 99.22%        | 65535         | 65535         | 5177.27       | 655350        |  |

| Table 5 – 13Engine Parameters (\$2C – \$32) at control steps 0 to 51 |               |               |               |               |               |               |               |
|----------------------------------------------------------------------|---------------|---------------|---------------|---------------|---------------|---------------|---------------|
|                                                                      | \$2C / \$F42C | \$2D / \$F42D | \$2E / \$F42E | \$2F / \$F42F | \$30 / \$F430 | \$31 / \$F431 | \$32 / \$F432 |
| Step                                                                 | EGR_PCT       | EGR_ERR       | EVAP_PCT      | FLI           | WARM_UPS      | CLR_DIST (km) | EVAP_VP (pa)  |
| 0                                                                    | 0.00%         | -100.00%      | 0.00%         | 0.00%         | 0             | 0             | -8192.00      |
| 1                                                                    | 0.78%         | -98.44%       | 0.78%         | 0.78%         | 2             | 655           | -8028.25      |
| 2                                                                    | 1.96%         | -96.09%       | 1.96%         | 1.96%         | 5             | 1310          | -7864.50      |
| 3                                                                    | 2.75%         | -94.53%       | 2.75%         | 2.75%         | 7             | 1966          | -7700.50      |
| 4                                                                    | 3.92%         | -92.19%       | 3.92%         | 3.92%         | 10            | 2621          | -7536.75      |
| 5                                                                    | 4.71%         | -90.63%       | 4.71%         | 4.71%         | 12            | 3276          | -7373.00      |
| 6                                                                    | 5.88%         | -88.28%       | 5.88%         | 5.88%         | 15            | 3932          | -7209.00      |
| 7                                                                    | 6.67%         | -86.72%       | 6.67%         | 6.67%         | 17            | 4587          | -7045.25      |
| 8                                                                    | 7.84%         | -84.38%       | 7.84%         | 7.84%         | 20            | 5242          | -6881.50      |
| 9                                                                    | 8.63%         | -82.81%       | 8.63%         | 8.63%         | 22            | 5898          | -6717.50      |
| 10                                                                   | 9.80%         | -80.47%       | 9.80%         | 9.80%         | 25            | 6553          | -6553.75      |
| 11                                                                   | 10.98%        | -78.13%       | 10.98%        | 10.98%        | 28            | 7208          | -6390.00      |
| 12                                                                   | 11.76%        | -76.56%       | 11.76%        | 11.76%        | 30            | 7864          | -6226.00      |
| 13                                                                   | 12.94%        | -74.22%       | 12.94%        | 12.94%        | 33            | 8519          | -6062.25      |
| 14                                                                   | 13.73%        | -72.66%       | 13.73%        | 13.73%        | 35            | 9174          | -5898.50      |
| 15                                                                   | 14.90%        | -70.31%       | 14.90%        | 14.90%        | 38            | 9830          | -5734.50      |
| 16                                                                   | 15.69%        | -68.75%       | 15.69%        | 15.69%        | 40            | 10485         | -5570.75      |
| 17                                                                   | 16.86%        | -66.41%       | 16.86%        | 16.86%        | 43            | 11140         | -5407.00      |
| 18                                                                   | 17.65%        | -64.84%       | 17.65%        | 17.65%        | 45            | 11796         | -5243.00      |
| 19                                                                   | 18.82%        | -62.50%       | 18.82%        | 18.82%        | 48            | 12451         | -5079.25      |
| 20                                                                   | 20.00%        | -60.16%       | 20.00%        | 20.00%        | 51            | 13107         | -4915.50      |
| 21                                                                   | 20.78%        | -58 59%       | 20.78%        | 20.78%        | 53            | 13762         | -4751.50      |
| 22                                                                   | 21.96%        | -56 25%       | 21.96%        | 21.96%        | 56            | 14417         | -4587.75      |
| 23                                                                   | 22 75%        | -54 69%       | 22 75%        | 22 75%        | 58            | 15073         | -4423.75      |
| 24                                                                   | 23.92%        | -52.34%       | 23.92%        | 23.92%        | 61            | 15728         | -4260.00      |
| 25                                                                   | 24 71%        | -50 78%       | 24 71%        | 24 71%        | 63            | 16383         | -4096.25      |
| 26                                                                   | 25.88%        | -48 44%       | 25.88%        | 25.88%        | 66            | 17039         | -3932.25      |
| 27                                                                   | 26.67%        | -46.88%       | 26.67%        | 26.67%        | 68            | 17694         | -3768.50      |
| 28                                                                   | 27.84%        | -44.53%       | 27.84%        | 27.84%        | 71            | 18349         | -3604.75      |
| 29                                                                   | 28.63%        | -42.97%       | 28.63%        | 28.63%        | 73            | 19005         | -3440.75      |
| 30                                                                   | 29.80%        | -40.63%       | 29.80%        | 29.80%        | 76            | 19660         | -3277.00      |
| 31                                                                   | 30.98%        | -38.28%       | 30.98%        | 30.98%        | 79            | 20315         | -3113.25      |
| 32                                                                   | 31.76%        | -36.72%       | 31.76%        | 31.76%        | 81            | 20971         | -2949.25      |
| 33                                                                   | 32.94%        | -34.38%       | 32.94%        | 32.94%        | 84            | 21626         | -2785.50      |
| 34                                                                   | 33.73%        | -32.81%       | 33.73%        | 33.73%        | 86            | 22281         | -2621.75      |
| 35                                                                   | 34.90%        | -30.47%       | 34.90%        | 34.90%        | 89            | 22937         | -2457.75      |
| 36                                                                   | 35.69%        | -28.91%       | 35.69%        | 35.69%        | 91            | 23592         | -2294.00      |
| 37                                                                   | 36.86%        | -26.56%       | 36.86%        | 36.86%        | 94            | 24247         | -2130.25      |
| 38                                                                   | 37.65%        | -25.00%       | 37.65%        | 37.65%        | 96            | 24903         | -1966.25      |
| 39                                                                   | 38.82%        | -22.66%       | 38.82%        | 38.82%        | 99            | 25558         | -1802.50      |
| 40                                                                   | 40.00%        | -20.31%       | 40.00%        | 40.00%        | 102           | 26214         | -1638.50      |
| 41                                                                   | 40.78%        | -18.75%       | 40.78%        | 40.78%        | 104           | 26869         | -1474.75      |
| 42                                                                   | 41.96%        | -16.41%       | 41.96%        | 41.96%        | 107           | 27524         | -1311.00      |
| 43                                                                   | 42,75%        | -14.84%       | 42.75%        | 42,75%        | 109           | 28180         | -1147.00      |
| 44                                                                   | 43.92%        | -12 50%       | 43.92%        | 43.92%        | 112           | 28835         | -983.25       |
| 45                                                                   | 44.71%        | -10.94%       | 44.71%        | 44.71%        | 114           | 29490         | -819.50       |
| 46                                                                   | 45.88%        | -8.59%        | 45.88%        | 45.88%        | 117           | 30146         | -655.50       |
| 47                                                                   | 46.67%        | -7.03%        | 46.67%        | 46.67%        | 119           | 30801         | -491.75       |
| 48                                                                   | 47.84%        | -4.69%        | 47.84%        | 47.84%        | 122           | 31456         | -328.00       |
| 49                                                                   | 48.63%        | -3.13%        | 48.63%        | 48.63%        | 124           | 32112         | -164.00       |
| 50                                                                   | 49.80%        | -0.78%        | 49.80%        | 49.80%        | 127           | 32767         | -0.25         |

|      | \$2C / \$F42C | \$2D / \$F42D | \$2E / \$F42E | \$2F / \$F42F | \$30 / \$F430 | \$31 / \$F431 | \$32 / \$F432 |
|------|---------------|---------------|---------------|---------------|---------------|---------------|---------------|
| Step | EGR_PCT       | EGR_ERR       | EVAP_PCT      | FLI           | WARM_UPS      | CLR_DIST (km) | EVAP_VP (pa)  |
| 51   | 50.98%        | 1.56%         | 50.98%        | 50.98%        | 130           | 33422         | 163.50        |
| 52   | 51.76%        | 3.13%         | 51.76%        | 51.76%        | 132           | 34078         | 327.50        |
| 53   | 52.94%        | 5.47%         | 52.94%        | 52.94%        | 135           | 34733         | 491.25        |
| 54   | 53.73%        | 7.03%         | 53.73%        | 53.73%        | 137           | 35388         | 655.00        |
| 55   | 54.90%        | 9.38%         | 54.90%        | 54.90%        | 140           | 36044         | 819.00        |
| 56   | 55.69%        | 10.94%        | 55.69%        | 55.69%        | 142           | 36699         | 982.75        |
| 57   | 56.86%        | 13.28%        | 56.86%        | 56.86%        | 145           | 37354         | 1146.50       |
| 58   | 57.65%        | 14.84%        | 57.65%        | 57.65%        | 147           | 38010         | 1310.50       |
| 59   | 58.82%        | 17.19%        | 58.82%        | 58.82%        | 150           | 38665         | 1474.25       |
| 60   | 60.00%        | 19.53%        | 60.00%        | 60.00%        | 153           | 39321         | 1638.25       |
| 61   | 60.78%        | 21.09%        | 60.78%        | 60.78%        | 155           | 39976         | 1802.00       |
| 62   | 61.96%        | 23.44%        | 61.96%        | 61.96%        | 158           | 40631         | 1965.75       |
| 63   | 62.75%        | 25.00%        | 62.75%        | 62.75%        | 160           | 41287         | 2129.75       |
| 64   | 63.92%        | 27.34%        | 63.92%        | 63.92%        | 163           | 41942         | 2293.50       |
| 65   | 64.71%        | 28.91%        | 64.71%        | 64.71%        | 165           | 42597         | 2457.25       |
| 66   | 65.88%        | 31.25%        | 65.88%        | 65.88%        | 168           | 43253         | 2621.25       |
| 67   | 66.67%        | 32.81%        | 66.67%        | 66.67%        | 170           | 43908         | 2785.00       |
| 68   | 67.84%        | 35.16%        | 67.84%        | 67.84%        | 173           | 44563         | 2948.75       |
| 69   | 68.63%        | 36.72%        | 68.63%        | 68.63%        | 175           | 45219         | 3112.75       |
| 70   | 69.80%        | 39.06%        | 69.80%        | 69.80%        | 178           | 45874         | 3276.50       |
| 71   | 70.98%        | 41.41%        | 70.98%        | 70.98%        | 181           | 46529         | 3440.25       |
| 72   | 71.76%        | 42.97%        | 71.76%        | 71.76%        | 183           | 47185         | 3604.25       |
| 73   | 72.94%        | 45.31%        | 72.94%        | 72.94%        | 186           | 47840         | 3768.00       |
| 74   | 73.73%        | 46.88%        | 73.73%        | 73.73%        | 188           | 48495         | 3931.75       |
| 75   | 74.90%        | 49.22%        | 74.90%        | 74.90%        | 191           | 49151         | 4095.75       |
| 76   | 75.69%        | 50.78%        | 75.69%        | 75.69%        | 193           | 49806         | 4259.50       |
| 77   | 76.86%        | 53.13%        | 76.86%        | 76.86%        | 196           | 50461         | 4423.25       |
| 78   | 77.65%        | 54.69%        | 77.65%        | 77.65%        | 198           | 51117         | 4587.25       |
| 79   | 78.82%        | 57.03%        | 78.82%        | 78.82%        | 201           | 51772         | 4751.00       |
| 80   | 80.00%        | 59.38%        | 80.00%        | 80.00%        | 204           | 52428         | 4915.00       |
| 81   | 80.78%        | 60.94%        | 80.78%        | 80.78%        | 206           | 53083         | 5078.75       |
| 82   | 81.96%        | 63.28%        | 81.96%        | 81.96%        | 209           | 53738         | 5242.50       |
| 83   | 82.75%        | 64.84%        | 82.75%        | 82.75%        | 211           | 54394         | 5406.50       |
| 84   | 83.92%        | 67.19%        | 83.92%        | 83.92%        | 214           | 55049         | 5570.25       |
| 85   | 84.71%        | 68.75%        | 84.71%        | 84.71%        | 216           | 55704         | 5734.00       |
| 86   | 85.88%        | 71.09%        | 85.88%        | 85.88%        | 219           | 56360         | 5898.00       |
| 87   | 86.67%        | 72.66%        | 86.67%        | 86.67%        | 221           | 57015         | 6061.75       |
| 88   | 87.84%        | 75.00%        | 87.84%        | 87.84%        | 224           | 57670         | 6225.50       |
| 89   | 88.63%        | 76.56%        | 88.63%        | 88.63%        | 226           | 58326         | 6389.50       |
| 90   | 89.80%        | 78.91%        | 89.80%        | 89.80%        | 229           | 58981         | 6553.25       |
| 91   | 90.98%        | 81.25%        | 90.98%        | 90.98%        | 232           | 59636         | 6717.00       |
| 92   | 91.76%        | 82.81%        | 91.76%        | 91.76%        | 234           | 60292         | 6881.00       |
| 93   | 92.94%        | 85.16%        | 92.94%        | 92.94%        | 237           | 60947         | 7044.75       |
| 94   | 93.73%        | 86.72%        | 93.73%        | 93.73%        | 239           | 61602         | 7208.50       |
| 95   | 94.90%        | 89.06%        | 94.90%        | 94.90%        | 242           | 62258         | 7372.50       |
| 96   | 95.69%        | 90.63%        | 95.69%        | 95.69%        | 244           | 62913         | 7536.25       |
| 97   | 96.86%        | 92.97%        | 96.86%        | 96.86%        | 247           | 63568         | 7700.00       |
| 98   | 97.65%        | 94.53%        | 97.65%        | 97.65%        | 249           | 64224         | 7864.00       |
| 99   | 98.82%        | 96.88%        | 98.82%        | 98.82%        | 252           | 64879         | 8027.75       |
| 100  | 100.00%       | 99.22%        | 100.00%       | 100.00%       | 255           | 65535         | 8191./5       |

Table 5 – 14Engine Parameters (\$2C – \$32) at control steps 51 to 100

# Au Group Electronics

Au OBD2 CAN Simulator User Manual Rev. A

|      | Table 5 – 15Engine Parameters (\$33 – \$44) at control steps 0 to 50 |                          |                          |                              |               |               |               |
|------|----------------------------------------------------------------------|--------------------------|--------------------------|------------------------------|---------------|---------------|---------------|
|      | \$33 / \$F433                                                        | \$34/38 /<br>\$F434/F438 | \$34/38 /<br>\$F434/F438 | \$3C/3D/3E /<br>\$F43C/3D/3E | \$42 / \$F442 | \$43 / \$F443 | \$44 / \$F444 |
| Step | BARO                                                                 | LAMBDA                   | O2S                      | CATEMP11/21/12               | VPWR          | LOAD_ABS      | LAMBDA        |
| 0    | 0                                                                    | 0.000000000              | -128.00000000            | -40.0                        | 0.000         | 0.00%         | 0.000000000   |
| 1    | 2                                                                    | 0.019989319              | -125.44140625            | 4.0                          | 0.400         | 1.18%         | 0.019989319   |
| 2    | 5                                                                    | 0.039978637              | -122.88281250            | 48.0                         | 0.800         | 2.35%         | 0.039978637   |
| 3    | 7                                                                    | 0.059998474              | -120.32031250            | 92.0                         | 1.200         | 3.53%         | 0.059998474   |
| 4    | 10                                                                   | 0.079987793              | -117.76171875            | 136.0                        | 1.600         | 4.70%         | 0.079987793   |
| 5    | 12                                                                   | 0.099977111              | -115.20312500            | 180.0                        | 2.000         | 5.88%         | 0.099977111   |
| 6    | 15                                                                   | 0.119996948              | -112.64062500            | 224.0                        | 2.400         | 7.45%         | 0.119996948   |
| 7    | 17                                                                   | 0.139986267              | -110.08203125            | 268.0                        | 2.800         | 8.63%         | 0.139986267   |
| 8    | 20                                                                   | 0.159975586              | -107.52343750            | 312.0                        | 3.200         | 9.80%         | 0.159975586   |
| 9    | 22                                                                   | 0.179995422              | -104.96093750            | 356.0                        | 3.600         | 10.98%        | 0.179995422   |
| 10   | 25                                                                   | 0.199984741              | -102.40234375            | 400.0                        | 4.000         | 12.16%        | 0.199984741   |
| 11   | 28                                                                   | 0.219974060              | -99.84375000             | 402.8                        | 4.400         | 13.73%        | 0.219974060   |
| 12   | 30                                                                   | 0.239993896              | -97.28125000             | 405.7                        | 4.800         | 14.90%        | 0.239993896   |
| 13   | 33                                                                   | 0.259983215              | -94.72265625             | 408.5                        | 5.200         | 16.08%        | 0.259983215   |
| 14   | 35                                                                   | 0.279972534              | -92.16406250             | 411.4                        | 5.600         | 17.25%        | 0.279972534   |
| 15   | 38                                                                   | 0.299992370              | -89.60156250             | 414.2                        | 6.000         | 18.43%        | 0.299992370   |
| 16   | 40                                                                   | 0.319981689              | -87.04296875             | 417.1                        | 6.400         | 20.00%        | 0.319981689   |
| 17   | 43                                                                   | 0.339971008              | -84.48437500             | 420.0                        | 6.800         | 21.18%        | 0.339971008   |
| 18   | 45                                                                   | 0.359990845              | -81.92187500             | 422.8                        | 7.200         | 22.35%        | 0.359990845   |
| 19   | 48                                                                   | 0.379980163              | -79.36328125             | 425.7                        | 7.600         | 23.53%        | 0.379980163   |
| 20   | 51                                                                   | 0.40000000               | -76.80078125             | 428.5                        | 8.000         | 24.71%        | 0.40000000    |
| 21   | 53                                                                   | 0.419989319              | -74.24218750             | 431.4                        | 8.400         | 25.88%        | 0.419989319   |
| 22   | 56                                                                   | 0.439978637              | -71.68359375             | 434.2                        | 8.800         | 27.45%        | 0.439978637   |
| 23   | 58                                                                   | 0.459998474              | -69.12109375             | 437.1                        | 9.200         | 28.63%        | 0.459998474   |
| 24   | 61                                                                   | 0.479987793              | -66.56250000             | 440.0                        | 9.600         | 29.80%        | 0.479987793   |
| 25   | 63                                                                   | 0.499977111              | -64.00390625             | 442.8                        | 10.000        | 30.98%        | 0.499977111   |
| 26   | 66                                                                   | 0.519996948              | -61.44140625             | 445.7                        | 10.400        | 32.16%        | 0.519996948   |
| 27   | 68                                                                   | 0.539986267              | -58.88281250             | 448.5                        | 10.800        | 33.73%        | 0.539986267   |
| 28   | 71                                                                   | 0.559975586              | -56.32421875             | 451.4                        | 11.200        | 34.90%        | 0.559975586   |
| 29   | 73                                                                   | 0.579995422              | -53.76171875             | 454.2                        | 11.600        | 36.08%        | 0.579995422   |
| 30   | 76                                                                   | 0.599984741              | -51.20312500             | 457.1                        | 12.000        | 37.25%        | 0.599984741   |
| 31   | 79                                                                   | 0.619974060              | -48.64453125             | 460.0                        | 12.400        | 38.43%        | 0.619974060   |
| 32   | 81                                                                   | 0.639993896              | -46.08203125             | 462.8                        | 12.800        | 40.00%        | 0.639993896   |
| 33   | 84                                                                   | 0.659983215              | -43.52343750             | 465.7                        | 13.200        | 41.18%        | 0.659983215   |
| 34   | 86                                                                   | 0.679972534              | -40.96484375             | 468.5                        | 13.600        | 42.35%        | 0.679972534   |
| 35   | 89                                                                   | 0.699992370              | -38.40234375             | 471.4                        | 14.000        | 43.53%        | 0.699992370   |
| 36   | 91                                                                   | 0.719981689              | -35.84375000             | 474.2                        | 14.400        | 44.71%        | 0.719981689   |
| 37   | 94                                                                   | 0.739971008              | -33.28515625             | 477.1                        | 14.800        | 45.88%        | 0.739971008   |
| 38   | 96                                                                   | 0.759990845              | -30.72265625             | 480.0                        | 15.200        | 47.45%        | 0.759990845   |
| 39   | 99                                                                   | 0.779980163              | -28.16406250             | 482.8                        | 15.600        | 48.63%        | 0.779980163   |
| 40   | 102                                                                  | 0.800000000              | -25.60156250             | 485.7                        | 16.000        | 49.80%        | 0.800000000   |
| 41   | 104                                                                  | 0.819989319              | -23.04296875             | 488.5                        | 16.400        | 50.98%        | 0.819989319   |
| 42   | 107                                                                  | 0.839978637              | -20.48437500             | 491.4                        | 16.800        | 52.16%        | 0.839978637   |
| 43   | 109                                                                  | 0.859998474              | -17.92187500             | 494.2                        | 17.200        | 53.73%        | 0.859998474   |
| 44   | 112                                                                  | 0.879987793              | -15.36328125             | 497.1                        | 17.600        | 54.90%        | 0.879987793   |
| 45   | 114                                                                  | 0.899977111              | -12.80468750             | 500.0                        | 18.000        | 56.08%        | 0.899977111   |
| 46   | 117                                                                  | 0.919996948              | -10.24218750             | 502.8                        | 18.400        | 57.25%        | 0.919996948   |
| 47   | 119                                                                  | 0.939986267              | -7.68359375              | 505.7                        | 18.800        | 58.43%        | 0.939986267   |
| 48   | 122                                                                  | 0.959975586              | -5.12500000              | 508.5                        | 19.200        | 60.00%        | 0.959975586   |
| 49   | 124                                                                  | 0.979995422              | -2.56250000              | 511.4                        | 19.600        | 61.18%        | 0.979995422   |
| 50   | 127                                                                  | 0.999984741              | -0.00390625              | 514.2                        | 20.000        | 62.35%        | 0.999984741   |

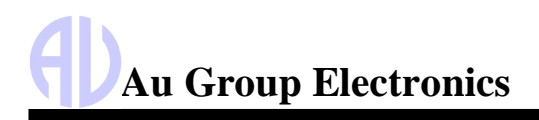

|      | Ta            | ble 5 – 16 E             | ngine Paramete           | ers ((\$33 – \$44) at        | control steps 5 | 1 to 100      |               |
|------|---------------|--------------------------|--------------------------|------------------------------|-----------------|---------------|---------------|
|      | \$33 / \$F433 | \$34/38 /<br>\$F434/F438 | \$34/38 /<br>\$F434/F438 | \$3C/3D/3E /<br>\$F43C/3D/3E | \$42 / \$F442   | \$43 / \$F443 | \$44 / \$F444 |
| Step | BARO          | LAMBDA                   | O2S                      | CATEMP11/21/12               | VPWR            | LOAD_ABS      | LAMBDA        |
| 51   | 130           | 1.019974060              | 2.55468750               | 517.1                        | 20.400          | 63.53%        | 1.019974060   |
| 52   | 132           | 1.039993896              | 5. 11718750              | 520.0                        | 20.800          | 64.71%        | 1.039993896   |
| 53   | 135           | 1.059983215              | 7.67578125               | 522.8                        | 21.200          | 65.88%        | 1.059983215   |
| 54   | 137           | 1.079972534              | 10.23437500              | 525.7                        | 21.600          | 67.45%        | 1.079972534   |
| 55   | 140           | 1.099992370              | 12.79687500              | 528.5                        | 22.000          | 68.63%        | 1.099992370   |
| 56   | 142           | 1.119981689              | 15.35546875              | 531.4                        | 22.400          | 69.80%        | 1.119981689   |
| 57   | 145           | 1.139971008              | 17.91406250              | 534.2                        | 22.800          | 70.98%        | 1.139971008   |
| 58   | 147           | 1.159990845              | 20. 47656250             | 537.1                        | 23.200          | 72.16%        | 1.159990845   |
| 59   | 150           | 1.179980163              | 23.03515625              | 540.0                        | 23.600          | 73.73%        | 1.179980163   |
| 60   | 153           | 1.200000000              | 25.59765625              | 542.8                        | 24.000          | 74.90%        | 1.20000000    |
| 61   | 155           | 1.219989319              | 28.15625000              | 545.7                        | 24.400          | 76.08%        | 1.219989319   |
| 62   | 158           | 1.239978637              | 30.71484375              | 548.5                        | 24.800          | 77.25%        | 1.239978637   |
| 63   | 160           | 1.259998474              | 33.27734375              | 551.4                        | 25.200          | 78.43%        | 1.259998474   |
| 64   | 163           | 1.279987793              | 35.83593750              | 554.2                        | 25.600          | 80.00%        | 1.279987793   |
| 65   | 165           | 1.299977111              | 38.39453125              | 557.1                        | 26.000          | 81.18%        | 1.299977111   |
| 66   | 168           | 1.319996948              | 40.95703125              | 560.0                        | 26.400          | 82.35%        | 1.319996948   |
| 67   | 170           | 1.339986267              | 43.51562500              | 562.8                        | 26.800          | 83.53%        | 1.339986267   |
| 68   | 173           | 1.359975586              | 46.07421875              | 565.7                        | 27.200          | 84.71%        | 1.359975586   |
| 69   | 175           | 1.379995422              | 48.63671875              | 568.5                        | 27.600          | 85.88%        | 1.379995422   |
| 70   | 178           | 1.399984741              | 51.19531250              | 571.4                        | 28.000          | 87.45%        | 1.399984741   |
| 71   | 181           | 1. 419974060             | 53.75390625              | 574.2                        | 28.400          | 88.63%        | 1.419974060   |
| 72   | 183           | 1.439993896              | 56.31640625              | 577.1                        | 28.800          | 89.80%        | 1.439993896   |
| 73   | 186           | 1.459983215              | 58.87500000              | 580.0                        | 29.200          | 90.98%        | 1.459983215   |
| 74   | 188           | 1.479972534              | 61. 43359375             | 582.8                        | 29.600          | 92.16%        | 1.479972534   |
| 75   | 191           | 1.499992370              | 63.99609375              | 585.7                        | 30.000          | 93.73%        | 1.499992370   |
| 76   | 193           | 1.519981689              | 66. 55468750             | 588.5                        | 30,400          | 94.90%        | 1.519981689   |
| 77   | 196           | 1.539971008              | 69.11328125              | 591.4                        | 30.800          | 96.08%        | 1.539971008   |
| 78   | 198           | 1.559990845              | 71.67578125              | 594.2                        | 31.200          | 97.25%        | 1.559990845   |
| 79   | 201           | 1.579980163              | 74.23437500              | 597.1                        | 31.600          | 98.43%        | 1.579980163   |
| 80   | 204           | 1.600000000              | 76, 79687500             | 600.0                        | 32.000          | 100.00%       | 1.600000000   |
| 81   | 206           | 1.619989319              | 79.35546875              | 615.0                        | 33.676          | 129.80%       | 1.619989319   |
| 82   | 209           | 1.639978637              | 81.91406250              | 630.0                        | 35.353          | 160.00%       | 1.639978637   |
| 83   | 211           | 1.659998474              | 84. 47656250             | 645.0                        | 37.030          | 189.80%       | 1.659998474   |
| 84   | 214           | 1.679987793              | 87.03515625              | 660.0                        | 38.707          | 220.00%       | 1.679987793   |
| 85   | 216           | 1.699977111              | 89.59375000              | 675.0                        | 40.383          | 249.80%       | 1.699977111   |
| 86   | 219           | 1.719996948              | 92.15625000              | 690.0                        | 42.060          | 280.00%       | 1.719996948   |
| 87   | 221           | 1.739986267              | 94.71484375              | 705.0                        | 43.737          | 309.80%       | 1.739986267   |
| 88   | 224           | 1.759975586              | 97.27343750              | 720.0                        | 45.414          | 340.00%       | 1.759975586   |
| 89   | 226           | 1.779995422              | 99.83593750              | 735.0                        | 47.090          | 369.80%       | 1.779995422   |
| 90   | 229           | 1.799984741              | 102.39453125             | 750.0                        | 48.767          | 400.00%       | 1.799984741   |
| 91   | 232           | 1.819974060              | 104.95312500             | 1326.3                       | 50.444          | 2929.80%      | 1.819974060   |
| 92   | 234           | 1.839993896              | 107.51562500             | 1902.7                       | 52.121          | 5460.00%      | 1.839993896   |
| 93   | 237           | 1.859983215              | 110.07421875             | 2479.0                       | 53,797          | 7989.80%      | 1.859983215   |
| 94   | 239           | 1.879972534              | 112.63281250             | 3055.4                       | 55.474          | 10520.00%     | 1.879972534   |
| 95   | 242           | 1.899992370              | 115, 19531250            | 3631.7                       | 57.151          | 13049.80%     | 1.899992370   |
| 96   | 244           | 1.919981689              | 117, 75390625            | 4208.1                       | 58.828          | 15580.00%     | 1.919981689   |
| 97   | 247           | 1,939971008              | 120, 31250000            | 4784.4                       | 60.504          | 18109.80%     | 1.939971008   |
| 98   | 249           | 1. 959990845             | 122, 87500000            | 5360.8                       | 62.181          | 20640.00%     | 1.959990845   |
| 99   | 252           | 1,979980163              | 125, 43359375            | 5937 1                       | 63,858          | 23169 80%     | 1.979980163   |
| 100  | 255           | 2.000000000              | 127.99609375             | 6513.5                       | 65.535          | 25700.00%     | 2.000000000   |

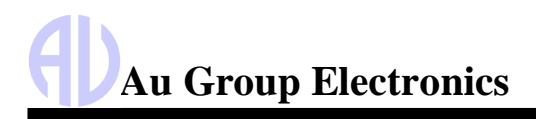

|      | Table 5 – 17Engine Parameters (\$45 – \$A6) at control steps 0 to 50 |        |               |                |             |        |          |
|------|----------------------------------------------------------------------|--------|---------------|----------------|-------------|--------|----------|
|      | \$45/47 /                                                            | \$46 / | \$49/4A/4C /  | \$4D/4E /      | \$55/56 /   | \$59 / | \$A6 /   |
|      | \$F445/F447                                                          | \$F446 | \$F449/4A/4C  | \$F44D/F44E    | \$F455/F456 | \$F459 | \$F4A6   |
| Step | TP R/TP B                                                            | ААТ    | APP_D/        | MIL_TIME /     | STSO2FT1/   | FRP    | ODO (km) |
|      |                                                                      | 0.000/ | APP_E/TAC_PCT | CLR_TIME (min) | LGS02F11    | 0      |          |
| 0    | 0.00%                                                                | 0.00%  | 0.00%         | 0              | -100.00%    | 0      | 0.0      |
| 1    | 0.78%                                                                | 0.78%  | 0.78%         | 1000           | -98.44%     | 12100  | 50.0     |
| 2    | 1.90%                                                                | 1.96%  | 1.96%         | 1310           | -96.09%     | 13100  | 100.0    |
| 3    | 2.75%                                                                | 2.75%  | 2.75%         | 1966           | -94.53%     | 19660  | 150.0    |
| 4    | 3.92%                                                                | 3.92%  | 3.92%         | 2621           | -92.19%     | 26210  | 200.0    |
| 5    | 4.71%                                                                | 4.71%  | 4.71%         | 3276           | -90.63%     | 32760  | 250.0    |
| 0    | 5.88%                                                                | 5.88%  | 5.88%         | 3932           | -88.28%     | 39320  | 300.0    |
| /    | 0.07%                                                                | 0.07%  | 0.07%         | 4087           | -80.72%     | 43870  | 350.0    |
| 0    | 7.04%                                                                | 7.04%  | 7.04%         | 5242           | -04.30%     | 52420  | 400.0    |
| 9    | 0.03%                                                                | 0.03%  | 0.03%         | 0090           | -02.01%     | 56960  | 430.0    |
| 10   | 9.80%                                                                | 9.80%  | 9.80%         | 0003           | -80.47%     | 00030  | 500.0    |
| 10   | 10.98%                                                               | 10.98% | 10.98%        | 7208           | -78.13%     | 72080  | 550.0    |
| 12   | 11.70%                                                               | 11.70% | 10.04%        | 7804           | -70.50%     | 78640  | 600.0    |
| 13   | 12.94%                                                               | 12.94% | 12.94%        | 8519           | -74.22%     | 85190  | 650.0    |
| 14   | 13.73%                                                               | 13.73% | 13.73%        | 9174           | -72.00%     | 91740  | 700.0    |
| 15   | 14.90%                                                               | 14.90% | 14.90%        | 9830           | -70.31%     | 98300  | 750.0    |
| 10   | 15.69%                                                               | 15.69% | 15.69%        | 10485          | -68.75%     | 104850 | 800.0    |
| 17   | 16.86%                                                               | 16.86% | 16.86%        | 11140          | -66.41%     | 111400 | 850.0    |
| 18   | 17.65%                                                               | 17.65% | 17.65%        | 11796          | -64.84%     | 117960 | 900.0    |
| 19   | 18.82%                                                               | 18.82% | 18.82%        | 12451          | -62.50%     | 124510 | 950.0    |
| 20   | 20.00%                                                               | 20.00% | 20.00%        | 13107          | -60.16%     | 131070 | 1000.0   |
| 21   | 20.78%                                                               | 20.78% | 20.78%        | 13/62          | -58.59%     | 137620 | 1050.0   |
| 22   | 21.96%                                                               | 21.96% | 21.96%        | 14417          | -56.25%     | 144170 | 1100.0   |
| 23   | 22.75%                                                               | 22.75% | 22.75%        | 15073          | -54.69%     | 150730 | 1150.0   |
| 24   | 23.92%                                                               | 23.92% | 23.92%        | 15728          | -52.34%     | 157280 | 1200.0   |
| 25   | 24.71%                                                               | 24.71% | 24.71%        | 16383          | -50.78%     | 163830 | 1250.0   |
| 20   | 25.88%                                                               | 25.88% | 25.88%        | 17039          | -48.44%     | 170380 | 1300.0   |
| 27   | 26.67%                                                               | 26.67% | 26.67%        | 17694          | -46.88%     | 176940 | 1350.0   |
| 28   | 27.84%                                                               | 27.84% | 27.84%        | 18349          | -44.53%     | 183490 | 1400.0   |
| 29   | 28.03%                                                               | 28.63% | 28.03%        | 19005          | -42.97%     | 190050 | 1450.0   |
| 30   | 29.80%                                                               | 29.80% | 29.80%        | 19660          | -40.63%     | 196600 | 1500.0   |
| 31   | 30.98%                                                               | 30.98% | 30.98%        | 20315          | -38.28%     | 203150 | 1550.0   |
| 32   | 31.76%                                                               | 31.76% | 31.76%        | 20971          | -36.72%     | 209710 | 1600.0   |
| 33   | 32.94%                                                               | 32.94% | 32.94%        | 21626          | -34.38%     | 216260 | 1650.0   |
| 34   | 33.73%                                                               | 33.73% | 33.73%        | 22281          | -32.81%     | 222810 | 1700.0   |
| 30   | 34.90%                                                               | 34.90% | 34.90%        | 22937          | -30.47%     | 229370 | 1750.0   |
| 30   | 35.69%                                                               | 35.69% | 35.09%        | 23092          | -28.91%     | 235920 | 1800.0   |
| 37   | 30.00%                                                               | 30.00% | 30.00%        | 24247          | -20.30%     | 242470 | 1000.0   |
| 30   | 37.05%                                                               | 37.05% | 37.00%        | 24903          | -25.00%     | 249030 | 1900.0   |
| 39   | 38.82%                                                               | 38.82% | 38.82%        | 20008          | -22.00%     | 20000  | 1950.0   |
| 40   | 40.00%                                                               | 40.00% | 40.00%        | 20214          | -20.31%     | 262140 | 2000.0   |
| 41   | 40.78%                                                               | 40.78% | 40.78%        | 20009          | -10./0%     | 200090 | 2050.0   |
| 42   | 41.90%                                                               | 41.90% | 41.90%        | 2/524          | -10.41%     | 215240 | 2100.0   |
| 43   | 42.75%                                                               | 42.75% | 42.70%        | 20100          | -14.84%     | 201000 | 2150.0   |
| 44   | 43.92%                                                               | 43.92% | 43.92%        | 28835          | -12.30%     | 200300 | 2200.0   |
| 45   | 44.71%                                                               | 44.71% | 44./1%        | 29490          | -10.94%     | 294900 | 2250.0   |
| 40   | 40.00%                                                               | 40.00% | 40.00%        | 30146          | -0.09%      | 301460 | 2300.0   |
| 4/   | 40.07%                                                               | 40.07% | 40.07%        | 30801          | -1.03%      | 308010 | 2350.0   |
| 40   | 41.04%                                                               | 47.04% | 47.04%        | 31400          | -4.09%      | 314000 | 2400.0   |
| 49   | 40.03%                                                               | 40.03% | 40.00%        | 32112          | -3.13%      | 321120 | 2400.0   |
| 50   | 43.00%                                                               | 43.00% | 49.00%        | 32101          | -0.70%      | 321010 | ∠500.0   |

Website: www.AuElectronics.com

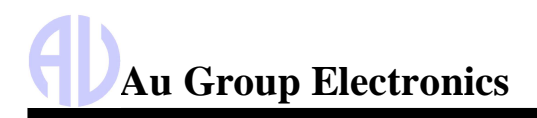

Au OBD2 CAN Simulator User Manual Rev. A

|      |                          | Table 5 –        | 18 Engine Para               | meters (\$45 – \$A6         | ) at control step        | os 51 to 100  |                  |
|------|--------------------------|------------------|------------------------------|-----------------------------|--------------------------|---------------|------------------|
|      | \$45/47 /<br>\$F445/F447 | \$46 /<br>\$F446 | \$49/4A/4C /<br>\$F449/4A/4C | \$4D/4E /<br>\$F44D/F44E    | \$55/56 /<br>\$F455/F456 | \$59 / \$F459 | \$A6 /<br>\$F4A6 |
| Step | TP_R/<br>TP_B            | AAT              | APP_D/<br>APP_E/TAC_PCT      | MIL_TIME<br>/CLR_TIME (min) | STSO2FT1/<br>LGSO2FT1    | FRP           | ODO (km)         |
| 51   | 50.98%                   | 50.98%           | 50.98%                       | 33422                       | 1.56%                    | 334220        | 2550.0           |
| 52   | 51.76%                   | 51.76%           | 51.76%                       | 34078                       | 3.13%                    | 340780        | 2600.0           |
| 53   | 52.94%                   | 52.94%           | 52.94%                       | 34733                       | 5.47%                    | 347330        | 2650.0           |
| 54   | 53.73%                   | 53.73%           | 53.73%                       | 35388                       | 7.03%                    | 353880        | 2700.0           |
| 55   | 54.90%                   | 54.90%           | 54.90%                       | 36044                       | 9.38%                    | 360440        | 2750.0           |
| 56   | 55.69%                   | 55.69%           | 55.69%                       | 36699                       | 10.94%                   | 366990        | 2800.0           |
| 57   | 56.86%                   | 56.86%           | 56.86%                       | 37354                       | 13.28%                   | 373540        | 2850.0           |
| 58   | 57.65%                   | 57.65%           | 57.65%                       | 38010                       | 14.84%                   | 380100        | 2900.0           |
| 59   | 58.82%                   | 58.82%           | 58.82%                       | 38665                       | 17.19%                   | 386660        | 2950.0           |
| 60   | 60.00%                   | 60.00%           | 60.00%                       | 39320                       | 19.53%                   | 393210        | 3000.0           |
| 61   | 60.78%                   | 60.78%           | 60.78%                       | 39976                       | 21.09%                   | 399760        | 3050.0           |
| 62   | 61.96%                   | 61.96%           | 61.96%                       | 40631                       | 23.44%                   | 406310        | 3100.0           |
| 63   | 62.75%                   | 62.75%           | 62.75%                       | 41287                       | 25.00%                   | 412870        | 3150.0           |
| 64   | 63.92%                   | 63.92%           | 63.92%                       | 41942                       | 27.34%                   | 419420        | 3200.0           |
| 65   | 64.71%                   | 64.71%           | 64.71%                       | 42597                       | 28.91%                   | 425970        | 3250.0           |
| 66   | 65.88%                   | 65.88%           | 65.88%                       | 43253                       | 31.25%                   | 432530        | 3300.0           |
| 67   | 66 67%                   | 66 67%           | 66.67%                       | 43908                       | 32.81%                   | 439080        | 3350.0           |
| 68   | 67.84%                   | 67.84%           | 67.84%                       | 44563                       | 35 16%                   | 445630        | 3400.0           |
| 69   | 68.63%                   | 68.63%           | 68.63%                       | 45219                       | 36.72%                   | 452190        | 3450.0           |
| 70   | 69.80%                   | 69.80%           | 69.80%                       | 45213                       | 39.06%                   | 458740        | 3500.0           |
| 70   | 70.08%                   | 70.08%           | 70.08%                       | 45074                       | <u> </u>                 | 45290         | 3550.0           |
| 72   | 70.96%                   | 70.90/0          | 70.90%                       | 40329                       | 41.41/0                  | 405290        | 2600.0           |
| 72   | 71.70%                   | 72.04%           | 71.70%                       | 47103                       | 42.97 /0                 | 471630        | 2650.0           |
| 73   | 72.94 /0                 | 72.94/0          | 72.94 /0                     | 47040                       | 45.51%                   | 478400        | 2700.0           |
| 74   | 74.00%                   | 74.000/          | 73.7370                      | 40495                       | 40.00%                   | 404930        | 2750.0           |
| 75   | 74.90%                   | 74.90%           | 74.90%                       | 49101                       | 49.22%                   | 491510        | 3750.0           |
| 70   | 75.69%                   | 75.09%           | 75.09%                       | 49806                       | 50.78%                   | 498060        | 3800.0           |
| 70   | 70.80%                   | 70.80%           | 70.80%                       | 50401                       | 53.13%                   | 504610        | 3850.0           |
| 70   | 70.00%                   | 77.00%           | 77.00%                       | 51117                       | 54.09%                   | 511170        | 3900.0           |
| 79   | 78.82%                   | 78.82%           | 78.82%                       | 51/72                       | 57.03%                   | 517720        | 3950.0           |
| 80   | 80.00%                   | 80.00%           | 80.00%                       | 52428                       | 59.38%                   | 524280        | 4000.0           |
| 81   | 80.78%                   | 80.78%           | 80.78%                       | 53083                       | 60.94%                   | 530830        | 21478636.4       |
| 82   | 81.96%                   | 81.96%           | 81.96%                       | 53738                       | 63.28%                   | 537380        | 42953272.9       |
| 83   | 82.75%                   | 82.75%           | 82.75%                       | 54394                       | 64.84%                   | 543940        | 64427909.4       |
| 84   | 83.92%                   | 83.92%           | 83.92%                       | 55049                       | 67.19%                   | 550490        | 85902545.9       |
| 85   | 84.71%                   | 84./1%           | 84.71%                       | 55704                       | 68.75%                   | 557040        | 10/3//182.3      |
| 86   | 85.88%                   | 85.88%           | 85.88%                       | 56360                       | /1.09%                   | 563600        | 128851818.8      |
| 87   | 86.67%                   | 86.67%           | 86.67%                       | 57015                       | 72.66%                   | 570150        | 150326455.3      |
| 88   | 87.84%                   | 87.84%           | 87.84%                       | 57670                       | 75.00%                   | 576700        | 171801091.8      |
| 89   | 88.63%                   | 88.63%           | 88.63%                       | 58326                       | 76.56%                   | 583260        | 193275728.2      |
| 90   | 89.80%                   | 89.80%           | 89.80%                       | 58981                       | 78.91%                   | 589810        | 214750364.7      |
| 91   | 90.98%                   | 90.98%           | 90.98%                       | 59636                       | 81.25%                   | 596360        | 236225001.2      |
| 92   | 91.76%                   | 91.76%           | 91.76%                       | 60292                       | 82.81%                   | 602920        | 257699637.7      |
| 93   | 92.94%                   | 92.94%           | 92.94%                       | 60947                       | 85.16%                   | 609470        | 279174274.1      |
| 94   | 93.73%                   | 93.73%           | 93.73%                       | 61602                       | 86.72%                   | 616020        | 300648910.6      |
| 95   | 94.90%                   | 94.90%           | 94.90%                       | 62258                       | 89.06%                   | 622580        | 322123547.1      |
| 96   | 95.69%                   | 95.69%           | 95.69%                       | 62913                       | 90.63%                   | 629130        | 343598183.6      |
| 97   | 96.86%                   | 96.86%           | 96.86%                       | 63568                       | 92.97%                   | 635680        | 365072820.0      |
| 98   | 97.65%                   | 97.65%           | 97.65%                       | 64224                       | 94.53%                   | 642240        | 386547456.5      |
| 99   | 98.82%                   | 98.82%           | 98.82%                       | 64879                       | 96.88%                   | 648790        | 408022093.0      |
| 100  | 100.00%                  | 100.00%          | 100.00%                      | 65535                       | 99.22%                   | 655350        | 429496729.5      |

#### 5.4 Transmission Parameters Simulation values

The simulated values for Transmission parameters are listed in Table 5-19 to Table 5-23.

Table 5 – 19Transmission Parameters (\$04 – \$11) at control steps 0 to 50

| Trans. | \$04 / \$F404 | \$05 / \$F405 | \$0B / F40B | \$0C / \$F40C | \$0D / \$F40D | \$0F / \$F40F | \$11/ \$F411 |
|--------|---------------|---------------|-------------|---------------|---------------|---------------|--------------|
| Step   | LOAD_PCT (%)  | ECT(C)        | MAP (kPa)   | RPM(Min-1)    | VSS (km/h)    | IAT C)        | TP (%)       |
| 0      | 0.00%         | -40           | 0           | 0.00          | 0             | -40           | 0.00%        |
| 1      | 0.78%         | -39           | 2           | 50.00         | 2             | -36           | 0.78%        |
| 2      | 1.96%         | -37           | 5           | 100.00        | 5             | -32           | 1.96%        |
| 3      | 2.75%         | -36           | 7           | 150.00        | 7             | -28           | 2.75%        |
| 4      | 3.92%         | -34           | 10          | 200.00        | 10            | -24           | 3.92%        |
| 5      | 4.71%         | -33           | 12          | 250.00        | 12            | -20           | 4.71%        |
| 6      | 5.88%         | -31           | 15          | 300.00        | 15            | -16           | 5.88%        |
| 7      | 6.67%         | -30           | 17          | 350.00        | 17            | -12           | 6.67%        |
| 8      | 7.84%         | -28           | 20          | 400.00        | 20            | -8            | 7.84%        |
| 9      | 8.63%         | -27           | 22          | 450.00        | 22            | -4            | 8.63%        |
| 10     | 9.80%         | -25           | 25          | 500.00        | 25            | 0             | 9.80%        |
| 11     | 10.98%        | -24           | 28          | 550.00        | 28            | 1             | 10.98%       |
| 12     | 11.76%        | -22           | 30          | 600.00        | 30            | 2             | 11.76%       |
| 13     | 12.94%        | -21           | 33          | 650.00        | 33            | 3             | 12.94%       |
| 14     | 13.73%        | -19           | 35          | 700.00        | 35            | 4             | 13.73%       |
| 15     | 14.90%        | -18           | 38          | 750.00        | 38            | 5             | 14.90%       |
| 16     | 15.69%        | -16           | 40          | 800.00        | 40            | 6             | 15.69%       |
| 17     | 16.86%        | -15           | 43          | 850.00        | 43            | 7             | 16.86%       |
| 18     | 17.65%        | -13           | 45          | 900.00        | 45            | 8             | 17.65%       |
| 19     | 18.82%        | -12           | 48          | 950.00        | 48            | 9             | 18.82%       |
| 20     | 20.00%        | -10           | 51          | 1000.00       | 51            | 10            | 20.00%       |
| 21     | 20.78%        | -9            | 53          | 1050.00       | 53            | 11            | 20.78%       |
| 22     | 21.96%        | -7            | 56          | 1100.00       | 56            | 12            | 21.96%       |
| 23     | 22.75%        | -6            | 58          | 1150.00       | 58            | 13            | 22.75%       |
| 24     | 23.92%        | -4            | 61          | 1200.00       | 61            | 14            | 23.92%       |
| 25     | 24.71%        | -3            | 63          | 1250.00       | 63            | 15            | 24.71%       |
| 26     | 25.88%        | -1            | 66          | 1300.00       | 66            | 16            | 25.88%       |
| 27     | 26.67%        | 0             | 68          | 1350.00       | 68            | 17            | 26.67%       |
| 28     | 27.84%        | 2             | 71          | 1400.00       | 71            | 18            | 27.84%       |
| 29     | 28.63%        | 3             | 73          | 1450.00       | 73            | 19            | 28.63%       |
| 30     | 29.80%        | 5             | 76          | 1500.00       | 76            | 20            | 29.80%       |
| 31     | 30.98%        | 6             | 79          | 1550.00       | 79            | 21            | 30.98%       |
| 32     | 31.76%        | 8             | 81          | 1600.00       | 81            | 22            | 31.76%       |
| 33     | 32.94%        | 9             | 83          | 1650.00       | 84            | 23            | 32.94%       |
| 34     | 33.73%        | 11            | 86          | 1700.00       | 87            | 24            | 33.73%       |
| 35     | 34.90%        | 12            | 89          | 1750.00       | 89            | 25            | 34.90%       |
| 36     | 35.69%        | 14            | 91          | 1800.00       | 91            | 26            | 35.69%       |
| 37     | 36.86%        | 15            | 94          | 1850.00       | 94            | 27            | 36.86%       |
| 38     | 37.65%        | 17            | 96          | 1900.00       | 96            | 28            | 37.65%       |
| 39     | 38.82%        | 18            | 99          | 1950.00       | 99            | 29            | 38.82%       |
| 40     | 40.00%        | 20            | 102         | 2000.00       | 102           | 30            | 40.00%       |
| 41     | 40.78%        | 21            | 104         | 2050.00       | 104           | 31            | 40.78%       |
| 42     | 41.96%        | 23            | 107         | 2100.00       | 107           | 32            | 41.96%       |
| 43     | 42.75%        | 24            | 109         | 2150.00       | 109           | 33            | 42.75%       |
| 44     | 43.92%        | 26            | 112         | 2200.00       | 112           | 34            | 43.92%       |
| 45     | 44.71%        | 27            | 114         | 2250.00       | 114           | 35            | 44.71%       |
| 46     | 45.88%        | 29            | 117         | 2300.00       | 117           | 36            | 45.88%       |
| 47     | 46.67%        | 30            | 119         | 2350.00       | 119           | 37            | 46.67%       |
| 48     | 47.84%        | 32            | 122         | 2400.00       | 122           | 38            | 47.84%       |
| 49     | 48.63%        | 33            | 124         | 2450.00       | 124           | 39            | 48.63%       |
| 50     | 49.80%        | 35            | 127         | 2500.00       | 127           | 40            | 49.80%       |

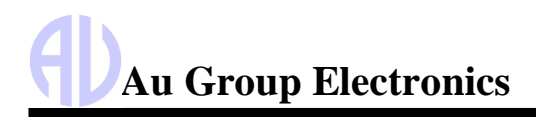

|        | Table 5 –     | 20 Transm     | ission Parameter | rs (\$04 – \$11) | at control step | s 51 to 100   |               |
|--------|---------------|---------------|------------------|------------------|-----------------|---------------|---------------|
| Trans. | \$04 / \$F404 | \$05 / \$F405 | \$0B / \$F40B    | \$0C / \$F40C    | \$0D / \$F40D   | \$0F / \$F40F | \$11 / \$F411 |
| Step   | LOAD_PCT (%)  | ECT(C)        | MAP (kPa)        | RPM(Min-1)       | VSS (km/h)      | IAT C)        | TP (%)        |
| 51     | 50.98%        | 36            | 130              | 2550.00          | 130             | 41            | 50.98%        |
| 52     | 51.76%        | 38            | 132              | 2600.00          | 132             | 42            | 51.76%        |
| 53     | 52.94%        | 39            | 135              | 2650.00          | 135             | 43            | 52.94%        |
| 54     | 53.73%        | 41            | 137              | 2700.00          | 137             | 44            | 53.73%        |
| 55     | 54.90%        | 42            | 140              | 2750.00          | 140             | 45            | 54.90%        |
| 56     | 55.69%        | 44            | 142              | 2800.00          | 142             | 46            | 55.69%        |
| 57     | 56.86%        | 45            | 145              | 2850.00          | 145             | 47            | 56.86%        |
| 58     | 57.65%        | 47            | 147              | 2900.00          | 147             | 48            | 57.65%        |
| 59     | 58.82%        | 48            | 150              | 2950.00          | 150             | 49            | 58.82%        |
| 60     | 60.00%        | 50            | 153              | 3000.00          | 153             | 50            | 60.00%        |
| 61     | 60.78%        | 51            | 155              | 3050.00          | 155             | 51            | 60.78%        |
| 62     | 61.96%        | 53            | 158              | 3100.00          | 158             | 52            | 61.96%        |
| 63     | 62.75%        | 54            | 160              | 3150.00          | 160             | 53            | 62.75%        |
| 64     | 63.92%        | 56            | 163              | 3200.00          | 163             | 54            | 63.92%        |
| 65     | 64.71%        | 57            | 165              | 3250.00          | 165             | 55            | 64.71%        |
| 66     | 65.88%        | 59            | 168              | 3300.00          | 168             | 56            | 65.88%        |
| 67     | 66.67%        | 60            | 170              | 3350.00          | 170             | 57            | 66.67%        |
| 68     | 67.84%        | 62            | 173              | 3400.00          | 173             | 58            | 67.84%        |
| 69     | 68.63%        | 63            | 175              | 3450.00          | 175             | 59            | 68.63%        |
| 70     | 69.80%        | 65            | 178              | 3500.00          | 178             | 60            | 69.80%        |
| 71     | 70.98%        | 66            | 181              | 3550.00          | 181             | 61            | 70.98%        |
| 72     | 71.76%        | 68            | 183              | 3600.00          | 183             | 62            | 71.76%        |
| 73     | 72.94%        | 69            | 186              | 3650.00          | 186             | 63            | 72.94%        |
| 74     | 73.73%        | 71            | 188              | 3700.00          | 188             | 64            | 73.73%        |
| 75     | 74.90%        | 72            | 191              | 3750.00          | 191             | 65            | 74.90%        |
| 76     | 75.69%        | 74            | 193              | 3800.00          | 193             | 66            | 75.69%        |
| 77     | 76.86%        | 75            | 196              | 3850.00          | 196             | 67            | 76.86%        |
| 78     | 77.65%        | 77            | 198              | 3900.00          | 198             | 68            | 77.65%        |
| 79     | 78.82%        | 78            | 201              | 3950.00          | 201             | 69            | 78.82%        |
| 80     | 80.00%        | 80            | 204              | 4000.00          | 204             | 70            | 80.00%        |
| 81     | 80.78%        | 86            | 206              | 4619.00          | 206             | 76            | 80.78%        |
| 82     | 81.96%        | 93            | 209              | 5238.25          | 209             | 82            | 81.96%        |
| 83     | 82.75%        | 100           | 211              | 5857.50          | 211             | 88            | 82.75%        |
| 84     | 83.92%        | 107           | 214              | 6476.75          | 214             | 94            | 83.92%        |
| 85     | 84.71%        | 113           | 216              | 7095.75          | 216             | 100           | 84.71%        |
| 86     | 85.88%        | 120           | 219              | 7715.00          | 219             | 106           | 85.88%        |
| 87     | 86.67%        | 127           | 221              | 8334.25          | 221             | 112           | 86.67%        |
| 88     | 87.84%        | 134           | 224              | 8953.50          | 224             | 118           | 87.84%        |
| 89     | 88.63%        | 140           | 226              | 9572.75          | 226             | 124           | 88.63%        |
| 90     | 89.80%        | 147           | 229              | 10191.75         | 229             | 130           | 89.80%        |
| 91     | 90.98%        | 154           | 232              | 10811.00         | 232             | 138           | 90.98%        |
| 92     | 91.76%        | 161           | 234              | 11430.25         | 234             | 147           | 91.76%        |
| 93     | 92.94%        | 167           | 237              | 12049.25         | 237             | 155           | 92.94%        |
| 94     | 93.73%        | 174           | 239              | 12668.50         | 239             | 164           | 93.73%        |
| 95     | 94.90%        | 181           | 242              | 13287.75         | 242             | 172           | 94.90%        |
| 96     | 95.69%        | 188           | 244              | 13907.00         | 244             | 181           | 95.69%        |
| 97     | 96.86%        | 194           | 247              | 14526.00         | 247             | 189           | 96.86%        |
| 98     | 97.65%        | 201           | 249              | 15145.25         | 249             | 198           | 97.65%        |
| 99     | 98.82%        | 208           | 252              | 15764.50         | 252             | 206           | 98.82%        |
| 100    | 100.00%       | 215           | 255              | 16383.75         | 255             | 215           | 100.00%       |

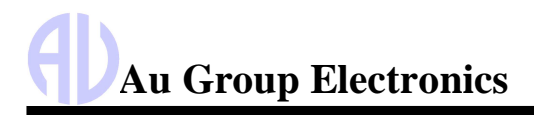

Au OBD2 CAN Simulator User Manual Rev. A

| Trans. $$1F / $141F$21/$F421$31/$F431$33/$F433$42/$F442$45/47/$F4457$49/4A/$F4497StepRUNTMMIL_DIST(sec)CLR_DIST (km)BAROVPWR (v)TP_R/TP_BAPP_D/APP000000.0000.00%0.00%165565565520.4000.78%0.78%213101310131050.8001.96%1.96%319661966196671.2002.75%2.75%4262126212621101.6003.92%3.92%5327632763276122.0004.71%4.71%639323932152.4005.88%5.88%745874587172.8006.67%6.67%8524252425242203.2007.84%7.84%9589858985898223.6008.63%8.63%10655365536553254.0009.80%9.80%117208720872082208284.40010.98%10.98%12786478647864304.80011.76%11.76%1385198519335.20012.94%12.94%149174917491749135.60013.73%13.73%15983098309830386.00014.90$                                                                                                    |
|----------------------------------------------------------------------------------------------------|
| Step         RUNTM<br>(sec)         MIL_DIST<br>(km)         CLR_DIST (km)         BARO         VPWR (v)         TP_R/TP_B         APP_D/APP           0         0         0         0         0         0.000         0.000%         0.00%           1         655         655         655         2         0.400         0.78%         0.78%           2         1310         1310         1310         5         0.800         1.96%         1.96%           3         1966         1966         7         1.200         2.75%         2.75%           4         2621         2621         2621         10         1.600         3.92%         3.92%           5         3276         3276         12         2.000         4.71%         4.71%           6         3932         3932         3932         15         2.400         5.88%         5.88%           7         4587         4587         4587         17         2.800         6.67%         6.67%           8         5242         5242         5242         20         3.200         7.84%         7.84%           9         5898         5898         22         3.600         8.63%                                                                                                    |
| $\begin{array}{ c c c c c c c c c c c c c c c c c c c$                                                                                                    |
| 165565565520.4000.78%0.78%2131013101310131050.8001.96%1.96%319661966196671.2002.75%2.75%4262126212621101.6003.92%3.92%5327632763276122.0004.71%4.71%639323932152.4005.88%5.88%7458745874587172.8006.67%6.67%8524252425242203.2007.84%7.84%9589858985898223.6008.63%8.63%10655365536553254.0009.80%9.80%11720872087208284.40010.98%10.98%12786478647864304.80011.76%11.76%1385198519335.20012.94%12.94%14917491749174355.60013.73%13.73%15983098309830386.00014.90%14.90%16104851048510485406.40015.69%15.69%17111401114011140436.80016.86%16.86%18117961179611796457.20017.65%17.65%1912451                                                                                                    |
| $\begin{array}{c c c c c c c c c c c c c c c c c c c $                                                                                                    |
| 319661966196671.2002.75%2.75% $4$ 262126212621101.600 $3.92%$ $3.92%$ $5$ $3276$ $3276$ $3276$ 122.000 $4.71%$ $4.71%$ $6$ $3932$ $3932$ $3932$ $15$ $2.400$ $5.88%$ $5.88%$ $7$ $4587$ $4587$ $4587$ $17$ $2.800$ $6.67%$ $6.67%$ $8$ $5242$ $5242$ $5242$ $20$ $3.200$ $7.84%$ $7.84%$ $9$ $5898$ $5898$ $5898$ $22$ $3.600$ $8.63%$ $8.63%$ $10$ $6553$ $6553$ $6553$ $25$ $4.000$ $9.80%$ $9.80%$ $11$ $7208$ $7208$ $7208$ $28$ $4.400$ $10.98%$ $10.98%$ $12$ $7864$ $7864$ $7864$ $30$ $4.800$ $11.76%$ $11.76%$ $13$ $8519$ $8519$ $8519$ $33$ $5.200$ $12.94%$ $12.94%$ $14$ $9174$ $9174$ $9174$ $35$ $5.600$ $13.73%$ $13.73%$ $15$ $9830$ $9830$ $9830$ $388$ $6.000$ $14.90%$ $14.90%$ $16$ $10485$ $10485$ $10485$ $40$ $6.400$ $15.69%$ $15.69%$ $17$ $11140$ $11140$ $11140$ $43$ $6.800$ $16.86%$ $16.86%$ $18$ $11796$ $11796$ $45$ $7.200$ $17.65%$ $17.65%$ $19$                                                                                                    |
| 4262126212621101.6003.92%3.92%5327632763276122.0004.71%4.71%6393239323932152.4005.88%5.88%7458745874587172.8006.67%6.67%8524252425242203.2007.84%7.84%9589858985898223.6008.63%8.63%10655365536553254.0009.80%9.80%11720872087208284.40010.98%10.98%12786478647864304.80011.76%11.76%13851985198519335.20012.94%12.94%14917491749174355.60013.73%13.73%15983098309830386.00014.90%14.90%16104851048510485406.40015.69%15.69%17111401114011140436.80016.86%16.86%181179611796457.20017.65%17.65%191245112451487.60018.82%18.82%20131071310713107518.00020.00%20.00%21137621376213762538.40020.78%20.78%                                                                                                    |
| 5         3276         3276         3276         12         2.000         4.71%         4.71%           6         3932         3932         3932         15         2.400         5.88%         5.88%           7         4587         4587         4587         17         2.800         6.67%         6.67%           8         5242         5242         5242         20         3.200         7.84%         7.84%           9         5898         5898         5898         22         3.600         8.63%         8.63%           10         6553         6553         6553         25         4.000         9.80%         9.80%           11         7208         7208         7208         28         4.400         10.98%         10.98%           12         7864         7864         7864         30         4.800         11.76%         11.76%           13         8519         8519         8519         33         5.200         12.94%         12.94%           14         9174         9174         9174         35         5.600         13.73%         13.73%           15         9830         9830         9830                                                                                                    |
| 6393239323932152.4005.88%5.88%7458745874587172.8006.67%6.67%8524252425242203.2007.84%7.84%9589858985898223.6008.63%8.63%10655365536553254.0009.80%9.80%11720872087208284.40010.98%10.98%12786478647864304.80011.76%11.76%13851985198519335.20012.94%12.94%14917491749174355.60013.73%13.73%15983098309830386.00014.90%14.90%16104851048510485406.40015.69%15.69%17111401114011140436.80016.86%16.86%18117961179611796457.20017.65%17.65%19124511245112451487.60018.82%18.82%20131071310713107518.00020.00%20.00%211376213762538.40020.78%20.78%201444714447568.90024.069724.0697                                                                                                    |
| 7458745874587172.8006.67%6.67%8524252425242203.2007.84%7.84%9589858985898223.6008.63%8.63%10655365536553254.0009.80%9.80%11720872087208284.40010.98%10.98%12786478647864304.80011.76%11.76%13851985198519335.20012.94%12.94%14917491749174355.60013.73%13.73%15983098309830386.00014.90%14.90%16104851048510485406.40015.69%15.69%17111401114011140436.80016.86%16.86%18117961179611796457.20017.65%17.65%19124511245112451487.60018.82%18.82%20131071310713107518.00020.00%20.00%21137621376213762538.40020.78%20.78%                                                                                                    |
| 8         5242         5242         5242         20         3.200         7.84%         7.84%           9         5898         5898         5898         5898         22         3.600         8.63%         8.63%           10         6553         6553         6553         25         4.000         9.80%         9.80%           11         7208         7208         7208         28         4.400         10.98%         10.98%           12         7864         7864         7864         30         4.800         11.76%         11.76%           13         8519         8519         8519         33         5.200         12.94%         12.94%           14         9174         9174         9174         35         5.600         13.73%         13.73%           15         9830         9830         9830         38         6.000         14.90%         14.90%           16         10485         10485         10485         40         6.400         15.69%         15.69%           17         11140         11140         11140         43         6.800         16.86%         16.86%           18         11796                                                                                                    |
| 9         5898         5898         5898         22         3.600         8.63%         8.63%           10         6553         6553         6553         25         4.000         9.80%         9.80%           11         7208         7208         7208         28         4.400         10.98%         10.98%           12         7864         7864         7864         30         4.800         11.76%         11.76%           13         8519         8519         8519         33         5.200         12.94%         12.94%           14         9174         9174         9174         35         5.600         13.73%         13.73%           15         9830         9830         9830         38         6.000         14.90%         14.90%           16         10485         10485         10485         40         6.400         15.69%         15.69%           17         11140         11140         11140         43         6.800         16.86%         16.86%           18         11796         11796         1445         7.200         17.65%         17.65%           19         12451         12451         12451                                                                                                    |
| 10655365536553254.0009.80%9.80%11720872087208284.40010.98%10.98%12786478647864304.80011.76%11.76%13851985198519335.20012.94%12.94%14917491749174355.60013.73%13.73%15983098309830386.00014.90%14.90%16104851048510485406.40015.69%15.69%17111401114011140436.80016.86%16.86%18117961179611796457.20017.65%17.65%19124511245112451487.60018.82%18.82%20131071310713107518.00020.00%20.00%21137621376213762538.40020.78%20.78%                                                                                                    |
| 11720872087208284.40010.98%10.98%12786478647864304.80011.76%11.76%13851985198519335.20012.94%12.94%14917491749174355.60013.73%13.73%15983098309830386.00014.90%14.90%16104851048510485406.40015.69%15.69%17111401114011140436.80016.86%16.86%18117961179611796457.20017.65%17.65%19124511245112451487.60018.82%18.82%20131071310713107518.00020.00%20.00%21137621376213762538.40020.78%20.78%                                                                                                    |
| 12       7864       7864       7864       30       4.800       11.76%       11.76%         13       8519       8519       8519       33       5.200       12.94%       12.94%         14       9174       9174       9174       35       5.600       13.73%       13.73%         15       9830       9830       9830       38       6.000       14.90%       14.90%         16       10485       10485       10485       40       6.400       15.69%       15.69%         17       11140       11140       11140       43       6.800       16.86%       16.86%         18       11796       11796       11796       45       7.200       17.65%       17.65%         19       12451       12451       12451       48       7.600       18.82%       18.82%         20       13107       13107       13107       51       8.000       20.00%       20.00%         21       13762       13762       53       8.400       20.78%       20.78%                                                                                                    |
| 13         8519         8519         8519         33         5.200         12.94%         12.94%           14         9174         9174         9174         35         5.600         13.73%         13.73%           15         9830         9830         9830         38         6.000         14.90%         14.90%           16         10485         10485         10485         40         6.400         15.69%         15.69%           17         11140         11140         11140         43         6.800         16.86%         16.86%           18         11796         11796         11796         45         7.200         17.65%         17.65%           19         12451         12451         12451         48         7.600         18.82%         18.82%           20         13107         13107         13107         51         8.000         20.00%         20.00%           21         13762         13762         13762         53         8.400         20.78%         20.78%                                                                                                    |
| 14         9174         9174         9174         35         5.600         13.73%         13.73%           15         9830         9830         9830         38         6.000         14.90%         14.90%           16         10485         10485         10485         40         6.400         15.69%         15.69%           17         11140         11140         11140         43         6.800         16.86%         16.86%           18         11796         11796         11796         45         7.200         17.65%         17.65%           19         12451         12451         12451         48         7.600         18.82%         18.82%           20         13107         13107         51         8.000         20.00%         20.00%           21         13762         13762         13762         53         8.400         20.78%         20.78%                                                                                                    |
| 15         9830         9830         9830         38         6.000         14.90%         14.90%           16         10485         10485         10485         40         6.400         15.69%         15.69%           17         11140         11140         11140         43         6.800         16.86%         16.86%           18         11796         11796         11796         45         7.200         17.65%         17.65%           19         12451         12451         12451         48         7.600         18.82%         18.82%           20         13107         13107         13107         51         8.000         20.00%         20.00%           21         13762         13762         13762         53         8.400         20.78%         20.78%                                                                                                    |
| 16         10485         10485         10485         40         6.400         15.69%         15.69%           17         11140         11140         11140         43         6.800         16.86%         16.86%           18         11796         11796         11796         45         7.200         17.65%         17.65%           19         12451         12451         12451         48         7.600         18.82%         18.82%           20         13107         13107         13107         51         8.000         20.00%         20.00%           21         13762         13762         13762         53         8.400         20.78%         20.78%                                                                                                    |
| 17         11140         11140         43         6.800         16.86%         16.86%           18         11796         11796         11796         45         7.200         17.65%         17.65%           19         12451         12451         12451         48         7.600         18.82%         18.82%           20         13107         13107         51         8.000         20.00%         20.00%           21         13762         13762         13762         53         8.400         20.78%         20.78%           22         14417         14417         14447         56         8.800         20.66%         20.66%                                                                                                    |
| 18         11796         11796         11796         45         7.200         17.65%         17.65%           19         12451         12451         12451         48         7.600         18.82%         18.82%           20         13107         13107         13107         51         8.000         20.00%         20.00%           21         13762         13762         53         8.400         20.78%         20.78%           22         14417         14417         56         8.800         20.69%         20.06%                                                                                                    |
| 19         12451         12451         12451         48         7.600         18.82%         18.82%           20         13107         13107         13107         51         8.000         20.00%         20.00%           21         13762         13762         13762         53         8.400         20.78%         20.78%           22         14417         14417         56         8.800         21.06%         24.06%                                                                                                    |
| 20         13107         13107         13107         51         8.000         20.00%         20.00%           21         13762         13762         13762         53         8.400         20.78%         20.78%           22         14417         14417         56         8.800         21.06%         21.06%                                                                                                    |
| 21         13762         13762         13762         53         8.400         20.78%         20.78%           22         14417         14417         56         800         24.06%         24.06%                                                                                                    |
|                                                                                                    |
|                                                                                                    |
| 23 15073 15073 15073 58 9.200 22.75% 22.75%                                                                                                    |
| 24         15728         15728         15728         61         9.600         23.92%         23.92%                                                                                                    |
| 25 16383 16383 16383 63 10.000 24.71% 24.71%                                                                                                    |
| 26         17039         17039         17039         66         10.400         25.88%         25.88%                                                                                                    |
| 27 17694 17694 17694 68 10.800 26.67% 26.67%                                                                                                    |
| 28 18349 18349 18349 71 11.200 27.84% 27.84%                                                                                                    |
| 29 19005 19005 19005 73 11.600 28.63% 28.63%                                                                                                    |
| 30 19660 19660 19660 76 12,000 29,80% 29,80%                                                                                                    |
| <u>31</u> 20315 20315 20315 79 12,400 30,98% 30,98%                                                                                                    |
| <u>32</u> 20971 20971 20971 81 12.800 31.76% 31.76%                                                                                                    |
| 33         21626         21626         21626         84         13 200         32 94%         32 94%                                                                                                    |
| 34         22281         22281         86         13.600         33.73%         33.73%                                                                                                    |
| <u>35 22937 22937 22937 89 14,000 34,90% 34,90%</u>                                                                                                    |
| <u>36 23592 23592 23592 91 14,400 35,69% 35,69%</u>                                                                                                    |
| <u>37</u> 24247 24247 24247 94 14.800 36.86% 36.86%                                                                                                    |
| <u>38 24903 24903 24903 96 15 200 37 65% 37 65%</u>                                                                                                    |
| 39 25558 25558 25558 99 15.600 38.82% 38.82%                                                                                                    |
| 40 26214 26214 26214 102 16 000 40 00% 40 00%                                                                                                    |
| 41         26869         26869         104         16 400         40.00%         40.00%                                                                                                    |
| 42         27524         27524         27524         107         16.800         41.96%         41.96%                                                                                                    |
| <b>4</b> 3 28180 28180 28180 109 17 200 42 75% 42 75%                                                                                                    |
| 10         20100         20100         100         17.200         42.7070         42.7070           44         28835         28835         112         17.600         73.029/         73.029/                                                                                                    |
| 45         29490         29490         11/         17.000         43.92/0         43.92/0                                                                                                    |
| 10         20100         20100         20100         114         10.000         44.71%         44.71%           46         30146         30146         117         12.400         45.90%         45.90%                                                                                                    |
| 47         30801         30801         30801         110         18.800         A6.67%         46.67%                                                                                                    |
| 1         30001         30001         113         10.000         40.07 /0         40.07 /0           48         31456         31456         31456         122         10.200         47.940/         47.940/                                                                                                    |
| TO         01100         01100         01100         122         19.200         47.04%           AQ         32112         32112         124         10.600         A8.620/         40.620/                                                                                                    |
| TO         OZITZ         OZITZ         OZ |

Website: www.AuElectronics.com

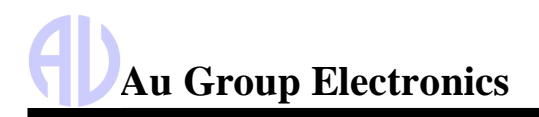

|      | Т                | able 5 – 22      | Transmission Pa  | rameters (\$) a  | it control steps | 51 to 100                |                        |
|------|------------------|------------------|------------------|------------------|------------------|--------------------------|------------------------|
|      | \$1F /<br>\$F41F | \$21 /<br>\$F421 | \$31 /<br>\$F431 | \$33 /<br>\$F433 | \$42 /<br>\$F442 | \$45/47 /<br>\$F445/F447 | \$49/4A /<br>\$F449/4A |
| Step | RUNTM (sec)      | MIL_DIST(km)     | CLR_DIST(km)     | BARO             | VPWR             | TP_R/TP_B                | APP_D/ APP_E           |
| 51   | 33422            | 33422            | 33422            | 130              | 20.400           | 50.98%                   | 50.98%                 |
| 52   | 34078            | 34078            | 34078            | 132              | 20.800           | 51.76%                   | 51.76%                 |
| 53   | 34733            | 34733            | 34733            | 135              | 21.200           | 52.94%                   | 52.94%                 |
| 54   | 35388            | 35388            | 35388            | 137              | 21.600           | 53.73%                   | 53.73%                 |
| 55   | 36044            | 36044            | 36044            | 140              | 22.000           | 54.90%                   | 54.90%                 |
| 56   | 36699            | 36699            | 36699            | 142              | 22.400           | 55.69%                   | 55.69%                 |
| 57   | 37354            | 37354            | 37354            | 145              | 22.800           | 56.86%                   | 56.86%                 |
| 58   | 38010            | 38010            | 38010            | 147              | 23.200           | 57.65%                   | 57.65%                 |
| 59   | 38665            | 38665            | 38665            | 150              | 23.600           | 58.82%                   | 58.82%                 |
| 60   | 39320            | 39320            | 39321            | 153              | 24.000           | 60.00%                   | 60.00%                 |
| 61   | 39976            | 39976            | 39976            | 155              | 24.400           | 60.78%                   | 60.78%                 |
| 62   | 40631            | 40631            | 40631            | 158              | 24.800           | 61.96%                   | 61.96%                 |
| 63   | 41287            | 41287            | 41287            | 160              | 25.200           | 62.75%                   | 62.75%                 |
| 64   | 41942            | 41942            | 41942            | 163              | 25.600           | 63.92%                   | 63.92%                 |
| 65   | 42597            | 42597            | 42597            | 165              | 26.000           | 64.71%                   | 64.71%                 |
| 66   | 43253            | 43253            | 43253            | 168              | 26.400           | 65.88%                   | 65.88%                 |
| 67   | 43908            | 43908            | 43908            | 170              | 26.800           | 66.67%                   | 66.67%                 |
| 68   | 44563            | 44563            | 44563            | 173              | 27.200           | 67.84%                   | 67.84%                 |
| 69   | 45219            | 45219            | 45219            | 175              | 27.600           | 68.63%                   | 68.63%                 |
| 70   | 45874            | 45874            | 45874            | 178              | 28.000           | 69.80%                   | 69.80%                 |
| 71   | 46529            | 46529            | 46529            | 181              | 28.400           | 70.98%                   | 70.98%                 |
| 72   | 47185            | 47185            | 47185            | 183              | 28.800           | 71.76%                   | 71.76%                 |
| 73   | 47840            | 47840            | 47840            | 186              | 29.200           | 72.94%                   | 72.94%                 |
| 74   | 48495            | 48495            | 48495            | 188              | 29.600           | 73.73%                   | 73.73%                 |
| 75   | 49151            | 49151            | 49151            | 191              | 30.000           | 74.90%                   | 74.90%                 |
| 76   | 49806            | 49806            | 49806            | 193              | 30,400           | 75.69%                   | 75.69%                 |
| 77   | 50461            | 50461            | 50461            | 196              | 30.800           | 76.86%                   | 76.86%                 |
| 78   | 51117            | 51117            | 51117            | 198              | 31.200           | 77.65%                   | 77.65%                 |
| 79   | 51772            | 51772            | 51772            | 201              | 31.600           | 78.82%                   | 78.82%                 |
| 80   | 52428            | 52428            | 52428            | 204              | 32.000           | 80.00%                   | 80.00%                 |
| 81   | 53083            | 53083            | 53083            | 206              | 33.676           | 80.78%                   | 80.78%                 |
| 82   | 53738            | 53738            | 53738            | 209              | 35.353           | 81.96%                   | 81.96%                 |
| 83   | 54394            | 54394            | 54394            | 211              | 37.030           | 82.75%                   | 82.75%                 |
| 84   | 55049            | 55049            | 55049            | 214              | 38.707           | 83.92%                   | 83.92%                 |
| 85   | 55704            | 55704            | 55704            | 216              | 40.383           | 84.71%                   | 84.71%                 |
| 86   | 56360            | 56360            | 56360            | 219              | 42.060           | 85.88%                   | 85.88%                 |
| 87   | 57015            | 57015            | 57015            | 221              | 43.737           | 86.67%                   | 86.67%                 |
| 88   | 57670            | 57670            | 57670            | 224              | 45.414           | 87.84%                   | 87.84%                 |
| 89   | 58326            | 58326            | 58326            | 226              | 47.090           | 88.63%                   | 88.63%                 |
| 90   | 58981            | 58981            | 58981            | 229              | 48.767           | 89.80%                   | 89.80%                 |
| 91   | 59636            | 59636            | 59636            | 232              | 50,444           | 90.98%                   | 90.98%                 |
| 92   | 60292            | 60292            | 60292            | 234              | 52.121           | 91.76%                   | 91.76%                 |
| 93   | 60947            | 60947            | 60947            | 237              | 53.797           | 92.94%                   | 92.94%                 |
| 94   | 61602            | 61602            | 61602            | 239              | 55.474           | 93.73%                   | 93.73%                 |
| 95   | 62258            | 62258            | 62258            | 242              | 57.151           | 94,90%                   | 94,90%                 |
| 96   | 62913            | 62913            | 62913            | 244              | 58.828           | 95.69%                   | 95.69%                 |
| 97   | 63568            | 63568            | 63568            | 247              | 60.504           | 96.86%                   | 96.86%                 |
| 98   | 64224            | 64224            | 64224            | 249              | 62.181           | 97.65%                   | 97.65%                 |
| 99   | 64879            | 64879            | 64879            | 252              | 63.858           | 98.82%                   | 98.82%                 |
| 100  | 65535            | 65535            | 65535            | 255              | 65.535           | 100.00%                  | 100.00%                |

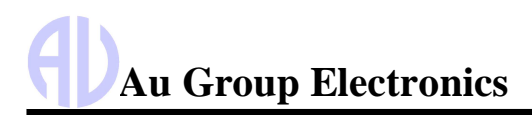

#### 5.5 ABS Parameters Simulation values

| The s | imulated value     | s for ABS parameters a | re listed in Table 5-23 to <sup>-</sup> | Table 5-24.              |                    |
|-------|--------------------|------------------------|-----------------------------------------|--------------------------|--------------------|
|       |                    | Table 5 – 23 Sup       | ported ABS Parameters                   | at control steps 0 to 50 |                    |
| ABS   | \$0D / \$F40D      | \$1C / \$F41C          | \$90 / \$F490                           | \$91 / \$F491            | \$91 / \$F491      |
| Ston  | $\sqrt{SS}$ (km/b) | OBD requirements for   | WWH-OBD Vehicle OBD                     | WWH-OBD ECU OBD          | WWH-OBD ECU OBD    |
| Step  | V33 (KII/II)       | vehicle or engine      | System Information                      | System Information       | System Information |
| 0     | 0                  | \$01                   | 0                                       | 0                        | 0                  |
| 1     | 2                  | \$02                   | 655                                     | 655                      | 655                |
| 2     | 5                  | \$03                   | 1310                                    | 1310                     | 1310               |
| 3     | 7                  | \$04                   | 1966                                    | 1966                     | 1966               |
| 4     | 10                 | \$05                   | 2621                                    | 2621                     | 2621               |
| 5     | 12                 | \$06                   | 3276                                    | 3276                     | 3276               |
| 6     | 15                 | \$07                   | 3932                                    | 3932                     | 3932               |
| /     | 17                 | \$08                   | 4587                                    | 4587                     | 4587               |
| 8     | 20                 | \$09                   | 5242                                    | 5242                     | 5242               |
| 9     | 22                 | \$UA<br>\$0D           | 5898                                    | 5898                     | 5898               |
| 10    | 25                 | \$0B                   | 6553                                    | 6553                     | 0553               |
| 11    | 28                 | \$UC                   | 7208                                    | 7208                     | 7208               |
| 12    | 30                 | \$0D                   | /864                                    | 7864                     | 7864               |
| 13    | 33                 | \$0E                   | 8519                                    | 8519                     | 8519               |
| 14    | 35                 | \$UF                   | 9174                                    | 9174                     | 9174               |
| 15    | 38                 | \$10                   | 9830                                    | 9830                     | 9830               |
| 16    | 40                 | \$11                   | 10485                                   | 10485                    | 10485              |
| 17    | 43                 | \$12                   | 11140                                   | 11140                    | 11140              |
| 18    | 45                 | \$13                   | 11796                                   | 11796                    | 11796              |
| 19    | 48                 | \$14                   | 12451                                   | 12451                    | 12451              |
| 20    | 51                 | \$15                   | 13107                                   | 13107                    | 13107              |
| 21    | 53                 | \$16                   | 13/62                                   | 13762                    | 13/62              |
| 22    | 56                 | \$17                   | 14417                                   | 14417                    | 14417              |
| 23    | 58                 | \$18<br>¢10            | 15073                                   | 15073                    | 15073              |
| 24    | 62                 | \$19<br>¢1A            | 15720                                   | 15720                    | 10720              |
| 20    | 60                 |                        | 10303                                   | 10303                    | 10303              |
| 20    | 00                 |                        | 17039                                   | 17039                    | 17039              |
| 21    | 71                 | \$10<br>\$10           | 17094                                   | 17094                    | 17094              |
| 20    | 71                 | \$1D<br>\$1D           | 10005                                   | 10005                    | 10349              |
| 29    | 73                 | ው 1 E<br>ይ 1 E         | 19005                                   | 19005                    | 19005              |
| 21    | 70                 | پال<br>دی              | 20315                                   | 20315                    | 20315              |
| 22    | 79                 | \$∠U<br>¢21            | 20313                                   | 20313                    | 20315              |
| 32    | 01                 | ⇒<br>¢22               | 20971                                   | 20971                    | 20971              |
| 33    | 97                 | ψ22<br>\$22            | 21020                                   | 21020                    | 21020              |
| 25    | 07                 | \$∠3<br>¢24            | 22201                                   | 22201                    | 22201              |
| 36    | 09                 | ⊅∠4<br>¢ጋ⊑             | 22937                                   | 22937                    | 22937              |
| 37    | 91                 |                        | 20092                                   | 20092                    | 20092              |
| 32    | 94                 | ⇒20<br>¢07             | 24247                                   | 24247                    | 24247              |
| 30    | 90                 |                        | 24903                                   | 24903                    | 24903              |
| 39    | 102                |                        | 20008                                   | 20008                    | 20008              |
| 40    | 102                |                        | 20214                                   | 20214                    | 20214              |
| 12    | 104                | ψ2A<br>¢2D             | 20009                                   | 20009                    | 20009              |
| 44    | 107                | φΖΦ                    | 21324                                   | 21 324                   | 21324              |

Website: www.AuElectronics.com

\$2C

\$2D

\$2E

\$2F

\$30

\$31

\$09

\$09

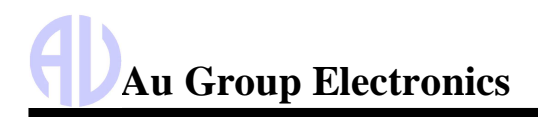

Au OBD2 CAN Simulator User Manual Rev. A

|      |               | Table 5 – 24 Suppo   | orted ABS Parameters at | control steps 51 to 100 |                    |
|------|---------------|----------------------|-------------------------|-------------------------|--------------------|
| ABS  | \$0D / \$F40D | \$1C / \$F41C        | \$90 / \$F490           | \$91 / \$F491           | \$91 / \$F491      |
| Sten | VSS (km/h)    | OBD requirements for | WWH-OBD Vehicle OBD     | WWH-OBD ECU OBD         | WWH-OBD ECU OBD    |
| Otep | V00 (KII/II)  | vehicle or engine    | System Information      | System Information      | System Information |
| 51   | 130           | \$09                 | 33422                   | 33422                   | 33422              |
| 52   | 132           | \$09                 | 34078                   | 34078                   | 34078              |
| 53   | 135           | \$09                 | 34733                   | 34733                   | 34733              |
| 54   | 137           | \$09                 | 35388                   | 35388                   | 35388              |
| 55   | 140           | \$09                 | 36044                   | 36044                   | 36044              |
| 56   | 142           | \$09                 | 36699                   | 36699                   | 36699              |
| 57   | 145           | \$09                 | 37354                   | 37354                   | 37354              |
| 58   | 147           | \$09                 | 38010                   | 38010                   | 38010              |
| 59   | 150           | \$09                 | 38665                   | 38665                   | 38665              |
| 60   | 153           | \$09                 | 39320                   | 39320                   | 39320              |
| 61   | 155           | \$09                 | 39976                   | 39976                   | 39976              |
| 62   | 158           | \$09                 | 40631                   | 40631                   | 40631              |
| 63   | 160           | \$09                 | 41287                   | 41287                   | 41287              |
| 64   | 163           | \$09                 | 41942                   | 41942                   | 41942              |
| 65   | 165           | \$09                 | 42597                   | 42597                   | 42597              |
| 66   | 168           | \$09                 | 43253                   | 43253                   | 43253              |
| 67   | 170           | \$09                 | 43908                   | 43908                   | 43908              |
| 68   | 173           | \$09                 | 44563                   | 44563                   | 44563              |
| 69   | 175           | \$09                 | 45219                   | 45219                   | 45219              |
| 70   | 178           | \$09                 | 45874                   | 45874                   | 45874              |
| 71   | 181           | \$09                 | 46529                   | 46529                   | 46529              |
| 72   | 183           | \$09                 | 47185                   | 47185                   | 47185              |
| 73   | 186           | \$09                 | 47840                   | 47840                   | 47840              |
| 74   | 188           | \$09                 | 48495                   | 48495                   | 48495              |
| 75   | 191           | \$09                 | 49151                   | 49151                   | 49151              |
| 76   | 193           | \$09                 | 49806                   | 49806                   | 49806              |
| 77   | 196           | \$09                 | 50461                   | 50461                   | 50461              |
| 78   | 198           | \$09                 | 51117                   | 51117                   | 51117              |
| 79   | 201           | \$09                 | 51772                   | 51772                   | 51772              |
| 80   | 204           | \$09                 | 52428                   | 52428                   | 52428              |
| 81   | 206           | \$09                 | 53083                   | 53083                   | 53083              |
| 82   | 209           | \$09                 | 53738                   | 53738                   | 53738              |
| 83   | 211           | \$09                 | 54394                   | 54394                   | 54394              |
| 84   | 214           | \$09                 | 55049                   | 55049                   | 55049              |
| 85   | 216           | \$09                 | 55704                   | 55704                   | 55704              |
| 86   | 219           | \$09                 | 56360                   | 56360                   | 56360              |
| 87   | 221           | \$09                 | 57015                   | 57015                   | 57015              |
| 88   | 224           | \$09                 | 57670                   | 57670                   | 57670              |
| 89   | 226           | \$09                 | 58326                   | 58326                   | 58326              |
| 90   | 229           | \$09                 | 58981                   | 58981                   | 58981              |
| 91   | 232           | \$09                 | 59636                   | 59636                   | 59636              |
| 92   | 234           | \$09                 | 60292                   | 60292                   | 60292              |
| 93   | 237           | \$09                 | 60947                   | 60947                   | 60947              |
| 94   | 239           | \$09                 | 61602                   | 61602                   | 61602              |
| 95   | 242           | \$09                 | 62258                   | 62258                   | 62258              |
| 96   | 244           | \$09                 | 62913                   | 62913                   | 62913              |
| 97   | 247           | \$09                 | 63568                   | 63568                   | 63568              |
| 98   | 249           | \$09                 | 64224                   | 64224                   | 64224              |
| 99   | 252           | \$09                 | 64879                   | 64879                   | 64879              |
| 100  | 255           | \$09                 | 65535                   | 65535                   | 65535              |

Website: <u>www.AuElectronics.com</u>

## Chapter - 6 Appendix

#### 6.1 Appendix A - Remote Terminal GUI Installation Guide

Au remote terminal GUI is an application designed for the Windows operating system. It can be used to control and display simulated SAE OBD2 CAN parameters on a PC screen. It can also be used for license upgrading if needed.

#### 6.1.1 What is needed?

- PC software: Au "setup OBD2 CAN Simulator Remote Terminal V1.00A Build 04262023-01" can be downloaded from the link at: <u>https://www.auelectronics.com/downloads/software\_software\_simobd2can.zip</u>
- A PC equipped with a serial port, and a serial extension cable, or a PC equipped with a USB port, and a "USB to serial convert cable".

#### 6.1.2 Step by step installation guide

Double click the "setup OBD2 CAN Simulator Remote Terminal V1.00A" installation file.

"License Agreement" window pop up, please read the license agreement and select "I accept the agreement", click "Next" to continue.

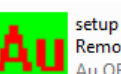

setup OBD2 CAN Simulator Remote Terminal V1.00A Build 04... Au OBD2 CAN Simulator Remote ...

| Au Setup - Au OBD2 CAN Simulator Remote Terminal Ver 1.00A Build 0                                                                                                    |  |  |  |  |  |  |  |  |
|----------------------------------------------------------------------------------------------------|--|--|--|--|--|--|--|--|
| License Agreement Please read the following important information before continuing.                                                                                                    |  |  |  |  |  |  |  |  |
| Please read the following License Agreement. You must accept the terms of this<br>agreement before continuing with the installation.                                                                                                    |  |  |  |  |  |  |  |  |
| YOU SHOULD CAREFULLY READ THE FOLLOWING BEFORE INSTALLING OR<br>USING THIS SOFTWARE PACKAGE. IF YOU DO NOT ACCEPT THE TERMS<br>AND CONDITIONS BELOW YOU SHOULD INMEDIATELY RETURN THE ENTIPLE<br>PACKAGE TO YOUR SUPPLIER AND YOUR MONEY WILL BE REFUNDED. USE<br>OF THE SOFTWARE INDICATES YOUR ACCEPTANCE OF THESE CONDITIONS<br>AU GRUP Electropics Shall leave |  |  |  |  |  |  |  |  |
| Au Group Electronics Setup License                                                                                                    |  |  |  |  |  |  |  |  |
| Except where otherwise noted, all of the documentation and software included is<br>copyrighted by Au Group Electronics.                                                                                                    |  |  |  |  |  |  |  |  |
| [ gccept the agreement]     [ do not accept the agreement                                                                                                    |  |  |  |  |  |  |  |  |
| Next > Cancel                                                                                                    |  |  |  |  |  |  |  |  |
|                                                                                                    |  |  |  |  |  |  |  |  |
| u Setup - Au OBD2 CAN Simulator Remote Terminal Ver 1.00A Ruild 0 📼 💷 🔤 🗮                                                                                                    |  |  |  |  |  |  |  |  |
| Select Destination Location<br>Where should Au OBD2 CAN Simulator Remote Terminal Ver 1.00A Build<br>04262023-01 be installed?                                                                                                    |  |  |  |  |  |  |  |  |
| Setup will install Au OBD2 CAN Simulator Remote Terminal Ver 1.00A Build 04262023-01 into the following folder.                                                                                                    |  |  |  |  |  |  |  |  |
| To continue, dick Next. If you would like to select a different folder, dick Browse.                                                                                                    |  |  |  |  |  |  |  |  |
| OBD2 CAN Smulator Remote Terminal Ver:1.00A Build 04262023-01 Browse                                                                                                    |  |  |  |  |  |  |  |  |
|                                                                                                    |  |  |  |  |  |  |  |  |
|                                                                                                    |  |  |  |  |  |  |  |  |
|                                                                                                    |  |  |  |  |  |  |  |  |
| At least 5.9 MB of free disk space is required.                                                                                                    |  |  |  |  |  |  |  |  |
| < Back Next > Cancel                                                                                                    |  |  |  |  |  |  |  |  |
|                                                                                                    |  |  |  |  |  |  |  |  |
| Au Setup - Au OBD2 CAN Simulator Remote Terminal Ver 1.00A Build 0 💶 💷 🛲                                                                                                    |  |  |  |  |  |  |  |  |
| Select Start Menu Folder<br>Where should Setup place the program's shortcuts?                                                                                                    |  |  |  |  |  |  |  |  |
| Setup will create the program's shortcuts in the following Start Menu folder.                                                                                                    |  |  |  |  |  |  |  |  |
| To continue, click Next. If you would like to select a different folder, click Browse.                                                                                                    |  |  |  |  |  |  |  |  |
| OBD2 CAN Simulator Remote Terminal Ver 1.00A Build 04262023-01                                                                                                    |  |  |  |  |  |  |  |  |
|                                                                                                    |  |  |  |  |  |  |  |  |
|                                                                                                    |  |  |  |  |  |  |  |  |
| Don't create a Start Menu folder                                                                                                    |  |  |  |  |  |  |  |  |
|                                                                                                    |  |  |  |  |  |  |  |  |
| < Back Next > Cancel                                                                                                    |  |  |  |  |  |  |  |  |

"Select Destination Location" window pop up, use the default folder, and click "Next" to continue

"Select Start Menu Folder" window pop up, use the default folder and click "Next" to continue

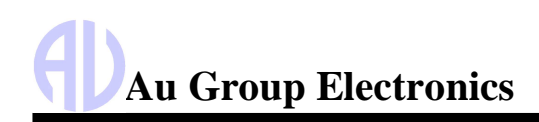

🛿 Setup - Au OBD2 CAN Simulator Remote Terminal Ver 1.00A Build 0... 💷 💷

Select Additional Tasks

"Select Additional Tasks" window pop up, check both "Create a desktop" icon, and "Create a Quick Launch" icon". click "Next" to continue.

Which additional tasks should be performed? Select the additional tasks you would like Setup to perform while installing Au OBD2 CAN Simulator Remote Terminal Ver 1.00A Build 04262023-01, then dick Next. Additional shortcuts: Create a desktop shortcut V Create a Quick Launch shortcut < Back Next > Cancel u Setup - Au OBD2 CAN Simulator Remote Terminal Ver 1.00A Build 0... Ready to Install Setup is now ready to begin installing Au OBD2 CAN Simulator Remote Terminal Ver 1.00A Build 04262023-01 on your computer. Click Install to continue with the installation, or click Back if you want to review or change any settings. Destination location: C:\Program Files (x86)\Au OBD2 CAN Simulator Remote Terminal Ver 1.00A Bi Start Menu folder: Au OBD2 CAN Simulator Remote Terminal Ver 1.00A Build 04262023-01 ditional tasks: Additional shortcuts: Create a desktop shortcut Create a Quick Launch shortcut Add • < Back Install Cancel Au Setup - Au OBD2 CAN Simulator Remote Terminal Ver 1.00A Build 0... 📼 💷 🔤 Completing the Au OBD2 CAN Simulator Remote Terminal Ver 1.00A Build 04262023-01 Setup Wizard Setup has finished installing Au OBD2 CAN Simulator Remote Terminal Ver 1.00A Build 04262023-01 on your computer. The application may be launched by selecting the installed shortcuts. Click Finish to exit Setup. Launch Au OBD2 CAN Simulator Remote Terminal Ver 1.00A Build 04262023-01 Finish

"Ready to Install" window pop up, click "Install".

Check "Launch Au OBD2 CAN Simulator Remote Terminal ...", then click "Finish".

#### 6.2 Appendix B - How to upgrade Au OBD2 CAN Simulator License

Upgrading Au OBD2 CAN Simulator license can be done in-field in a few seconds, provided that the OBD2 CAN Simulator device is powered up, connected with a PC, and license upgrade code is ready.

#### 6.2.1 What is needed?

- 1. Order license upgrade code from the following web link: <u>https://www.auelectronics.com/System-</u> <u>SIMOBD2CAN.htm</u> (Please refer to Figure 1-7 or Table 1-2 to find out which code to be ordered.)
- 2. A PC equipped with serial port and a RS232 serial extension cable (Item # CBL-RS232-01) or a PC equipped with USB port and a "USB to serial converter cable" (Item #: CBL-USB-232).
- 3. Au OBD2 CAN Simulator.
- 4. Au OBD2 CAN Simulator Remote Terminal GUI. (Refer to Appendix A for how to install)

#### 6.2.2 Step by Step License Upgrading Procedure

Connect your PC with Au OBD2 CAN Simulator, and power up Au OBD2 CAN Simulator using an AC/DC power supply (part # PWR-912V-CP).

Launch Au OBD2 CAN Simulator Remote Terminal program, select the serial communication port that was used to connect OBD2 CAN Simulator(e.g. COM1), then click "Connect" button. Notice the Product ID shows "Value Package" (Figure B-1)

Click the Au Logo on the top left corner of Au OBD2 CAN Simulator Remote Terminal, then click "About OBD2 CAN SimulatorRemoteTerminal ..." as shown in Figure B - 2.

"About Au OBD2 CAN Simulator" window will pop up (Figure B-3). Enter a valid license code, and then click "Validate license" button to continue.

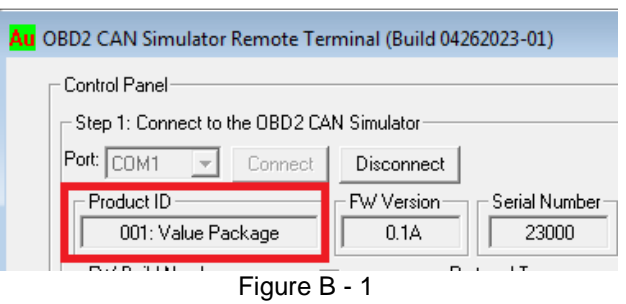

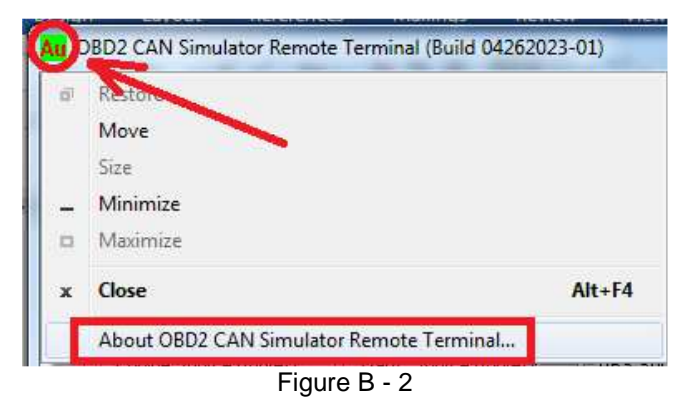

| About Au (                                                                                  | OBD2 CAN Simulator Remote Terminal                                                                                                    | X |  |  |  |  |  |  |
|---------------------------------------------------------------------------------------------|----------------------------------------------------------------------------------------------------|---|--|--|--|--|--|--|
| Au                                                                                          | OBD2 CAN Simulator Remote Terminal Version 1.00A       OR         Copyright (C) 2007-2023 Au Group Electronics, Windsor, ON, Canada         Web: www.AuElectronics.com;       Email: Support@AuElectronics.com         Tel: +1-774-929-7084;       Author & Contributors: H.D, C.C,         Product Information       Product Serial Number         001: Value Package       23000 | < |  |  |  |  |  |  |
| Step 1: Input a license and Validate the License       XXXX     XXXX       Validate License |                                                                                                    |   |  |  |  |  |  |  |
|                                                                                             | Figure B - 3                                                                                                    |   |  |  |  |  |  |  |

Each Au OBD2 CAN Simulator has a unique Serial Number. If the license code is invalid, an error message will pop up, as shown in Figure B - 4 and Figure B - 5.

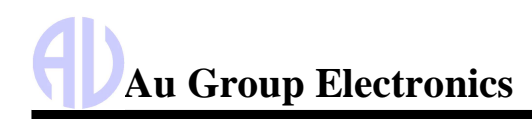

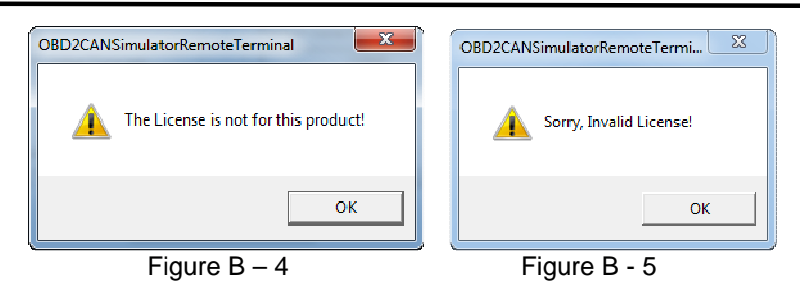

After a valid license is entered, updated license Information will be displayed, as demonstrated here in Figure B-6. OBD2 CAN Simulator Value Package edition will be upgraded to vehicle Platinum Script Edition. Click "Update License" button.

| UBD2 CAN Simulator Remote 1           | erminal Version 1.00A 0                        |
|---------------------------------------|------------------------------------------------|
| Copyright (C) 2007-2023 Au Gro        | oup Electronics, Windsor, ON, Canada           |
| Web: www.AuElectronics.com;           | Email: Support@AuElectronics.com               |
| Tel: +1-774-929-7084; Author<br>Produ | & Contributors: H.D., C.C.,<br>uct Information |
| Product ID                            | Product Serial Number                          |
| 001: Value Package                    | 23000                                          |
| Valio                                 | date License                                   |
|                                       |                                                |
| tep 2: Update the License             |                                                |
| tep 2: Update the License             | or 009: Engine Basic Script                    |

Figure B - 6

When it is updated successfully, a beep will be heard. "About OBD2 CAN Simulator" window will close automatically, and the Product ID (Edition of OBD2 CAN Simulator) will update to the new edition (Vehicle Platinum Scrip edition in this demonstration, as shown in Figure B-7).

| Au OBD2 CAN Simulator Remote Terminal (Build 04262023-01) |                          |               |  |  |
|-----------------------------------------------------------|--------------------------|---------------|--|--|
| Control Panel                                             |                          |               |  |  |
| Step 1: Connect to the OBD2 CAN Simulator                 |                          |               |  |  |
| Port: COM1 💌 Connect                                      | Disconnect               | Exit          |  |  |
| Product ID                                                | FW Version Serial Number | CAN Baud Rate |  |  |
| 009: Engine Basic Script                                  | 0.1A 23000               | 500K bps 💌    |  |  |
| FW Build Number                                           | 1-VIN Protocol Type      | CAN ID:11/29  |  |  |
| APR 22 2023-17:10:12                                      | CAN-OFF                  | 11 bit 💽      |  |  |
| Figure B - 7                                              |                          |               |  |  |

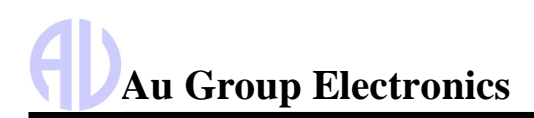

#### 6.3 Appendix C - How to install Au PIC Boot-loader

1. Double click icon of the "Setup Au PIC Boot-loader V1.00B" to start installing Au PIC Boot-loader (Figure C-1).

Au Setup Au PIC Bootloader V1.00C Au PIC Bootloader Ver. 1.00C Setup Au Group Electronics

Figure C-1 - Setup Au PIC Boot-loader V1.00A icon

2. "Welcome to the Au PIC Boot-loader Setup Wizard" window will show up, click "Next" (Figure C- 2)

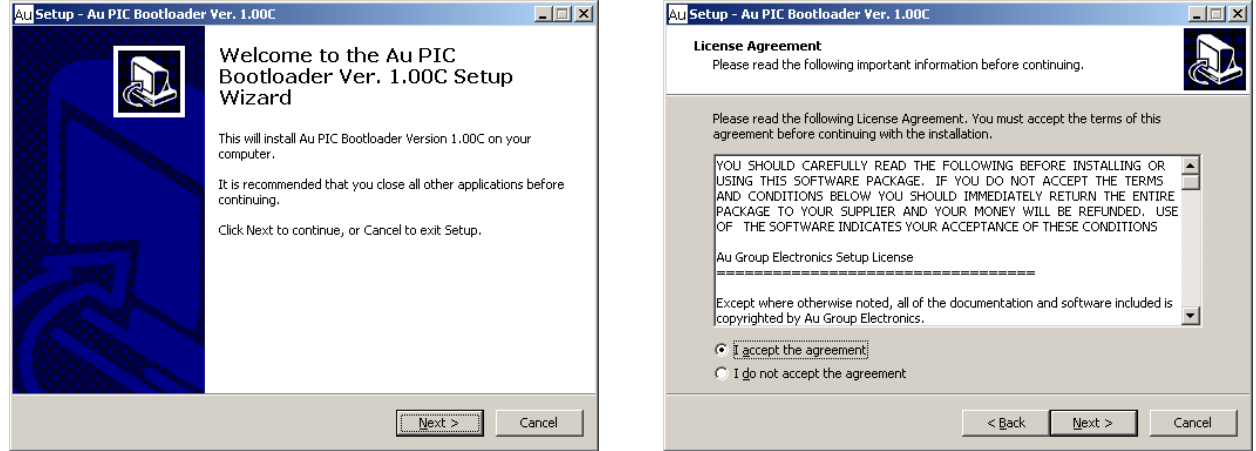

Figure C-2

Figure C-3

- 3. "License Agreement" window will show up. Read the license agreement and select "I accept the agreement", then click "Next" to continue (Figure C-3).
- 4. "Select Destination" window shows up, use default path: C:\Program Files\ AU PIC Boot-loader", then click "next" to continue (Figure C-4).

| Au Setup - Au PIC Bootloader Ver. 1.00C                                                | Au Setup - Au PIC Bootloader Ver. 1.00C                                                |
|----------------------------------------------------------------------------------------|----------------------------------------------------------------------------------------|
| Select Destination Location<br>Where should Au PIC Bootloader Ver. 1.00C be installed? | Select Start Menu Folder<br>Where should Setup place the program's shortcuts?          |
| Setup will install Au PIC Bootloader Ver. 1.00C into the following folder.             | Setup will create the program's shortcuts in the following Start Menu folder.          |
| To continue, click Next. If you would like to select a different folder, click Browse. | To continue, click Next. If you would like to select a different folder, click Browse. |
| CAProgram Files (x86)\Au PIC Bootloader Ver. 1.00C Browse                              | Au PIC Bootloader Ver. 1.00C Browse                                                    |
|                                                                                        |                                                                                        |
|                                                                                        |                                                                                        |
| At least 2.5 MB of free disk space is required.                                        | Don't create a Start Menu folder                                                       |
| < <u>B</u> ack <u>N</u> ext > Cancel                                                   | < <u>Back</u> <u>N</u> ext > Cancel                                                    |
| Figure C-4                                                                             | Figure C-5                                                                             |

- 5. "Select Start Menu Folder" window will show up. Use default setting "AU PIC Boot-loader", then click "next" (Figure C-5).
- 6. "Select Additional Task" window shows up, check both "create a desktop icon" and "Create a quick launch icon", and then click "next" to continue (Figure C-6).

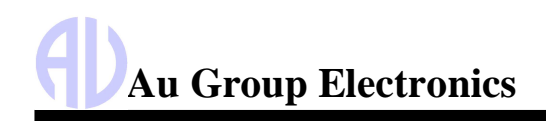

#### Au OBD2 CAN Simulator User Manual Rev. A

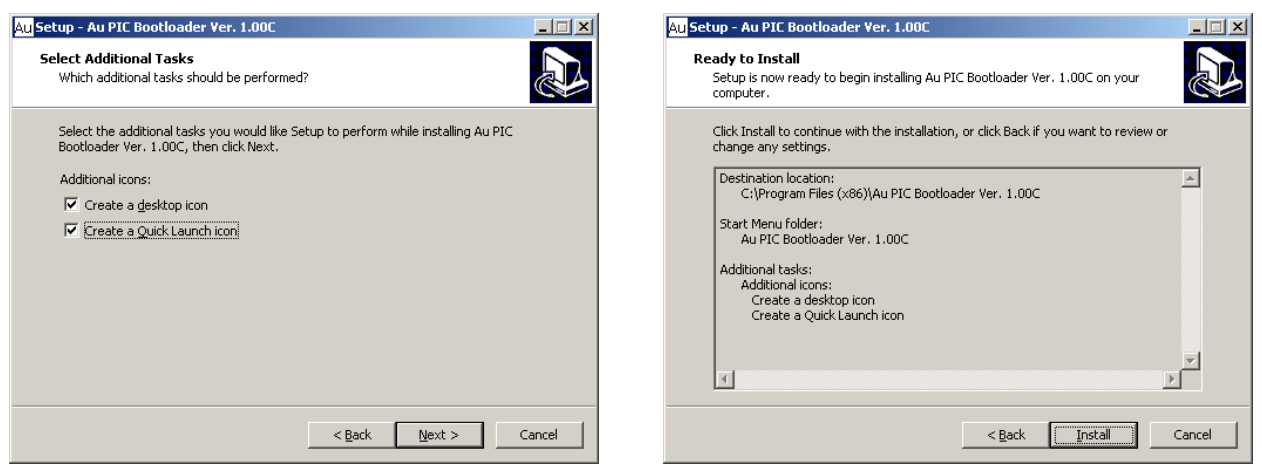

Figure C-6

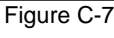

- 7. "Ready to Install" window shows up. Click "Install" (Figure C-7).
- 8. After a few seconds, "Completing the Au PIC Boot-loader Setup Wizard" window shows up. Check "launch Au Boot-loader", and click "Finish" to exit setup (FigureC-8).

| Au Setup - Au PIC Bootloader | r Yer. 1.00C                                                                                                    | AuPIC Bootloader By Au Group Electronics 1.00C (11072012-01)                                                                                                    |
|------------------------------|----------------------------------------------------------------------------------------------------|----------------------------------------------------------------------------------------------------|
|                              | Completing the Au PIC Bootloader<br>Ver. 1.00C Setup Wizard<br>Setup has finished installing Au PIC Bootloader Ver. 1.00C on<br>your computer. The application may be launched by selecting<br>the installed icons.<br>Click Finish to exit Setup. | Step 1: Load Program File         [Load Elie]         Step 2 (options): Select Port. Set Speed and Reset PIC         Port: [COMT ]       Speed: [115200 ]         Beset PIC         Step 3: Connect to the Traget Board         Connect         Step 4: Download the Program         Connection status         Programming         Total Bytes         Bytes Sent |
|                              | Einish                                                                                                    | ENIT                                                                                                    |

Figure C-8

Figure C-9

9. Au PIC18 Boot-loader is launched, as shown in Figure C-9

#### **Thank You**

Thank you for choosing Au Group Electronics products.

Should you have any question or comments, please contact us at: <u>support@AuElectronics.com</u>

We look forward to serving you again in the near future.